# JJAKA WWW.OSAKASOLUTIONS.COM

# qb 32 | qb 48 | qb 98

## **REGULADOR Y** PROGRAMADOR

1/16 DIN - 32 x 74 / 48 x 48 / 96 x 48 Manual de Instrucciones - V.1

# CE

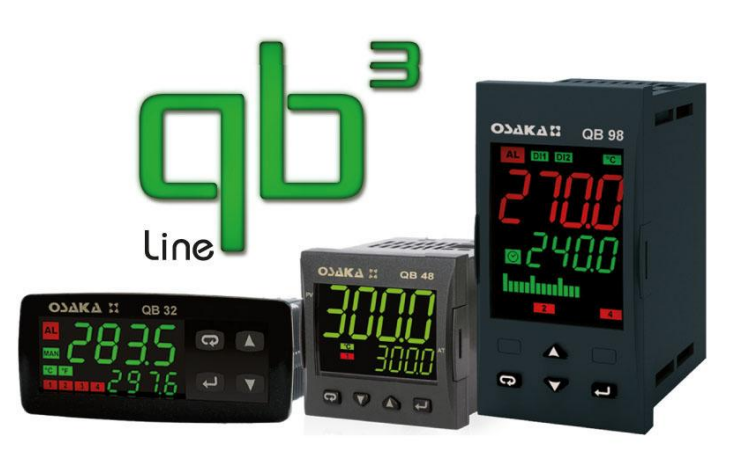

#### INTRODUCCIÓN

En el presente manual está contenida la información necesaria para una correcta instalación y las instrucciones para la utilización y mantenimiento del producto, por lo tanto se recomienda leer atentamente las siguientes instrucciones.

Esta documentación se ha realizado con sumo cuidado, no obstante, OSAKA no asume ninguna responsabilidad de la utilización de la misma.

Lo mismo se dice para cada persona o sociedad implicadas en la creación del presente manual.

La presente publicación es propiedad exclusiva de OSAKA que prohíbe su absoluta reproducción y divulgación, así como parte del mismo, a no ser de estar expresamente autorizado.

OSAKA se reserva de aportar modificaciones estéticas y funcionales en cualquier momento y sin previo aviso.

#### ÍNDICE

- **DESCRIPCIÓN DEL EQUIPO** 1
- 1.1 DESCRIPCIÓN GENERAL Y ELECCIÓN EQUIPO QB
- DESCRIPCIÓN DEL PANEL FRONTAL 1.2
- PROGRAMACIÓN 2
- 2.1 AJUSTE RÁPIDO DEL SET POINT
- RESTABLECER PARÁMETROS DE FÁBRICA 2.2
- CODE EXPRESS, NIVELES DE PROGRAMACIÓN DE 2.3 LOS PARÁMETROS
- 2.4 TIPOS DE REGULACIÓN
- SELECIÓN DEL SET POINT ACTIVO 2.5
- ADVERTENCIAS DE INSTALACIÓN Y USO 3
- 3.1 USO
- MONTAJE MECÁNICO 3.2
- 3.3 CONEXIONADO ELÉCTRICO
- ESQUEMA DE CONEXIONADO 3.4
- 4 **FUNCIONAMIENTO**
- MEDIDA Y VISUALIZACIÓN 4.1
- 4.2 CONFIGURACIÓN DE LAS SALIDAS

**REGULACIÓN ON/OFF** 

4.3

- REGULACIÓN ON/OFF CON ZONA MUERTA 4.4 4.5
  - REGULACIÓN PID A ACCIÓN SENCILLA
- 4.6 REGULACIÓN PID A DOBLE ACCIÓN
- 4.7 ACCIONAMIENTOS REGULACIÓN PID PARA MOTORIZADOS CON POSICIONAMIENTO TEMPORAL 4.8 FUNCIONES AUTOTUNING Y SELFTUNING
- 4.9 ALCANCE DEL SET POINT CON VELOCIDAD CONTROLADA Y CONMUTACIÓN AUTOMÁTICA ENTRE DOS SET POINT (RAMPAS Y TIEMPO DE MANTENIMIENTO)
- SOFT-START, 4.10 FUNCIÓN RETARDOS Y DF PROTECCION
- FUNCIONAMIENTO DE LAS SALIDAS DE ALARMA 4.11
- 4.12 FUNCIÓN ALARMA DE LOOP BREAK
- FUNCIÓN DEL TEMPORIZADOR 4.13
- 4.14 FUNCIÓN DE LAS RAMPAS
- FUNCIONAMIENTO DE LA TECLA PISANI Y GESTION 4.15 DISPLAY
- 4.16 ENTRADAS DIGITALES
- 4.17 **INTERFACE SERIAL RS 485**
- 4.18 CONFIGURACIÓN DE PARÁMETROS CON KEY USB
- TABLA PARÁMETROS PROGRAMABLES 5 6 PROBLEMAS, MANTENIMIENTO Y GARANTÍA
- SEÑALES DE ERROR 6.1
- 6.2 MANTENIMIENTO
- 6.3 GARANTIA Y REPARACIONES
- DATOS TÉCNICOS 7
- 7.1 CARACTERÍSTICAS ELÉCTRICAS
- 7.2 CARACTERÍSITCAS MECÁNICAS
- DIMENSIONES MECÁNICAS Y FIJACIÓN 7.3
- 7.4 PREGUNTAS FRECUENTES

#### 1 – DESCRIPCIÓN DEL EQUIPO

#### 1.1- DESCRIPCIÓN GENERAL

Los modelos QB 32/48/98 son reguladores digitales con microprocesador a dos displays, con regulación ON/OFF, ON/OFF con zona muerta, PID con doble acción (directa e inversa), PID para accionamientos motorizados de posicionamiento temporal (Este último en modelo QB 32/48/98 PLUS (3PT).

Para la regulación del PID, el equipo cuenta con funciones de AUTOTUNING FAST Y NOVEDOSO SMART TUNNING, SELFTUNING con cálculo automático del parámetro FUZZY **OVESHOOT CONTROL.** 

La regulación del PID cuenta con un particular algoritmo a DOS GRADOS DE LIBERTAD que optimiza de modo independiente las prestaciones de regulación en presencia de perturbaciones del proceso y variaciones del SET POINT.

El equipo además ofrece la posibilidad de contar con una interfaz de comunicación serial RS485 con protocolo de comunicación MODBUS-RTU y con velocidad de transmisión hasta 38400 baud.

El valor del proceso se visualiza en 4 dígitos, el valor del SET sobre 4 dígitos, mientras que el estado de las salidas se señala por 4 leds.

El equipo memoriza hasta 4 Set-Points de regulación y puede tener hasta 4 salidas. 3 salidas pueden ser digitales con relé y 1 salidas analógicas (0/4...20mA o 0/2...10V configurable), ó bien hasta 4 salidas estáticas (SSR).

La entrada es multiconfigurable y acepta sondas de temperatura (termopares J, K, S, B, C, E, L, N, R, T; termoresistencia Pt100; termistores PTC, NTC (Solo en modelo QB 32-0); sensores de infrarojo OSAKA IRS) y señales analógicas normalizadas (0/4...20mA, 0/1...5V, 0/2...10V, 0...50/60mV, 12...60mV). EI equipo dispone de 2 entradas digitales por contacto libre de tensión y puede tener una entrada para transformador de corriente para la función de calentamiento del Break Alarm. Otras funciones importantes son: Función de alarma Loop-Break, limitación de la potencia de salida, limitación de la velocidad de variación de la potencia de salida, alcanzando el Set Point a velocidad controlada, control a dos tiempos con tiempo de mantenimiento intermedio, función Soft-Start, protección de parámetros en diferentes niveles.

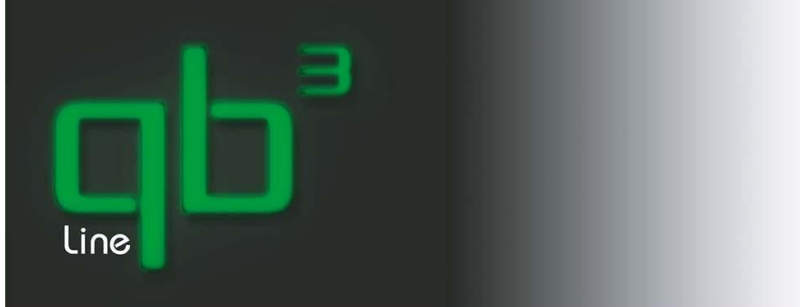

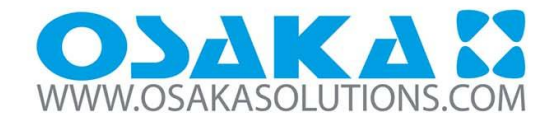

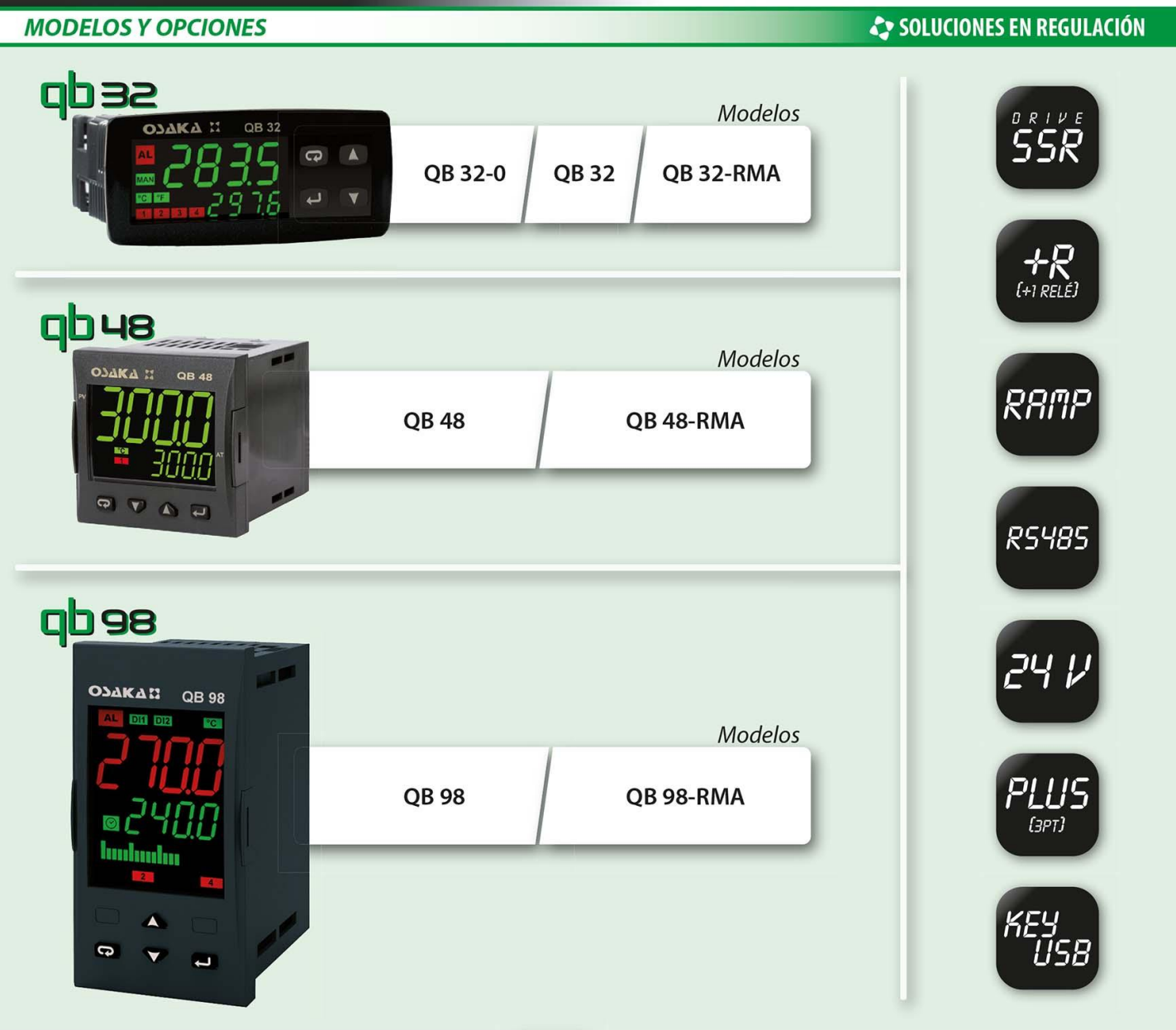

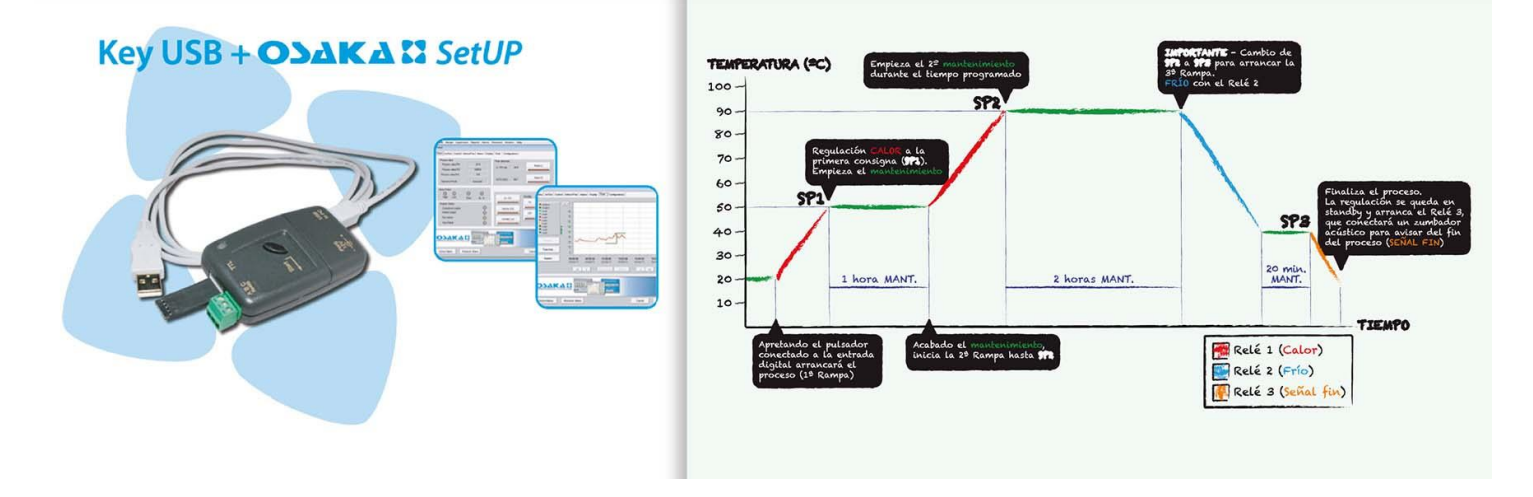

#### 1.2 – DESCRIPCIÓN DEL PANEL FRONTAL

## **DISPLAY Y TECLAS**

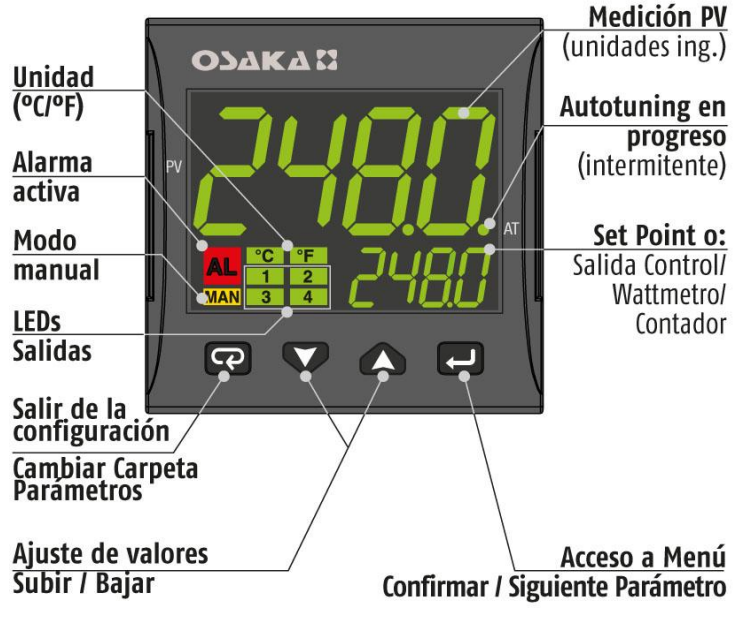

## FUNCIONES DEL TECLADO

|   |                     | FUNCIÓN                                          |
|---|---------------------|--------------------------------------------------|
| l | Tecla <b>ENTER</b>  | Programación/Confirmación + Siguiente Parámetro  |
| V | Tecla <b>BAJAR</b>  | Decremento valor                                 |
|   | Tecla <b>SUBIR</b>  | Incremento valor                                 |
| ß | Tecla <b>PISANI</b> | Salir de Cofiguración / Cambio Carpeta (Cíclico) |

1 – Tecla ENTER ピ : Utilizada para acceder a la programación 2.3 – NIVELES DE PROGRAMACIÓN DE LOS PARÁMETROS Y de los parámetros de funcionamiento y confirmar la selección. También avanza al próximo parámetro dentro de la carpeta en el cual se encuentre.

2 - Tecla BAJAR : Decrementa el valor del parámetro.

automático si hacemos una pulsación, muestra H o C seguido de un número. Esto indica el valor de potencia en % de la salida de Calor (H) o Frio (C).

Si tenemos activada la función de wattmetro, la pantalla inferior mostrará U seguido de la potencia medida.

4 - Tecla PISANI Cuando se encuentra en el menú, se utiliza para cambiar de carpetas o salir de parámetros mediante pulsación larga. Tecla de funcionamiento configurable por el par USrb". Puede ser configurado para: activación Autotuning o Selftuning, poner el equipo en regulación manual, apagar la alarma, cambiar el Set-Point activo, desactivar la regulación, etc. (ver par. 4.15).

5 - Led SALIDA1 : Indica el estado de la salida OUT1

6 - Led SALIDA2 : Indica el estado de la salida OUT2

7 - Led SALIDA3 : Indica el estado de la salida OUT3

8 - Led SALIDA 4 : Indica el estado de la salida OUT4

9 - Led SET POINT: Indica Set Point y en programación indica valor del parámetro. (ver el par. 2.3).

10 - Led AUTOTUNING EN PROGRESO : Indica que la función autotuning/Selftuning están en funcionamiento (parpadeando). 11 - Medición PV: Indica normalmente el valor de proceso.

12 - Unidad(°C/°F) : indica en qué unidad se está midiendo la temperatura.

13 - Alarma : Indicación de alarma de en curso.

14 - Modo Manual : indica que el controlador se está controlando en modo manual.

#### 2 - PROGRAMACIÓN

#### 2.1 – AJUSTE RÁPIDO DEL SET POINT

Pulsar la tecla "Set", confirmar, y el display visualizará "SP n" (donde n es el número de Set Point activo en ese momento) y el valor programado.

Para modificarlo pulsar las teclas "SUBIR" para incrementar el valor o "BAJAR" para decrementarlo.

Estas teclas actúan con pasos de un dígito pero si se mantienen pulsadas más de un segundo el valor se incrementa o decrementa rápidamente y, después de dos segundos en la misma condición, la velocidad aumenta para alcanzar de forma rápida el valor deseado.

Una vez programado el valor deseado pulsando la tecla "Set" se sale de la modalidad rápida de programación o bien se pasa a la visualización de las consignas de alarma AL1, AL2, AL3.

La salida del modo de puesta rápida del Set se da pulsando la tecla "PISANI" o pasando por todos los parámetros del menú Usuario pulsando la tecla ENTER.

#### 2.2 – RESTABLECER PARÁMETROS DE FÁBRICA

El equipo permite volver a programar los parámetros de fábrica de forma rápida, en caso de que se requiera.

Para cargar los parámetros de fábrica se deben seguir los siguientes pasos:

1. Pulsar tecla ENTER durante 5 segundos.

2. En el display superior se mostrará mensaje "PASS" y en el inferior mostrará 0.

3. Pulsar teclas BAJAR/SUBIR y establecer password -481.

4. Pulsar tecla ENTER.

5. El equipo se apagará automáticamente y hará un reseteo de parámetro, mostrando en el display superior el mensaje dFLt. Una vez vuelva a encenderse el equipo, el equipo volverá a estar como la primera vez que se puso en marcha.

# CODE EXPRESS:

La nueva línea de equipos QB viene con el novedoso sistema de programación de parámetros CODE EXPRESS.

Esta novedosa herramienta permite al usuario dejar prácticamente 3 - Tecla SUBIR : Incrementa valor del parámetro. En modo configurado el equipo solo introduciendo 2 códigos de 4 dígitos.

A continuación se explica cómo configurar los parámetros a través de code express:

1-Pulsar tecla Enter 🛃 durante unos 3 segundos. El Display superior mostrará "PASS".

2- Usando los botones x y v programar la contraseña 300 y pulsar Enter 🖳

· Si no hay ningún código programado anteriormente, en display muestra "codE" y "oFF" en el display inferior.

Pulse el botón 🔛 para continuar.

El display superior mostrará "cod1" mientras que el display inferior muestra "0000".

En este momento hay que elegir el código deseado de la tabla siguiente mediente las teclas

subir y bajar y seguidamente pulsar enter.

|                     |                                                 |   | L | MNO                    |      |      |      |      |   |   |
|---------------------|-------------------------------------------------|---|---|------------------------|------|------|------|------|---|---|
|                     |                                                 |   | • |                        |      | -    | -    |      |   |   |
| Tipo de ENTRADA y l | RANGO                                           | L | м | Modo de Control        | OUT1 | OUT2 | OUT3 | OUT4 | N | 0 |
| TC J                | -50 +1000°C                                     | 0 | 0 | ON/OFF Calor = N       | н    | AL1  | AL2  | AL3  | 0 | 0 |
| TC K                | -50 +1370°C                                     | 0 | 1 | Onvorr Calor – n       | NU   | AL1  | AL2  | H    | 0 | 1 |
| TC S                | -50 1760°C                                      | 0 | 2 | ONIOSE Erico - C       | C    | AL1  | AL2  | AL3  | 0 | 2 |
| TC R                | -50 +1760°C                                     | 0 | 3 | UNFORF FILD = C        | NU   | ALI  | AL2  | (    | 0 | 3 |
| TC T                | -70 +400°C                                      | 0 | 4 |                        | Н    | C    | AL2  | AL3  | 0 | 4 |
| Infrarojo J         | -50 +785°C                                      | 0 | 5 |                        | Н    | ALI  | AL2  | C    | 0 | 5 |
| linfrarojo K        | -50 +785°C                                      | 0 | 6 | ON/OFF Zona Neutra     | C    | Н    | AL2  | AL3  | 0 | 6 |
| PT 100 / PTC*       | -200 +850°C/-55 +150°C                          | 0 | 7 | (H/C)                  | NU   | H    | AL2  | (    | 0 | 7 |
| PT 1000 / NTC*      | -200 +850°C/-50 +110°C                          | 0 | 8 |                        | C    | AL1  | AL2  | Н    | 0 | 8 |
| Señal o 20 mA (est  | Señal o 20 mA (esta selección fuerza OUT4 = TX) |   | 1 |                        | NU   | C    | AL2  | H    | 0 | 9 |
| Señal 4 20 mA (esta | a selección fuerza OUT4 = TX)                   | 1 | 2 | PID Calor = H          | Н    | AL1  | AL2  | AL3  | 1 | 0 |
| Señal o 5 V         |                                                 | 1 | 3 | PID Calor = H          | NU   | AL1  | AL2  | H    | 1 | 1 |
| Señal 1 5 V         |                                                 | 1 | 4 |                        | C    | ALI  | AL2  | AL3  | 1 | 2 |
| Señal o 10 V        |                                                 | 1 | 5 | PID Frio = C           | NU   | ALI  | AL2  | C    | 1 | 3 |
| Señal 2 10 V        |                                                 | 1 | 6 |                        | Н    | (    | AL2  | AL3  | 1 | 4 |
| TC J                | -58 +1832°F                                     | 1 | 7 |                        | Н    | ALI  | AL2  | C    | 1 | 5 |
| TC K                | -58 +2498°F                                     | 1 | 8 | 1-2(- p-1)- p(p (10/)  | C    | Н    | AL2  | AL3  | 1 | 6 |
| TC S                | -58 3200°F                                      | 1 | 9 | ACCION DODIE PID (H/C) | NU   | H    | AL2  | (    | 1 | 7 |
| TC R                | -58 +3200°F                                     | 2 | 0 |                        | C    | ALI  | AL2  | H    | 1 | 8 |
| TCT                 | -94 +752°F                                      | 2 | 1 |                        | NU   | (    | AL2  | H    | 1 | 9 |
| PT 100              | -328 +1562°F/-67 +302°F                         | 2 | 4 |                        |      |      |      |      |   |   |
| PT 1000             | -328 +1562°F/-58 +230°F                         | 2 | 5 |                        |      |      |      |      |   |   |

\*Nota: Entrada PTC/NTC, solo esta disponible en modelo QB 32-0 Nota de Modo de Control: Columna OUT3 solo activa en versión PLUS (4 Salidas).

**A continuación**, La pantalla superior muestra "cod2" mientras que la pantalla inferior muestra "0000" o el valor "cod2" almacenado en la memoria.

3- Usando los botones ( y V se establece el valor de **code2** de acuerdo con las siguientes tablas.

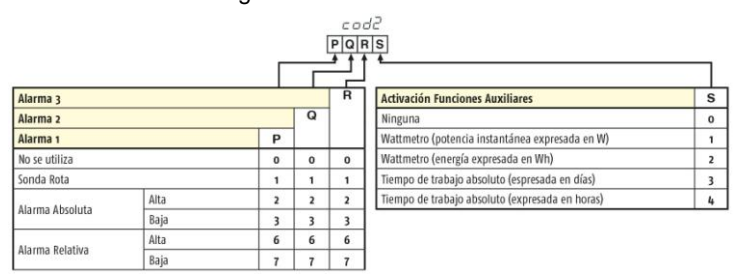

### 4- Pulse el botón 🛃.

Si los **códigos** que se configuran son correctos, la pantalla superior muestra "codE" y la inferior muestra "Good".

5- Vuelva a pulsar de nuevo tecla ⊡ . Una vez se haya pulsado el equipo se reseteará y configurará los parámetros tal y como ha establecido en el CODE EXPRESS.

#### Nota:

Después de usar el método de "Code EXPRESS", siempre será posible modificar los parámetros utilizando el método de configuración normal. Si el valor de un parámetro entre los incluidos en los códigos de configuración (cod1 - cod2) es modificado, el equipo adquirirá el cambio mientras que los otros parámetros se mantendrán exactamente igual.

Si entramos en uno de los parámetros de CODE EXPRESS por procedimiento normal y lo variamos, el Code EXPRESS volverá a marcar COD1 – COD 2 = oFF. Solo volverá a mostrar su valor si se programa por CODE EXPRESS.

En el caso de que se desee programar el equipo de la forma Normal o se desee cambiar algún parámetro que no incluya el Code Express a continuación se explica el procedimiento normal:

Los parámetros de configuración se encuentran en diferentes "CARPETAS". Cada carpeta define todos los parámetros relacionados con una función específica (por ejemplo: control, alarmas, Salidas, Etc).

1. Pulse el botón **L** durante más de 5 segundos. La pantalla superior mostrará "PASS" mientras que la pantalla inferior mostrará "0".

2. Usando las teclas ( y V establecer la contraseña programada: Por defecto Password 20 (Nivel Operador) o Password 30 (Nivel programador: todos los parámetros).

#### 3. Pulse el botón

Si la contraseña es correcta, la pantalla mostrará el nombre de la

primera CARPETA de parámetros precedidos por el símbolo:

En otras palabras, la pantalla superior mostrará: (CARPETA de los parámetros de entrada).

#### PROMOCIÓN DE PARÁMETROS

Una parte importante de la línea QB es que en cualquiera de los modelos permite mover los parámetros por los 3 niveles de programación que tiene. De esta manera se puede llegar a tener un equipo sencillo para el usuario final, sencillo de programar y puede evitar mal uso de los clientes a la hora de tocar parámetros.

Este procedimiento se llama Promoción de parámetros.

Tal como explicábamos un poco mas arriba, el equipo tiene 3 niveles de acceso de parámetros:

#### El primer nivel es el nivel de USUARIO.

Es aquel nivel donde se pueden acceder a los parámetros de forma rápida sin necesidad de entrar ningún tipo de código de acceso.

El segundo nivel es el nivel de Operador.

En este nivel se accede mediante Password 20 (cuando viene de fábrica) y nos permite establecer los parámetros que se deseen pero aparecerán de forma lineal.

El tercer nivel es el nivel de Programador.

En este nivel se accede mediante password 30 (cuando viene de fábrica) y nos permite acceder a todos los parámetros del equipo.

Tal como se explicaba un poco mas arriba, el equipo permite a través de cualquiera de los niveles mover cualquier parámetro a nuestro gusto.

A continuación se explica cómo hacerlo:

## Existen 2 maneras para promocionar los parámetros del equipo:

1-Mediante software OSAKA SET UP + KEY USB (Recomendado)

2-Mediante procedimiento manual desde el mismo equipo

Si se desea programar por el procedimiento manual haga lo siguiente:

1. Pulse la tecla 🛃 durante mas de 3 segundos.

2. El display superior mostrará "PASS" mientras que el display inferior mostrará "0".

3. Pulse las teclas  $\infty$  o  $\nabla$ , y entre con password -81.

4. Pulse la tecla

El equipo mostrará el nombre de la primera carpeta de configuración de parámetros **InP** 

5. Mediante el botón seleccione la carpeta del parámetro que desea promocionar.

6. Mediante el botón **L** selecione el parámetro.

7. La pantalla superior mostrará el nombre del parámetro mientras que la pantalla inferior mostrará su nivel de promoción actual. El nivel de promoción se define por una letra seguida de un número:

c: La letra muestra que el parámetro estará accesible solo desde nivel PROGRAMADOR. En este caso el número se fuerza a cero.
A: La letra muestra que el parámetro se encuentra en el nivel de OPERADOR.

Ejemplo: Si se desea que aparezca parámetro Sens primero y El set point activo se puede seleccionar: parámetro Dp segundo. Se debe programar: Sens= A1

Dp= A2

o: la letra muestra que el parámetro se encuentra en el nivel de través del par. "diF" ("diF" = 18, 19, 20) USUARIO. El numero que muestra es la posición en que se desea que se muestre el parámetro.

8. Con las teclas 🛆 o 🖤 se asigna a este parámetro la posición deseada.

#### Nota:

Si se establece un valor distinto de 0, la letra "c" cambiará automáticamente a A y el parámetro pasa automáticamente a ser el nivel de acceso limitado.

9. Para llevar un parámetro al nivel de USUARIO, pulse el botón

y, manteniendo la presión, pulse el botón (A). La letra cambiará de "A" a "o" cambiando automáticamente el nivel.

10. Cuando usted necesite salir del procedimiento de promoción, pulse el botón 😨 y mantenga la presión durante más de 10s. El equipo mostrará el "display estándar".

#### 2.4 – TIPOS DE REGULACIÓN

El equipo tiene 3 tipo de funcionamiento: regulación automática (rEG), Stand-by (Stand-by) y regulación manual (OPLO).

El equipo puede pasar de un estado de funcionamiento a otro de diferentes maneras:

- Desde el parámetro Oper dentro de la carpeta Pan.

-Desde la tecla "PISANI" programada convenientemente en el par. "USrb" ("USrb" = OPLO; "USrb" = St.by) se puede pasar del nivel "rEG" al nivel programado en el parámetro y viceversa.

- Desde la entrada digital programada convenientemente en el par. "diF" se puede pasar del modo "rEG" al modo "St.by).

De fábrica el equipo se activa en el modo "rEG".

Si se programan cualquiera de los tres niveles, al arranque del equipo empezará con el último modo programado antes de apagarlo.

REGULACIÓN AUTOMÁTICA (rEG) - El modo de regulación automática es el modo normal de funcionamiento.

Durante la regulación automática, se puede visualizar la potencia

de regulación sobre el display SV pulsando la tecla "

potencia en salida de calor) a C100 (100% de potencia en salida de las advertencias de uso mencionadas. de Frio).

REGULACIÓN DESACTIVADA (Stand-by) – Este modo desactiva Reguisitos el control automático, y desactiva las salidas de control.

En este modo el equipo funciona como un indicador.

Cuando el equipo está en modo Stand-by, la pantalla superior mostrará el valor medido, mientras que la pantalla inferior mostrará alternativamente el Set Point y el mensaje "St.bY".

**REGULACIÓN MANUAL (OPLO)** – Esta opción permite programar manualmente el porcentaje de potencia dada en la salida del regulador desactivando la regulación automática.

Cuando el equipo se activa en regulación manual, el porcentaje de potencia que actúa se visualiza en el display superior (SV).

El display inferior mostrará alternativamente la potencia de salida [precedido por H (por acción de calor) o C (por acción de frío)] y el mensaje OPLO, que también se pueden modificar con las teclas "**()**" v "**)**"

#### 2.5 – SELECCIÓN DEL SET POINT ACTIVO.

El equipo permite configurar hasta 4 Set Points de regulación ("SP1", "SP2", "SP3", "SP4") y seleccionar cuál de ellos será activo.

El número máximo de set points viene determinado por el parámetro "nSP" en la carpeta de parámetros " <sup>1</sup>SP ".

- Por el parámetro "A.SP" en el grupo de parámetros " <sup>1</sup>SP ".

- Mediante la tecla "PISANI" si el parámetro "USrb" = CHSP.

- Mediante la entrada digital convenientemente programada a

Los Set point "SP1", "SP2", "SP3", "SP4", serán visibles en función del número máximo de Set points seleccionados en el parámetro "nSP" y serán configurados con un valor comprendido entre el valor programado en el par. "SPLL" y el valor programado en el par. "SPHL".

#### 3 – ADVERTENCIAS DE LA INSTALACIÓN Y USO

#### 3.1 - USO

Los equipos están fabricados como aparatos de medida y regulación en conformidad con la norma EN61010-1 para el funcionamiento hasta una altitud de 2000 mts.

El uso de los equipos en aplicaciones no expresamente previstas a la norma citada deben prever todas las adecuaciones de medida y de protección necesarias.

Los equipos deberán ser adecuadamente protegidos y fuera del alcance de líquidos, polvo, grasas y suciedades. Han de ser accesibles sólo con el uso de una herramienta o sistema seguro (excepto el frontal).

Los equipos NO pueden ser utilizados en ambientes con atmósfera peligrosa (inflamable o explosiva) sin una adecuada protección. Se recuerda que el instalador debe asegurarse que la norma relativa a la compatibilidad electromagnética sea respetada tras la implantación en la instalación de los equipos, eventualmente utilizando filtros adecuados.

En caso de fallo o malfuncionamiento de los equipos de medida y regulación que puedan crear situaciones peligrosas o daños a personas, cosas, animales o producto (descongelación de alimentos o cambios de su estado idóneo), se recuerda que la instalación debería estar predispuesta con dispositivos electrónicos o electromecánicos de seguridad y aviso.

Deberán colocarse fuera de los equipos de medida y regulación eventuales dispositivos de protección, respondiendo a específicas exigencias de seguridad que estén previstas en la normativa del producto o que sugiera el sentido común.

Los valores visualizables de potencia varían de H100 (100% de Por su seguridad, se recomienda encarecidamente el cumplimiento

#### 3.2 – MONTAJE MECÁNICO

Este equipo está diseñado para una instalación permanente, sólo para uso en interiores, en un panel eléctrico que cubra la carcasa trasera. Los terminales son expuestos y el cableado en la parte de atrás.

Seleccione una ubicación de montaje que tenga las siguientes características:

- 1. Debe ser de fácil acceso;
- 2. Vibraciones mínimas y ningún impacto;
- 3. Sin gases corrosivos:

4. Sin agua u otros fluidos (es decir, de condensación);

5.Temperatura ambiente sea conforme con la temperatura operativa (0 ... 50°C);

6. La humedad relativa sea conforme con las especificaciones del equipo (20 ... 85%);

El equipo puede ser montado en el panel, con un máximo espesor de 15mm.

Cuando se desea la protección delantera máxima (IP65), la junta opcional debe de instalarse.

#### **3.3 – CONEXIONES ELÉCTRICAS**

Efectuar las conexiones conectando un sólo conductor por borne y siguiendo el esquema indicado, controlando que la tensión de alimentación sea la adecuada para el equipo y que la carga de los actuadores unidos al equipo no sea superior a la corriente permitida.

El equipo, es preparado para estar conectado permanentemente dentro de un panel, no está dotado ni de interruptor ni de dispositivos internos de protección por sobretensión.

Se recomienda instalar un interruptor/seccionador de tipo bipolar, como dispositivo de desconexión, que interrumpa la alimentación del equipo.

Dicho interruptor debe estar puesto lo más cercano posible al equipo y en un lugar fácilmente accesible por el usuario.

Además se recomienda proteger adecuadamente todos los circuitos conexos al equipo con aparatos (ej. fusibles) adecuados a la corriente efectiva.

Utilizar cables con aislamiento apropiado a la tensión, la temperatura y las condiciones ambientales, y hacer que los cables de los sensores de la entrada se mantengan alejados de los cables de alimentación y de otros cables de potencia para evitar la inducción de interferencias electromagnéticas.

Si algunos cables utilizados para el cableado están protegidos, se recomienda conectarlos a tierra por un solo lado.

Finalmente controlar que los parámetros programados sean aquellos deseados y que la aplicación funcione correctamente antes de conectar las salidas a los actuadores para evitar anomalías en la instalación que puedan causar daños a personas, cosas o animales.

OSAKA y sus representantes legales no se hacen en ningún modo responsables por eventuales daños a personas, cosas o animales como consecuencia de manipulaciones, empleo impropio, errado o en todo caso sin ir conforme a las características del equipo.

#### 3.4 - ESQUEMA ELÉCTRICO DE CONEXIONADO

#### ESQUEMA ELÉCTRICO - QB 32

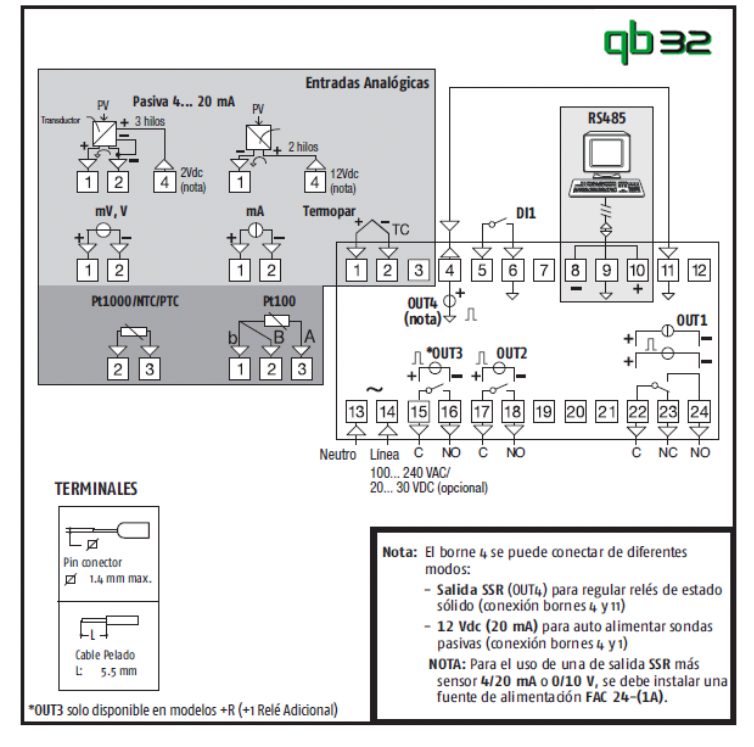

#### ESQUEMA ELÉCTRICO - QB 48

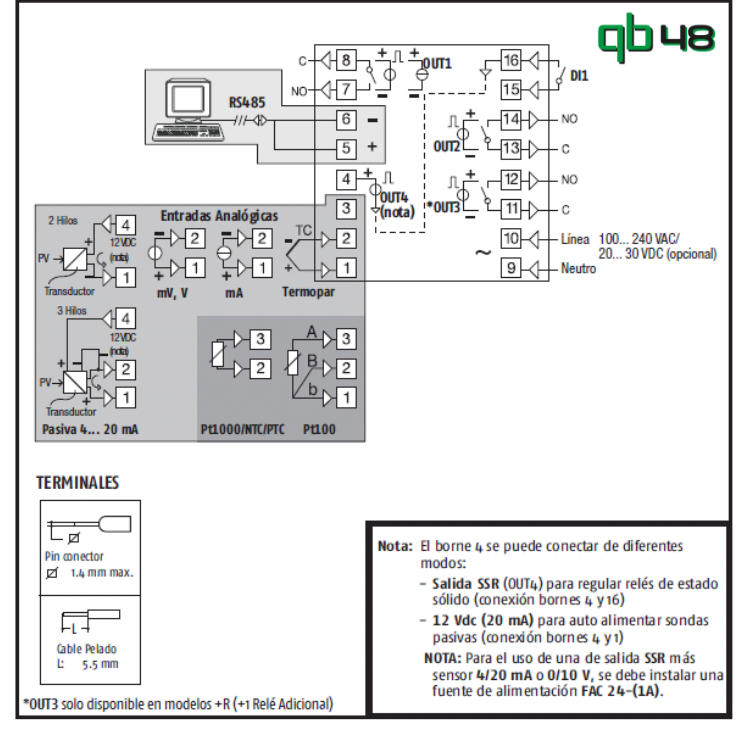

#### ESQUEMA ELÉCTRICO - QB 98

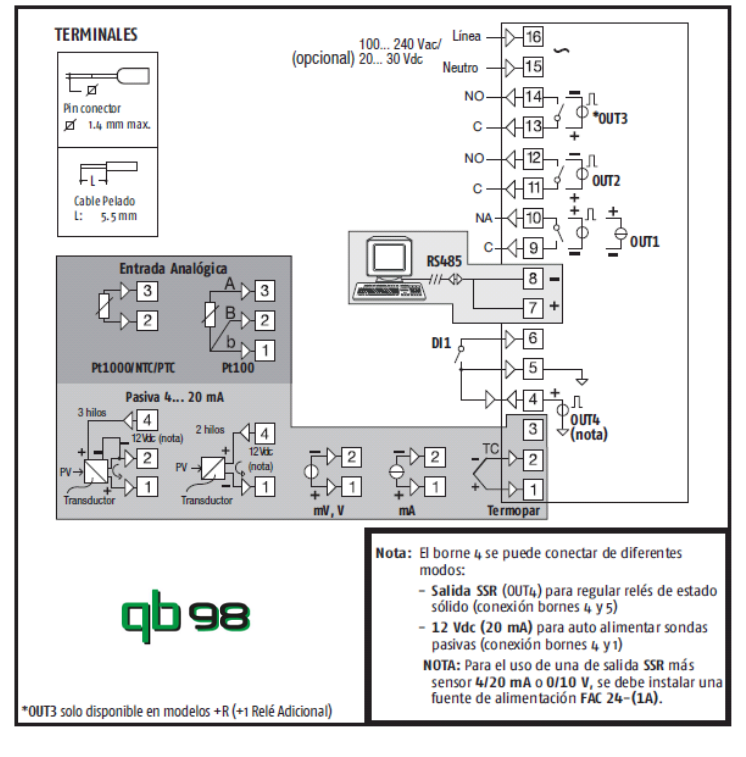

#### 4 - FUNCIONAMIENTO

#### 4.1 – MEDIDA DE VISUALIZACIÓN

Todos lo parámetros referentes a la medida están contenidos en la carpeta "<sup>1</sup> InP".

Mediante el parámetro "SEnS" se puede seleccionar el tipo de sonda de entrada que se necesite:

- para termopares J (J), K (CrAL), S (S), B (b), C (C), E (E), N (n), R (r), T (t), o por sensores de infrarojo OSAKA serie IRS rango con linearización IRS J (Ir.J) o IRS K (Ir.cA)

- para termoresistencia Pt100 IEC (rtd) o termistor PT1000 [Rtd, Ptc o Ntc] de calibración de acuerdo a EN 60751/A2

- para señal normalizada de corriente 0...20mA (0.20) o 4...20 mA (4.20)

- para señales normalizadas de tensión 0...60mV (0.60), 12...60mV 50, la salida de regulación se activará por 10 seg., luego quedará (12.60), 0...1V (0.1), 0...5V (0.5), 1...5V (1.5), 0...10V (0.10) ó desactivada durante 10 seg. hasta quedar el error de medida). 2...10V (2.10).

Al cambiar estos parámetros, se aconseja apagar y encender el equipo para conseguir una medida correcta.

Para los equipos con entrada de sonda de temperatura (tc, rtd) se puede seleccionar, mediante el parámetro "Unit" la unidad de medida de temperatura (°C, °F) y, mediante el parámetro "dP" la resolución de medida deseada (0=1°; 1=0,1°).

En cuanto a los equipos programados con entrada de señal analógica normalizada, es necesario ante todo programar la resolución deseada en el parámetro "dP" (0=1; 1=0,1; 2=0,01; 3=0,001) y en los parámetro "SSC/FSC" el valor que el equipo debe visualizar correspondiente al límite inferior/superior señal de entrada (-1999 ÷ 9999).

#### NOTA IMPORTANTE: Entrada NTC/PTC solo disponilbe en modelo QB 32-0.

#### El modelo QB 32-0 no admite sondas PT 100.

La nueva gama QB permite hacer una calibración de los errores de medida a 2 puntos del proceso, haciendo más preciso el conjunto entre sensor + equipo y afinando el proceso con el mínimo error posible.

Estos parámetros se pueden encontrar en la carpeta "<sup>I</sup>CAL." Los parámetros que intervienen son:

AL.P - Límite inferior proceso AL.o - Ajuste Offset inferior AH.P - Límite superior proceso AH.o - Ajuste Offset superior

A continuación explicamos un posible ejemplo práctico de t.HoF= Salida temporizador en Espera-OFF calibración:

Ejemplo: Cámara climática con un rango de trabajo de: 10 a 100°C.

1. Establecer en el parámetro AL.P= 10 y parámetro AH.P= 100. Estos son los rangos de trabajo de la supuesta cámara climatica.

2. Con la ayuda de un calibrador, mirar cuánto desvio hay por la parte inferior del proceso (en este caso a 10 grados) y establecer esa diferencia en el parámetro AL.o.

3. Con la ayuda del calibrador, mirar cuánto desvio hay en la parte superior del proceso (en este caso 100 grados) y establecer esa diferencia en el parámetro AH.o.

De esta manera, el proceso quedará corregido en toda su curva, a lo largo de todo el rango.

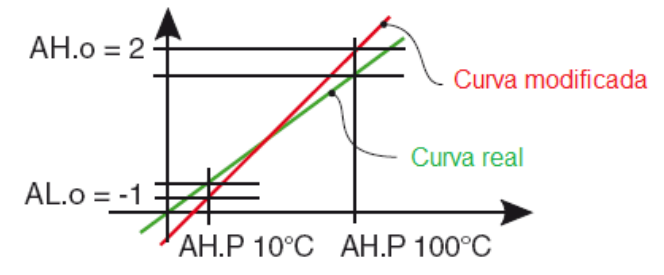

Mediante el par. "FiL" se puede programar la constante de tiempo del "Filtro software relativo a la entrada" ó "Filtro digital de entrada", de modo que se puede disminuir la sensibilidad a las molestias de medida.

En caso de error de medida, el equipo proporciona en salida, la potencia programada en el par. "OPE".

Esta potencia será calculada en base al tiempo de ciclo programado por el regulador ID, mientras que para los reguladores ON/OFF se considera automáticamente un tiempo de ciclo de 20 seg. (Ej. En caso de error sonda con regulación ON/OFF y "OPE"= H.rEG= Salida de calor

Mediante el par. "InE" se puede establecer cuáles son las condiciones de error a la entrada que llevan al equipo a proporcionar en salida la potencia programada en el par. "OPE".

Las posibilidades del par. "InE" son:

= Or : la condición está determinada por el sobrerango.

= Ur : la condición está determinada por el bajorango.

=+Our : la condición está determinada por el sobrerango o el bajorango.

A través del par. "diSP" presente en el grupo "<sup>1</sup>PAn" se establece la visualización normal del display SV que puede ser el Set Point activo (SPF), la potencia de regulación de salida (Pou), el Set Point operativo cuando hay tramos activos (Spo), la consigna de alarma AL1, 2 o 3 (AL1, AL2 o AL3).

#### 4.2 - CONFIGURACIÓN DE LAS SALIDAS

Las salidas del equipo se pueden configurar en la carpeta de parámetros "Out", donde se encuentran, en función del tipo de salida presente (digital o analógica) diversos parámetros.

#### - SALIDA DIGITAL con relé o con SSR:

Par. "o1F, o2F, o3F, o4F": Dichos parámetros pueden ser programados para los siguientes funcionamientos:

NonE= Salida no utilizada H.rEG= Salida de calor c.rEG= Salida de frío AL= Salida alarma t.out= Salida temporizador P.End= indicador de fin de programa P.HLd= indicador de pausa de programa P.uit= indicador de programa en fase mantenimiento P.run= indicador de programa en marcha P.Et 1/2= Evento de programa 1/2 Or.bo= fuera de rango ó indicador fallo potencia salida P.FAL= Indicador fallo alimentación bo.PF= Fuera de rango, indicador de fallo potencia y fallo de alimentación **St.bY**= indicador de Stand-by

dif. 1/2 = la salida repite el estado de la entrada digital 1/2 **On**= salida 1 siempre encendida

Nota: Las funciones de temporizador y de rampas o programa solo están disponibles en el modelo RAMP.

En el parámetro io4.F se selecciona la función que se requiere para la salida o entrada 4. Esta salida comparte función con la entrada digital 2. Por tanto si se desesa utilizar la salida 4 como entrada digital extra o alimentador de sonda, esta salida se perderá. Veamos como podemos configurarla.

on = La salida 4 estará siempre en ON (se utiliza como una fuente de alimentación de un sensor);

out4 = salida SSR

dG2.c = Entrada digital 2 para cierre de contacto;

dG2.U = Entrada digital 2 impulsado por 12...24 VDC .

- SALIDA ANALÓGICA 0/4...20 mA o 0/2...10 V (o1t) (Solo modelos RMA, LA SALIDA ANALOGICA ES LA OUT 1): Par. "o1F":

Dicho parámetro puede ser programado para los siguientes funcionamientos:

NonE= Salida no utilizada

c.rEG= Salida de frío r.inP= Retransmisión entrada r.Err= Diferencia (sp - PV) retransmisión r.SP= Retransmisión del Set Point r.SEr= Valor de la RS 485

A través del parámetro o1t es posible elegir el tipo de salida analógica que se desea a escoger entre:

0-20 = 0...20 mA 4-20 = 4...20 mA 0-10 = 0...10 V

2-10 = 2...10 V

En los parámetros Ao1L y Ao1H se programan los límites inferior y superior de la salida analógica en caso de que se necesite. Solo aparecerá cuando la salida se configure como r.IMP, r.Err, r.SP o r.SEr.

#### 4.3 - REGULADOR ON/OFF (C.rEG)

Todos los parámetros relacionados a la regulación "ON/OFF" están contenidos en la carpeta "IrEG".

Este modo de regulación es factible programando el parámetro "Cont" = On.FS o = On.FA y actúa sobre la salida configurada como H.rEG o C.rEG en función de la medida, del Set point "SP" activo v de la histéresis "HSEt" programados.

El equipo emplea una regulación "ON/OFF" con histéresis simétrica si "Cont" = On FS o bien con histéresis asimétrica si "Cont" = On.Fa.

El regulador se comporta de la siguiente forma: en caso de acción inversa, o de calor ("FunC"=HEAt), desactiva la salida cuando el valor del proceso alcanza el valor [SP + HSEt] en el caso de histéresis simétrica o bien [SP] en el caso de histéresis asimétrica reactivar cuando el valor está por debajo de [SP - HSEt].

Viceversa, en caso de acción directa o de frío ("OxF" = C.Reg), desactiva la salida cuando el valor del proceso alcanza el valor [SP - HSEt] en el caso de histéresis simétrica o bien [SP] en el caso de histéresis asimétrica reactivar cuando está por encima del valor [SP + HSEt].

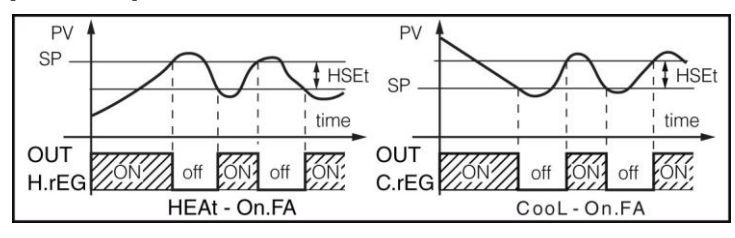

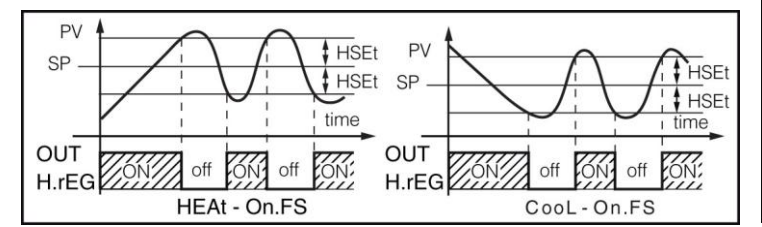

#### 4.4 - REGULACIÓN ON/OFF CON ZONA MUERTA (C.rEG/H.rEG)

Todos los parámetros relacionados a la regulación "ON/OFF" con Zona Muerta están en la carpeta "<sup>1</sup>rEG".

El funcionamiento es factible cuando están configuradas 2 salidas respectivamente como H.rEG y C.rEG.

El funcionamiento con Zona Muerta se utiliza para el control de las instalaciones que poseen un elemento que causa un incremento positivo (por ej. calefactor, Humidificador, etc.) y un elemento que un incremento Negativo (ad causa ej. Refrigerante, Deshumidificante, etc.).

El funcionamiento de regulación actúa sobre las salidas configuradas en función de la medida, del Set Point "SP" activo, y de la histéresis "HSEt" programados.

El regulador se comporta del siguiente modo: apaga las salidas cuando el valor del proceso alcanza el Set y activa la salida H.rEG cuando el valor de proceso es menor de [SP-HSEt], o bien

enciende la salida C.rEG cuando el valor de proceso es mayor de [SP+HSEt].

Por consiguiente, el elemento que causa un incremento positivo, irá unido a la salida configurada como H.rEG, mientras que el elemento de incremento negativo, irá unido a la salida configurada como C.rEG.

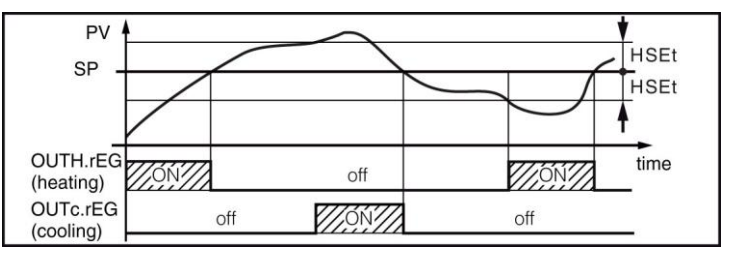

#### 4.5 – REGULADOR PID ACCIÓN SENCILLA

Todos los parámetros relacionados a la regulación PID están contenidos en la carpeta "<sup>1</sup>rEG".

El modo de regulación de tipo PID de acción sencilla es factible programando el parámetro "Cont" (contenido en la carpeta "IrEG") = Pid y actúa sobre la salida de regulación en función del Set point "SP" activo, del modo de funcionamiento H.rEG o C.rEG, y del resultado del algoritmo de control PID con dos grados de libertad del equipo.

Para conseguir una buena estabilidad de la variable en caso de procesos rápidos y de control del actuador con salida digital, el tiempo de ciclo "tcc y tcH" debe tener un valor bajo con una intervención muy frecuente de la salida de regulación.

En este caso se recomienda el uso de un relé estático (SSR) para el control del actuador. (Utilizar la salida 4 Programada como SSR).

El algoritmo de regulación PID de simple acción del equipo facilita la programación de los siguientes parámetros:

"Pb" - Banda Proporcional

"ti" - Tiempo Integral

"td" - Tiempo derivativo

"tcH" - Tiempo de ciclo salida Calor

"tcc" - Tiempo de cliclo salida Frio

"rS" - Reset manual (solo si "ti=0)

"FuOC" - Fuzzy Overshoot Control

Este último parámetro elimina las perturbaciones en la carga (overshoot) del arranque del proceso o del cambio de Set Point. Se debe tener presente que un valor bajo del parámetro reduce el "overshoot" mientras que un valor alto lo aumenta.

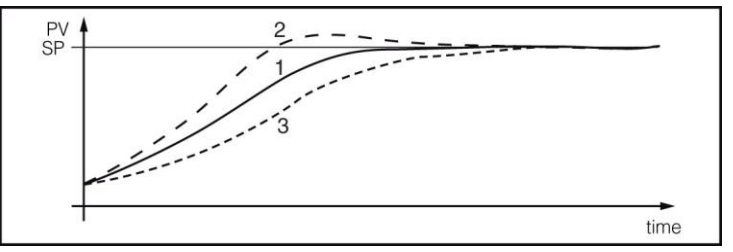

1: Valor "FuOC" OK

2: Valor "FuOC" demasiado alto 3: Valor "FuOC" demasiado bajo

#### 4.6 - REGULADOR PID A DOBLE ACCIÓN (H.rEG + C.rEG)

Todos los parámetros relacionados a la regulación PID están contenidos en la carpeta "IrEG".

La regulación PID a Doble Acción se utiliza para el control de instalaciones que poseen un elemento que cause un incremento positivo (ej. calor) y un elemento que causa un incremento negativo (ej. frío) y actúa cuando están configuradas 2 salidas como H.rEG y C.rEG y programando el par. "Cont" = Pid.

El elemento que causa incremento positivo irá unido a la salida configurada como H.rEG mientras que el elemento de incremento negativo irá unido a la salida configurada como C.rEG.

El modo de regulación de tipo PID de doble acción actúa por tanto sobre salidas H.rEG y C.rEG en función del Set point "SP" activo y del resultado del algoritmo de control PID con dos grados de "db.S": Valor mínimo de regulación. libertad del equipo.

Para conseguir una buena estabilidad de la variable en caso de procesos rápidos y control de los actuadores con salidas digitales, los tiempos de ciclo "tcc" y "tcH" deben tener un valor bajo con una intervención muy frecuente de las salidas de regulación.

En este caso se recomienda el uso de un relé estático (SSR) para el control de los actuadores.

El algoritmo de regulación PID de doble acción del equipo facilita la programación de los siguientes parámetros:

"Pb" - Banda Proporcional

"ti" - Tiempo Integral

"td" - Tiempo derivativo

"tcH" - Tiempo de ciclo salida Calor

"tcc" - Tiempo de cliclo salida Frio

"rS" - Reset manual (solo si "ti=0)

"FuOC" - Fuzzy Overshoot Control

"rcG" - Power Ratio o relación entre potencia del elemento dada en la salida C.rEG y potencia del elemento controlada por la salida H.rEG

#### 4.7 REGULADOR PID PARA ACCIONAMIENTOS MOTORIZADOS CON POSICIONAMIENTO TEMPORAL (H.rEG + C.rEG) (Solo disponible versión PLUS (3PT))

Todos los parámetros relacionados a la regulación PID para accionamientos motorizados están contenidos en la carpeta "rEG".

Este tipo de regulación se utiliza para el control de instalaciones dotadas de un accionamiento motorizado con controles de abertura y cierre de tipo digital que actúa cuando están configuradas respectivamente 2 salidas como H.rEG y C.Reg, programando el par. "Cont" = 3 Pt.

El control de abertura del accionamiento estará provisto de la salida configurada como H.rEG mientras que el control de cierre estará provisto de la salida configurada como C.rEG.

El modo de regulación de tipo PID para accionamiento motorizado actúa sobre las salidas H.rEG (calor o proceso directo) y C.rEG (frio o proceso inverso) en función del Set point "SP" activo y del resultado del algoritmo de control PID con dos grados de libertad del equipo.

El sistema de control utilizado, no prevé una realimentación para establecer la posición actual del accionamiento.

En caso de que el actuador no fuera dotado de contactos de seguridad que interrumpan el accionamiento una vez corrido, es necesario dotar la instalación de estos contactos (SQo, SQc) como representa la figura

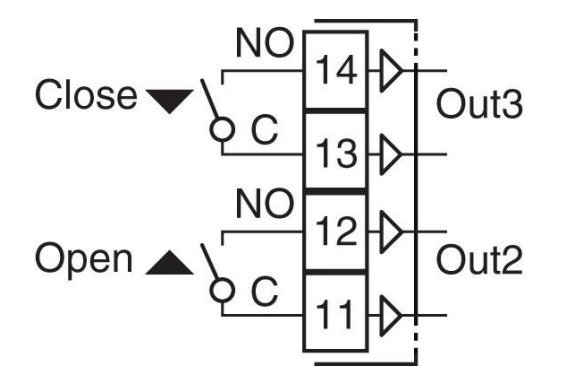

El algoritmo de regulación PID para accionamientos motorizados con posicionamiento temporal facilita la programación de los siguientes parámetros:

"Pb" - Banda Proporcional

"It" - Tiempo Integral

"rS" - Reset manual (solo si "Int =0)

"td" - Tiempo derivativo

"FuOC" - Fuzzy Overshoot Control

"Str.t": Tiempo de carrera del accionamiento.

Es el tiempo, expresado en segundos, que necesita el accionamiento para pasar a la posición "normalmente abierto" a "normalmente cerrado".

Es el primer valor que tiene que haber alcanzado la regulación (en %) que tenga efecto sobre la salida. Sirve para evitar que el control intervenga con frecuencia.

#### 4.8 – FUNCIONES DE AUTOTUNING Y SELFTUNING

Todos los parámetros relacionados a la función de AUTOTUNING y SELFTUNING están contenidos en la carpeta "IrEG".

La función de AUTOTUNING y la de SELTUNING permiten la sintonización automática del regulador PID.

La función de AUTOTUNING calcula los parámetros PID a través de un ciclo de sintonización de tipo SMART, el cual los parámetros se memorizan y durante la regulación se mantienen constantes (en caso de error ERAT poner calculo pid oscilatorio o fast, programando autotuning con un valor auto = negativo, [ejemplo, -1,-2,-3,-4])

La función de SELFTUNING (regla basada en "TUNE-IN") monitoriza de la regulación y el continuo cálculo de los parámetros durante la regulación.

Ambas funciones calculan de modo automático las siguientes funciones:

"Pb" - Banda Proporcional

"tcc" - Tiempo de ciclo de la salida Frio

"tcH" - Tiempo de ciclo de la salida Calor

"It" - Tiempo Integral

"td" - Tiempo derivativo

"FuOC" - Fuzzy Overshoot Control

y para la regulación PID de doble acción también:

"rcG" - Relación P C.rEG/ P H.rEG

#### Para activar la función de AUTOTUNING proceder como sigue:

1) Programar y activar el Set point deseado.

2) Programar el parámetro "Cont" =Pid o bien = 3 Pt, si el equipo controla un accionamiento motorizado con posicionamiento temporal.

3) Si el control es de acción sencilla, programar el parámetro "Func" en función del proceso a controlar por la salida.

4) Configurar 2 salidas como H.rEG y C.rEG como si el equipo controla una instalación con doble acción o un accionamiento motorizado con posicionamiento temporal.

5) Programar el parámetro "Auto" como:

#### Selección de autotuning:

-4= Autotuning oscilatório con reinicio automático al alimentar y después de cambio de Set Point

-3 = Autotuning oscilatório con arranque manual

-2= Autotuning oscilatório con arranque automático en la primera alimentación

-1= Autotuning oscilatório con arranque automático en cada alimentación

0= No utilizado

1= Autotuning FAST con reinicio automático en cada alimentación

2= Autotuning FAST con arranque automático en primer arrangue

3= Autotuning FAST con arrangue manual

4= Autotuning FAST con reinicio automático en cada alimentación y en cada cambio de Set Point

5= SMART TUNING con reinicio automático en cada alimentación

6= SMART TUNING con arranque automático en la primera alimentación

7= SMART TUNING con arrangue manual

8= SMART TUNING con reinicio automático en la alimentación y en cada cambio de Set Point

NOTA: El autotuning del tipo FAST es particularmente rápido y no manifiesta ningún efecto, ya que calcula los parámetros del controlador durante la fase de alcance del Set Point.

Para la correcta ejecución del autotuning del tipo FAST, es necesario que en el inicio de ciclo haya una cierta diferencia respecto la variable de proceso y del Set Point. Por esta razón el equipo empieza el autotuning solo cuando:

- El autotining Fast no se inicia cuando el Set Point está próximo a Estas funciones están disponibles para todos los tipos de la lectura inicial.

- Cuando la variable medida varía en modo irregular durante el ciclo de sintonización (por el motivo debido al proceso la variable asciende o desciende).

En este caso le recomendamos el uso del autotuning del tipo oscilatorio, el cual actúa en algunos ciclos de regulación ON-OFF que lleva el valor de proceso a oscilar entorno al valor de Set point terminado y el cual pasa a la regulación PID con el parámetro calculado del autotuning.

6) Salida de la programación de parámetros.

7) Conecte el equipo al sistema a controlar.

8)Activar el autotuning apagando y encendiendo el aparato si 4.10 "Auto" = 4,5,1,2 o 2 o bien mediante la selección de la opción PROTECCIONES "tunE".

En este punto la función de autotuning se activa y viene señalada através del led TUNE intermitente.

El regulador actúa cuando las operaciones del equipo han acabado y los parámetros de la regulación PID sean los idóneos.

Si no se verifican las condiciones de los valores de proceso para hacer el autotuning, el display visualizará "ErAt". Esto indicará que el equipo no puede seguir con las operaciones y el equipo se pondrá en el modo normal de regulación y los parámetros impuestos anteriormente.

Para borrar el error "ErAt" es suficiente pulsando la tacla Enter.

En el caso de que se experimente un error de sonda el equipo interrumpirá el ciclo en ejecución.

calculado autotuning ΕI valor del será memorizado automáticamente al equipo al terminar la correcta ejecución del ciclo de autotuning en parámetros relativos a la regulación PID.

Nota : El equipo viene configurado de fábrica para realizar el autotuning en todas las versiones del equipo ("Auto" = 7).

Para activar la función de SELFTUNING proceder como sigue: 1) Establecer y activar el Set point deseado.

2) Programar el parámetro "Cont" =Pid o bien = 3Pt, si el equipo controla un accionamiento motorizado con posicionamiento temporal.

3) Si el control es de acción sencilla programar el parámetro en función del proceso a controlar por la salida.

4) configurar 2 salidas como H.rEG y C.rEG si el equipo controla una instalación con doble acción o un accionamiento motorizado con posicionamiento temporal.

5) Programar el parámetro "SELF" =yES

6) Salir de la programación de parámetros.

7) Conectar el equipo a la instalación controlada.

8) Activar el selftuning seleccionando la opción "tunE" en el menú principal (o mediante la tecla "PISANI" convenientemente programada).

Cuando la función de Selftuning está activa, el led TUNE se enciende de modo fijo, y todos los parámetros de regulación PID ("Pb", "ti", "td", ecc.) no se visualizan más.

Para interrumpir el ciclo de Autotuning o desactivar el Selftunting seleccionar del menú "SELF" cualquiera de los estados de regulación: "rEG", "OPLO" o "OFF".

Si el equipo se apaga durante el autotuning o con la función de selftuning activada, las funciones se integrarán en el arranque.

#### 4.9 - ALCANCE DEL SET POINT CON VELOCIDAD CONTROLADA Y CONMUTACIÓN AUTOMÁTICA ENTRE DOS SET POINT (RAMPA DE SALIDA, RAMPA DE PENDIENTE Y **TIEMPO DE MANTENIMIENTO)**

Todos los parámetros relacionados al funcionamiento de las rampas están contenidos en la carpeta "<sup>1</sup>rEG".

Se puede lograr que el Set point se alcance en un tiempo determinado (en todo caso nunca mayor que el tiempo que el sistema necesita naturalmente).

Esto puede ser útil en aquellos procesos (tratamientos térmicos, químicos, etc.) cuyo Set point debe ser alcanzado gradualmente, en tiempos preestablecidos.

Además se puede lograr que una vez alcanzado el primer Set (SP1) el equipo conmute automáticamente sobre el segundo Set (SP2) después de un tiempo programable realizando así un simple ciclo térmico automático.

regulación programable.

El funcionamiento está establecido por los siguientes parámetros:

- "SP.u" - Inclinación de la rampa de subida (activado cuando el valor del proceso es menor que el Set point), expresada en unidad/minuto.

- "SPd" - Inclinación de la rampa en bajada (activado cuando el valor del proceso es mayor que Set point), expresado en unidad/minuto.

Las funciones se desactivan cuando se programan los parámetros relativos = InF.

#### -FUNCIÓN DE SOFT-START, RETARDO

Todos los parámetros relacionados al funcionamiento del "Soft Start" y all "Retardo y Protecciones" están contenidos en la carpeta "<sup>1</sup>rEG".

La función de Soft-Start sólo es factible con regulación PID y permite limitar la potencia de regulación al arrancar el equipo durante un tiempo establecido.

Esto resulta útil cuando el actuador controlado por el equipo se pudiera dañar a causa de una potencia excesiva cuando éste no está todavía en condiciones de régimen (por ejemplo en el caso de algunos elementos calefactores).

El funcionamiento está establecido por los siguientes parámetros:

- "St.P" - Potencia de Soft Start

- "Sst" - Tiempo de Soft Start (expresado en hh.mm)

- "SS.tH" - Consigna de deshabilitación ciclo Soft Start

Una vez programado el parámetro al valor deseado, al conectar el equipo, procederá a proporcionar la salida de la potencia programada en el par. "St.P" por el tiempo establecido en el par. "SSt" o hasta alcanzar el valor absoluto establecido en el par. "SS.tH"

En la práctica, el equipo opera en regulación manual conmutando automáticamente en regulación automática al terminar el tiempo "SSt" o cuando el valor de proceso es igual al valor programado en el par. "HSEt".

Para excluir la función de Soft Start es suficiente con programar el par. "SSt" = OFF

El equipo permite hacer unos retardos a la conexión del equipo mediante el parámetro "od". Este parámetro se expresa en horas.minuto (hh.mm)

Si se establece un tiempo en este parámetro, una vez se enciende el equipo, hasta que no pase ese tiempo no se activarán las salidas de regulación.

En el caso de que trabajemos en función de frio, C.rEG, el equipo permite poner una protección para un compresor para evitar conexiones y desconexiones rápidas en el compresor.

Esto se hace a través del parámetro "cPdt" estableciendo un tiempo en segundos.

En caso de que pare el compresor por temperatura, hasta que no pase el tiempo establecido en el parámetro "cPdt", siempre y cuando la temperatura no sea superior al SP + HSET, el equipo no volverá a arrancar el compresor por protección.

#### 4.11 - FUNCIONAMIENTO DE LAS SALIDAS DE ALARMA (AL1, AL2, AL3)

Para la configuración del funcionamiento de las alarmas cuya intervención está ligada al valor del proceso (AL1, AL2, AL3) es necesario primero establecer a qué salida tiene que corresponder la alarma.

Para hacer esto hace falta configurar ante todo en la carpeta de parámetros "<sup>1</sup> Out" los parámetros relativos a las salidas que se deseen utilizar como alarmas ("O1F", "O2F", "O3F", "O4F") programando el parámetro relativo a la salida deseada como AL.

Seguidamente deberemos asociar una alarma a la salida deseada mediante los parámetros o1AL, o2AL, o3AL y o4AL.

**Nota:** En todos los ejemplos siguientes se refieren a la alarma AL1. Naturalmente el funcionamiento de las otras alarmas es el mismo,

Al acceder a la carpeta "<sup>1</sup>AL1", se programan los parámetros relativos a las alarmas:

"AL1t " - TIPO DE ALARMA

"Ab1" – CONFIGURACIÓN FUNCIONAMIENTO DE LA ALARMA "AL1" – CONSIGNA DE ALARMA

**"AL1L"** – CONSIGNA INFERIOR DE ALARMA (para alarmas mixtas de máxima y mínima) O LIMITE INFERIOR DEL SET DE ALARMA "AL1" (para limitar la consigna de alarma mínima)

**"AL1H"** – CONSIGNA SUPERIOR DE ALARMA (para alarmas mixtas de máxima y mínima) O LIMITE SUPERIOR DEL SET DE ALARMA "AL1" (para limitar la consigna de alarma máxima) **"HAL1"** – HISTERESIS DE ALARMA

 "AL1d" – RETARDO ACTIVACIÓN DE LA ALARMA (en sec.)
 "AL1o" – ACTIVACIÓN DE LAS ALARMAS DURANTE MODO STAND-BY O CONDICIONES DE FUERA DE RANGO

"AL1t" - TIPO DE ALARMA: Se pueden tener 10 comportamientos diferentes de las salidas de alarma.

nonE = La alarma no está siendo utilizada.

**LoAb** = ALARMA ABSOLUTA DE MÍNIMA: La alarma se activa cuando el valor de proceso está por debajo de la consigna de alarma programado en el parámetro "AL1" para desactivarse cuando se eleva por encima del valor de consigna [AL1 + HAL1].

Con esta modalidad es posible programar en el par. "AL1L" y "AL1H" los límites en que se pueden programar para la consigna "AL1".

**HiAb** = ALARMA ABSOLUTA DE MÁXIMA: La alarma se activa cuando el valor de proceso se eleva por encima de la consigna de alarma en el parámentro "AL1" para apagarse automáticamente cuando cae por debajo de la consigna [AL1 - HAL1]. En este modo se puede establecer en el par. "AL1L" y "AL1H" los límites dentro de los cuales usted puede programar la consigna "AL1".

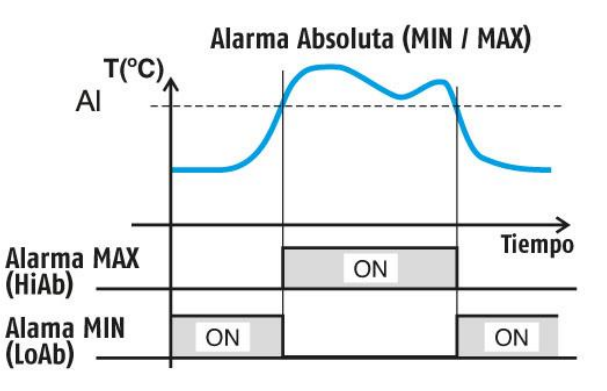

**LHAo** = La alarma actúa cuando se supera el límite **Superior** (ALH) o por debajo del **Inferior** (ALL). Estará desactivada dentro de los límites (ALH) y (ALL).

**LHAI** = La alarma se activa dentro del límite **Superior** (ALH) e **Inferior** (ALL). Estará desactivada por encima del límite **Superior** (ALH) y por debajo del **Inferior** (ALL).

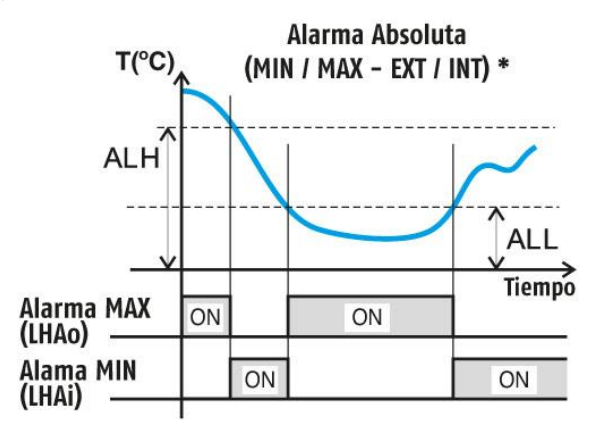

SE.br = Rotúra del sensor.

**LodE** = ALARMA RELATIVA DE MÁXIMA: La alarma se activa cuando el valor de proceso está por encima del valor [SP + AL] para apagarse automáticamente cuando está por debajo de [SP + AL]. Con esta modalidad es posible programar en el par. "AL1L" y "AL1H" y el límite dentro de los cuales es posible programar la consigna "AL1".

**HidE** = ALARMA RELATIVA DE MÍNIMA: La alarma se activa cuando el valor de proceso está por denajo del valor [SP - AL] para apagarse automáticamente cuando está por encima de de [SP - AL]. En este modo se puede establecer el par. "AL1L" y "AL1H" los límites dentro de los cuales usted puede programar la consigna "AL1".

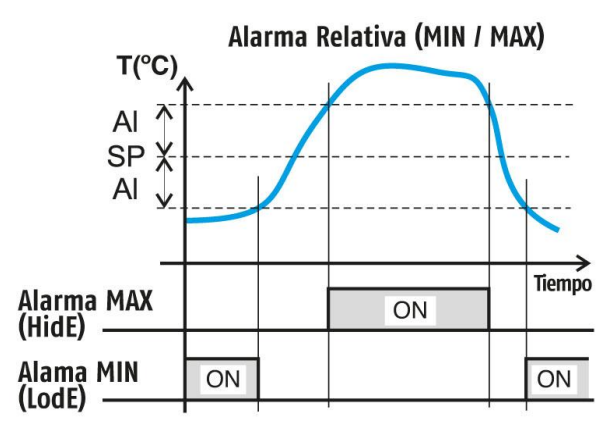

**LHdo** = ALARMA RELATIVA MAX / MIN EXTERIOR: La alarma actúa cuando se supera el límite **Superior** (SP + AL) o por debajo del **Inferior** (SP - AL) ambos relativos al Set Point. Estará desactivada dentro del límite **Superior** (SP + AL) y **Inferior** (SP + AL) ambos relativos al Set point.

**LHdE** = ALARMA RELATIVA MÁX / MÍN INTERIOR: La alarma se activa dentro del límite **Superior** (SP + AL) e **Inferior** (SP - AL) ambos relativos al Set Point. Estará desactivada por encima del límite **Superior** (SP + AL) y por debajo del **Inferior** (SP - AL) ambos respecto al Set Point.

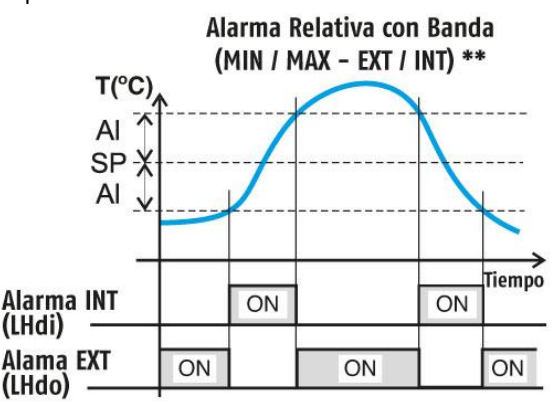

<u>"Ab1" – CONFIGURACIÓN DE ALARMA</u>: El parámetro puede tener un valor entre 0 y 15.

El numero programado, que corresponda con el funcionamiento deseado, se obtiene sumando los valores reportados en la siguiente descripción:

<u>COMPORTAMIENTO DE LA ALARMA A LA CONEXIÓN</u>: Se pueden tener 2 comportamientos diferentes de la salida de alarma, en función del valor añadido al par. "Ab1".

+0 = COMPORTAMIENTO NORMAL: La alarma se activa siempre y cuando existan condiciones de alarma.

+1 = ALARMA NO ACTIVADA EN LA CONEXIÓN: Si el equipo se encuentra en condiciones de alarma, esta no se activa. La alarma se activa solo cuando el valor de proceso, después de la conexión cuando existen las condiciones de alarma.

<u>RETARDO ALARMA</u>: Se pueden tener 2 diferentes comportamientos de la salida de alarma, según el valor sumado en el par. "Ab1".

+0 = ALARMA NO RETARDADA: La alarma se activa Con la intervención de la alarma, el equipo visualiza el mensaje inmediatamente después de verificar las condiciones de alarma.

+2 = ALARMA RETARDADA: Al verificar las condiciones de alarma se activa el retraso programado en el par. "AL1d" (expresado en seg.) y sólo al transcurrir ese tiempo la alarma será activada.

MEMORIA ALARMA: Se pueden tener 2 diferentes comportamientos de la salida de alarma, según el valor sumado en el par. "Ab1".

+ 0 = ALARMA NO MEMORIZADA: La alarma permanece activa en las condiciones de alarma.

+ 4 = ALARMA MEMORIZADA: La alarma se activa cuando hay condiciones de alarma y quedan activas, aunque tales condiciones no permanecen, sino cuando no se pulsa la tecla "PISANI" convenientemente programada ("USrb"=Aac).

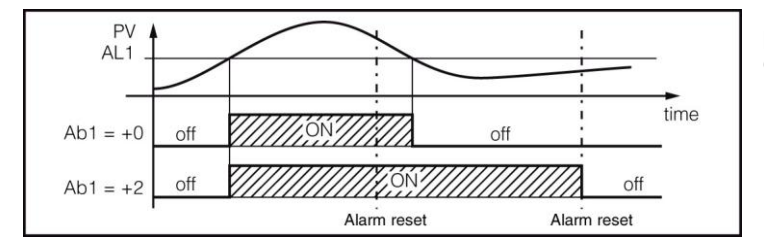

En el ejemplo el comportamiento se representa con una alarma de máxima absoluta.

PARADA DE ALARMA: se pueden tener 2 diferentes comportamientos de la salida de alarma, según el valor sumado en el par. "Ab1".

+ 0 = ALARMA NO PARADA: La alarma siempre queda activa en las condiciones de alarma.

+ 8 = ALARMA PARADA: La alarma se activa cuando hay condiciones de alarma y se puede desactivar mediante la tecla "PISANI" convenientemente programada ("USrb"=ASi), aunque quedan las condiciones de alarma.

#### "AL10" – ACTIVACIÓN ALARMA DURANTE MODO STAND-BY Y POR CONDICIONES DE FUERA DE RANGO: permite

establecer en qué condición se debe poner la alarma cuando el equipo entra en modo Stand-By o en fuera de rango:

0= desactivada durante el modo Stand-by y fuera de rango

1= activada en modo Stand-by

2= activada en condiciones de fuera de rango

3= activada en modo Stand-by y en todas las condiciones de fuera de rango

#### 4.12 – FUNCIÓN ALARMA DE LOOP BREAK

Todos los parámetros relacionados a las funciones relativas a la alarma de "Loop Break" están contenidos en el grupo "ILbA".

La alarma de "Loop Break" interviene por motivos de cortocircuito de un termopar, inversión de un termopar, interrupción de la carga, etc, y se interrumpe el ciclo de regulación.

Para la configuración de la salida a la qué destinar la alarma de "Loop Break", es necesario primeramente establecer a qué salida debe corresponder la alarma.

Para hacer esto, se debe configurar en el grupo de parámetros "Out" el parámetro relativo a la salida que se desea utilizar ("O1F" ""O2F", "O3F", "O4F") programando el parámetro relativo a dicha salida:

Al acceder a la carpeta "<sup>1</sup>LbA" hay que programar en el parámetro "O1AL", sobre qué salida asociada se destina la señal de alarma.

La alarma de "Loop Break" se activa si la potencia de salida (Parámetro 54, "LbcA") se mantiene en el valor del 100 % para el tiempo programado en el par. "LbAt" (expresado en seg.).

Para no dar lugar a falsas alarmas, el valor programado en este parámetro se debe ejecutar teniendo en cuenta el tiempo de alcance del Set cuando el valor medido está lejos de éste (por ejemplo al arrancar la instalación).

"LbA" y se comporta como en el caso de un error de medida dando en salida la potencia programada en el par. "OPE" (programable en la carpeta "InP").

Para restablecer el normal funcionamiento después de la alarma, seleccionar el modo de regulación "OFF" y reprogramar el funcionamiento de regulación automática ("rEG") después de haber revisado el correcto funcionamiento de la sonda y el actuador.

Para excluir la alarma de "Loop Break" es suficiente con programar "LbAt" = OFF.

#### 4.13 FUNCIONES DEL TEMPORIZADOR (SOLO MODELOS RAMP)

Todos los parámetros relacionados a las funciones relativas al temporizador, están contenidos en el grupo "<sup>1</sup>TIN".

Podemos programar una salida como temporizador programando en la carpeta "<sup>1</sup>OUT" cualquiera de las salidas O1F, O2F, O3F, O4F = t.out

Hay cinco tipos de temporizadores disponibles:

i.d.A: Comienzo con retardo Tr.t1 y marcha en tiempo Tr.t2.

| Start | Tr.t1 | Tr.t2  |  |
|-------|-------|--------|--|
| OUT   | off   | ON off |  |

i.uP.d: Retardo al arranque con encendido automático al arranque Tr.t1 y tiempo de marcha Tr.t2.

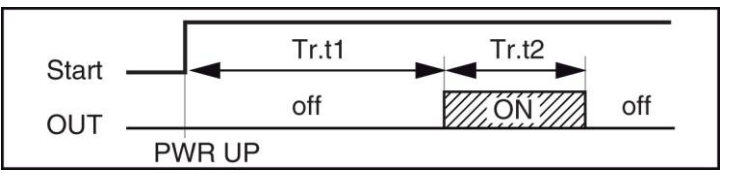

i.d.d: Arrangue mediante tecla pisani / entrada digital y pasado tiempo (Tr.t1) apagar salida t.out= OFF.

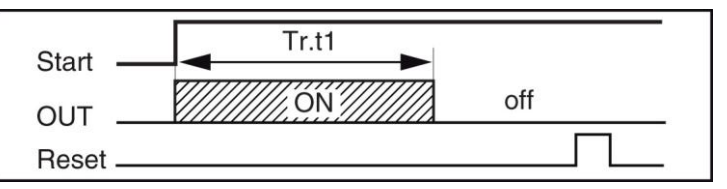

i.P.L: Temporizador asimétrico por arranque mediante tecla pisani / entrada digital con comienzo en OFF.

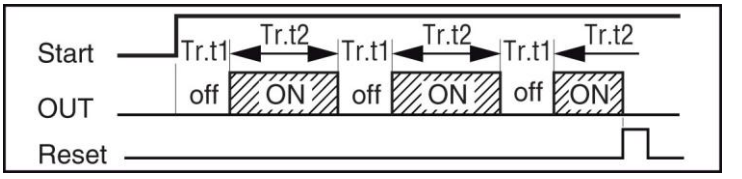

i.L.P: Temporizador asimétrico con arrangue mediante tecla pisani / entrada digital con comienzo en ON.

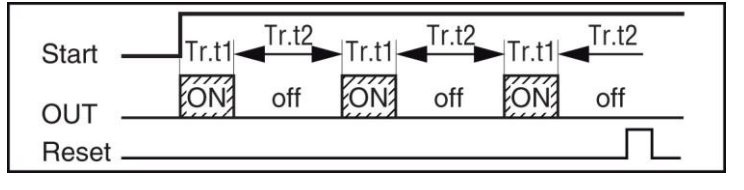

#### Notas:

1. El equipo puede hacer el inicio, pausar / parar y restablecer el temporizador con la tecla 🖾, por las entradas analógicas y / o por la entrada RS 485.

- En el parámetro tr.u: Se establecen las unidades de tiempo:
  - hh.nn = Horas y minutos
  - nn.SS = Minutos y segundos
  - SSS.d = Segundos y décima de segundo
- En los parámetros tr.t1 / tr.t2: Se establecen los tiempos 1 y 2.
- (Parámetro solo como información) tr.St: estado Temporizador: rES = Temporizador reset
  - run = Marca temporizador
  - Hold=Pausa temporizador

#### 4.14 FUNCIÓN DE LAS RAMPAS (SOLO MODELOS RAMP)

Todos los parámetros relacionados a las funciones relativas de las rampas, están contenidos en la carpeta "PRG".

La gama QB tiene una versión especial (Terminación RAMP) que permite hacer hasta 4 rampas de 8 segmentos.

Estas rampas son controladas por Set Points (Pr.S1, Pr.S2, Pr.S3 y Pr.S4) y por los tiempos de mantenimiento Pr.t1, Pr.t2, Pr.t3 y Pr.t4.

Los Set Points de temperatura de cada rampa pueden ser controlados mediante grados/minuto haciendo la inclinación de la rampa como se desee mediante los parámetros Pr.G1, Pr.G2, Pr.G3 y Pr.G4.

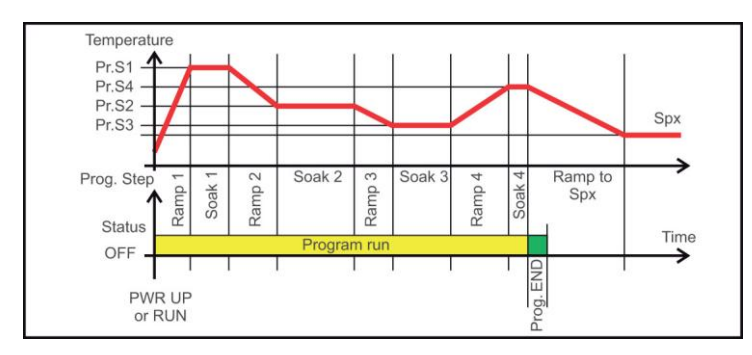

Una vez se ejecutan las rampas, cada vez que se llega a un tiempo de mantenimiento, hay unos parámatros de seguridad Pr.b1, Pr.b2, Pr.b3 y Pr.b4 que permiten establecer un diferencial de seguridad que nos asegurará que nuestro proceso permanecerá en ese mantenimiento el tiempo que le hemos marcado en Pr.t1, Pr.t2, Pr.t3 y Pr.t4.

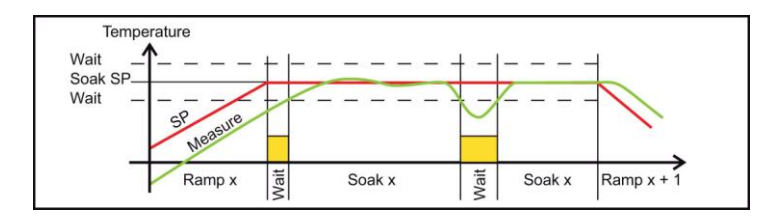

Hay que tener en cuenta que siempre que la temperatura de valor de proceso entra en la "zona de seguridad", la cuenta empezará en ese momento, por lo que recomendamos hacer un diferencial lo mas bajo posible acorde con el proceso a realizar.

Los parámetros Pr.E1 / Pr.E2 / Pr.E3 / Pr.E4 son eventos de cómo se encuentran las rampas 1°, 2º, 3º ó 4º.

El equipo puede mostrar el estado de programa mediante un LED:

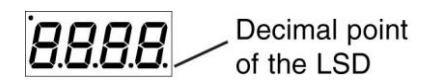

- Programa en MARCHA el LED está en ON.
- Programa en PAUSA El LED parpadea rápidamente

- Programa en espera - El LED parpadea lento Programa acabado o reset - el LED está apagado

Donde según el estado nos indicará cómo se encuentran las rampas:

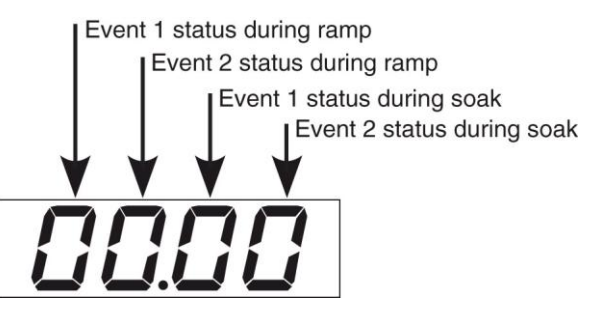

| Display | Ra      | mp      | Soak    |         |  |
|---------|---------|---------|---------|---------|--|
| Display | Event 1 | Event 2 | Event 1 | Event 2 |  |
| 0000    | off     | off     | off     | off     |  |
| 1000    | on      | off     | off     | off     |  |
| 0 (00   | off     | on      | off     | off     |  |
| 1.00    | on      | on      | off     | off     |  |
| 00.10   | off     | off     | on      | off     |  |
| 10.10   | on      | off     | on      | off     |  |

| Dioplay | Ra      | mp      | Soak    |         |  |
|---------|---------|---------|---------|---------|--|
| Display | Event 1 | Event 2 | Event 1 | Event 2 |  |
| 0.00    | off     | on      | on      | off     |  |
| 1.00    | on      | on      | on      | off     |  |
| 000 /   | off     | off     | off     | on      |  |
| 10.0 1  | on      | off     | off     | on      |  |
| 0.01    | off     | on      | off     | on      |  |
| 101     | on      | on      | off     | on      |  |
| 00.11   | off     | off     | on      | on      |  |
| 10.11   | on      | off     | on      | on      |  |
| BUI     | off     | on      | on      | on      |  |
| 1111    | on      | on      | on      | on      |  |

Pr.St: Estado del programa;

rES= Programa reseteado

- run= Inicio del programa

- HoLd= Programa pausado

Las informaciones adicionales están relacionadas con cómo se programa el equipo, por lo tanto, en muchos casos, sólo una parte de esta información está disponible.

También puede mostrar información adicional:

1. Cuando el equipo muestra el "display estándar", pulse el botón "🖎"

2. Pulsar el botón " Cuando el programador está ejecutando, la pantalla inferior mostrará el segmento que realiza actualmente y el estado del evento como se muestra a continuación:

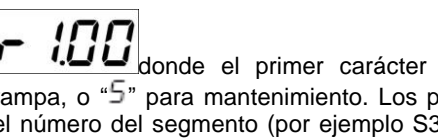

donde el primer carácter puede ser "୮" por una والم rampa, o "5" para mantenimiento. Los próximos dígitos muestran el número del segmento (por ejemplo S3 significa Rampa número 3) y los dos dígitos menos significativos (LSD) te muestran el estado de los dos eventos (el LSD es el Evento 2).

3. Pulsar el botón ( ) de nuevo. Cuando el programa se está ejecutando, la pantalla inferior mostrará el tiempo restante teórico al final del programa, precedido de una letra P:

# P843

4. Pulsar el botón ( ) de nuevo. Cuando la función Wattímetro está ejecutando, la pantalla inferior mostrará "U" seguido de la energía medida.

5. Pulsar el botón ( ) de nuevo. Cuando el "conteo Worked time" se está ejecutando, la pantalla inferior mostrará "d" para los días o "h" para las horas, seguido por el tiempo medido.

6. Pulsar el botón ( de nuevo. El equipo vuelve al "display estándar".

**Nota:** La visualización de la información adicional está sujeta a un tiempo de espera. Si no se pulsa ningún botón durante más de 10 segundos, el equipo vuelve automáticamente a la pantalla estándar.

#### 4.15 – FUNCIONAMIENTO DE LA TECLA PISANI Y GESTIÓN DEL DISPLAY

La función de la tecla "PISANI" se puede definir mediante el parámetro "**USrb**" contenido en el grupo "<sup>1</sup>**PAn**". El parámetro se puede programar como:

Parámetro [121] uSrb – Función de la tecla "?:

- nonE = La tecla no ejecuta ninguna función

- **tunE**=Activación/desactivación Autotuning/Selftuning. Pulsando la tecla durante al menos 1 seg. se puede activar/desactivar el Autotuning o el Selftuning.

- **oPLo**=Regulación manual. Pulsando la tecla durante al menos 1 seg. se pasa del modo de regulación automática (rEG) a manual (OPLO) y viceversa.

- AAc= Reset alarma. Pulsando la tecla durante al menos 1 seg. se resetea una alarma memorizada (ver par. 4.11)

- **ASi**= Parar alarma. Pulsando la tecla durante al menos 1 seg. se puede parar una alarma activa (ver par. 4.11)

- **chSP**= Set Point secuencial. Pulsando la tecla durante al menos 1 seg. se selecciona a rotación uno de los 4 Set Point memorizados.

- St.by= Modo Stand-by

- Str.t= Temporizador Marcha/Pausa/Reset
- P.run: Marcha rampas
- P.rEs= Reset rampas

- P.r.H.r=Rampas Marcha/Pausa/Reset

 Parámetro [122] diSP – Gestión del Display: Sus valores de rango son:

- nonE= Display estandard
- Pou= Potencia de salida
- SPF= Set Point final
- Spo= Set Point activo
- AL1 / AL2 / AL· = Consigna AL1 / AL2 / AL3
- Parámetro [123] di.CL Color del Display: Sus valores de rango son:
  - 0= Multicolor automático
  - **1**= Rojo fijo
  - **2**= Verde fijo
  - 3= Naranja fijo
- Parámetro [124] AdE Diferencial color display automático: Valor de rango: 1 ÷ 999

- Parámetro [125] diS.t Tiempo activación, ahorro energético display (en minutos y segundos).
- Parámetro [126] FiLd Filtro valor mostrado: Valor de rango: 0 ÷ 20

Los parámetros relativos al consumo, para su visualización y configuración, debemos de dirigirnos a la carpeta de parámetros "**lCOn**":

- Parámetro [133] Co.tY Función del contador: Sus valores de rangos están entre el 0 (OFF) y el 11. Donde:
  - OFF = No se utiliza
  - 1 = potencia instantánea (kW)
  - 2 = Consumo de poténcia (kW / h)

**3** = Contador síncrono al programa: arranca con el inicio del programa y se detiene al finalizar el programa. Se pone a zero al inicio del programa.

- 4 = Tiempo total de trabajo en días
- 5 = Tiempo total de trabajo en horas

**6** = Tiempo total de trabajo en días con forzado Stand-By al alcanzar el tiempo de inspección (**h.Job**)

**7** = Tiempo total de trabajo en horas con forzado Stand-By al alcanzar el tiempo de inspección (**h.Job**)

8 = Tiempo total en días en la que la salida de regulación está activada

**9** = Tiempo total en horas en la que la salida de regulación está activada

**10** = Tiempo total en días en la que la salida de regulación está activada con forzado Stand-By al alcanzar el tiempo de inspección (**h.Job**)

**11** = Tiempo total en horas en la que la salida de regulación está activada con forzado Stand-By al alcanzar el tiempo de inspección (**h.Job**)

**Nota:** En caso de regulación con salida lineal o servomotor solo tiene significado la opción 4, 5, 6, 7.

La selección 4 a 11 representan un contador interno, está modalidad calcula las horas y/o días de trabajo del instrumento. Al alcanzar el tiempo de trabajo programado en el contador parametro **[136] h.Job** generan la visualización "**r.iSP**" (Requiere Inspección) las configuraciones 6, 7, 10 o 11.

El reinicio del contador con la consiguiente cancelación de la petición de inspección (r.iSP) sólo puede hacerse cambiando el valor del parametro [136] h.Job

En el caso de **Co.tY** = 6, 7, 10 o 11, el reset del contador provoca la cancelación del estado de Stand-By del equipo y el retorno al estado operativo.

- Parámetro [134] UoLt Voltage nominal de carga: Valor de rango: 1 ÷ 9999(V).
- Parámetro [135] Cur Intensidad nominal de carga: Valor de rango: 1 ÷ 999(A).
- Parámetro [136] h.Job Rango del periodo de trabajo: Sus valores de rangos dependen del valor programado en el parámetro [133] Co.tY. Estos son:
   OFF= Rango no utilizado
  - 0 ÷ 999 dias (cuando [133] Co.tY= 4, 6, 8, 10)
  - 0 ÷ 999 horas (cuando [133] Co.tY= 5, 7, 9, 11)
- Parámetro [136] t.Job Dias trabajados (no reseteable): Valor de rango: 1 ÷ 999(dias) o 1 ÷ 999(horas).

#### 4.16 – ENTRADAS DIGITALES

En caso de que no se utilice la salida OUT 4, el equipo tiene una entrada digital cuyo funcionamiento es configurable a través del parámetro "diF1 / diF2" contenido en la carpeta "<sup>1</sup>InP". Los parámetros pueden programar como:

- **oFF**= La entrada no ejecuta ninguna función
- 1= Reset alarma
- **2**=Alarma reconocida(ACK)
- 3= Memoria alarma
- 4= Stand-by
- 5= Modo manual
- 6= Calor con "SP1" y frío con "SP2"
- 7=Temporizador Marcha/Pausa/Reset
- 8= Marcha temporizador
- **9**= Reset temporizador
- 10=Marcha/Pausa temporizador
- 11=Marcha/Reset temporizador
- **12**=Marcha/Reset temporizador con bloqueo
- 13= Inicio rampa
- 14= Reset rampa
- 15= Pausa rampa
- 16=Marcha/Pausa rampa
- 17=Marcha/Reset rampa
- 18=SP rotacional
- 19= Selección SP1-SP2
- 20=Selección binaria "SP1 ÷ SP4"

activando 2ª entrada digital).

Cuando se intenta entrar en programación de teclado mientras está en curso una comunicación por vía serial, el equipo visualiza **"buSy"** indicando el estado de ocupado.

# 21= Entradas digitales en paralelo con teclas 🖄 y 🖤. (Solo 4.18 – CONFIGURACIÓN DE PARÁMETROS CON "KEY USB".

El equipo está dotado de un conector que permite la transferencia de los parámetros de funcionamiento a otro equipo mediante el dispositivo **KEY USB** con conexión a **5 polos.** 

Este dispositivo se utiliza para la programación en serie de equipos que deben tener la misma configuración de parámetros o bien para conservar una copia de la programación del equipo y poderla transferir rápidamente.

Para utilizar el dispositivo KEY USB se puede hacer alimentando sólo dicho dispositivo o el equipo:

#### Equipo alimentado y KEY USB no alimentada

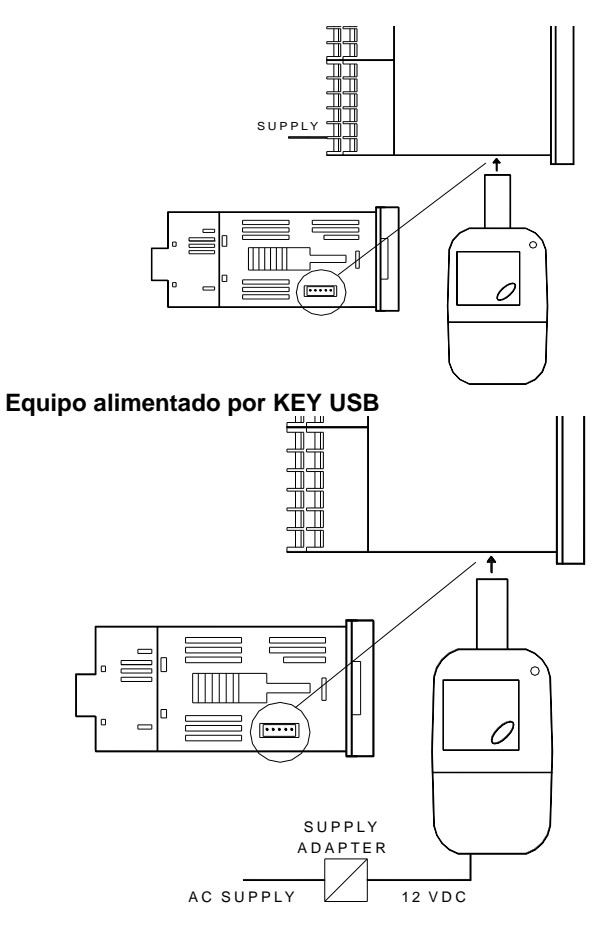

**N.B.:** Para equipos que estén equipados con puerto de comunicación RS485 es esencial que el parámentro "trSP" sea programado como= nonE. Para mayor información y la indicación de la causa del error ver el manual de ususario en el dispositivo KEY USB.

En la opción 20 (Selección binaria "SP1 ÷ SP4"), la combinación de contactos relacionado con el cierre de dos entradas digitales se pueden activar uno de los 4 Set Point memorizados.

 DIG IN1
 DIG IN2
 SET POINT

| DIG IN1 | DIG IN2 | SET POINT |
|---------|---------|-----------|
| off     | off     | SP1       |
| on      | off     | SP2       |
| off     | on      | SP3       |
| on      | on      | SP4       |

Cuando la función está activada, deshabilita la selección del set point activo mediante el parámetro "A.SP" y mediante la tecla "PISANI".

#### 4.17 - INTERFACE SERIAL RS 485

El equipo se puede dotar de una interface de comunicación serial de tipo RS 485 la cual se conecta a una red en la que se insertan otro tipo de equipos (reguladores o PLC) y a un ordenador personal utilizado como supervisor de la instalación.

Mediante el PC se pueden adquirir todos los datos de funcionamiento y programar todos los parámetros de configuración del equipo.

El protocolo software adoptado en la gama QB es del tipo **Equipo alimentado por KEY USB** MODBUS-RTU utilizado en muchos PLC y programas de supervisión disponibles en el mercado (el manual del protocolo de comunicación de los equipos de la serie QB está disponible).

Para mantener la línea en condiciones de reposo, se solicita el enlace de una resistencia (Rt) al final de la línea de valor de 120 Ohm.

El equipo está dotado de dos bornes llamados A y B que deben ser conectados a todos los bornes homónimos de la red.

Para el cableado de la línea es suficiente un cable doblado entrelazado de tipo telefónico y de conexión a tierra de todos los bornes GND.

Si el equipo está dotado de interfaz serial, programar los siguientes parámetros disponibles en el grupo "<sup>1</sup>SEr" :

"Add": Dirección de la estación. Programar un número diferente para cada estación de 1 a 254

**"baud":** Velocidad de transmisión (baud-rate), programable de 1200 a 38400 baud. Todas las estaciones deben tener la misma velocidad de transmisión.

**"trSP":** Selección del valor para ser retransmitido (Maestro). Sus diferentes programaciones son:

nonE = Retransmisión no utilizada (el equipo es un esclavo)

rSP = El equipo se convierte en Maestro y retransmite el Set Point activo.

PErc = El equipo se convierte en Maestro y retransmite la potencia de salida.

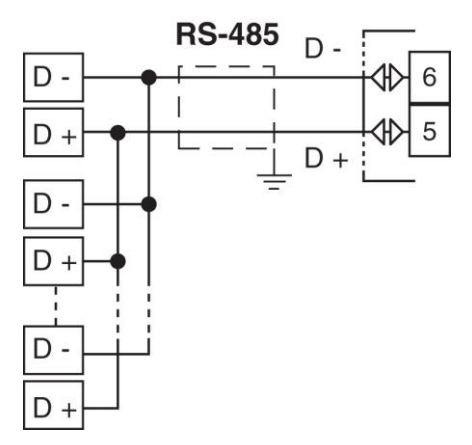

| 5                                           |                                                                                         |                                                                                                    |                                                                                                    |                                                | 0                     | OPE        | Potoncia de calida en essa                                                                                                    | 100 + 100                                                                          | 0    |
|---------------------------------------------|-----------------------------------------------------------------------------------------|----------------------------------------------------------------------------------------------------|----------------------------------------------------------------------------------------------------|------------------------------------------------|-----------------------|------------|----------------------------------------------------------------------------------------------------|------------------------------------------------------------------------------------|------|
| J-FANAWEINUS FRUGRAWABLES                   |                                                                                         |                                                                                                    |                                                                                                    | UPE                                            | de errores de medida. | -100 - 100 | 0                                                                                                    |                                                                                    |      |
| A co<br>pueo<br>porc<br>inha<br>nece<br>Car | ontinuaci<br>de adop<br>que dep<br>ibilitan<br>esarios.<br><b>peta</b> " <sup>1</sup> I | ión se describen todos los<br>tar, algunos de ellos podr<br>enden del tipo de equipo<br>automáticamente en cuar<br><b>nP"</b> (Parámetros relativos a                                                                                                    | parámetros que<br>án no estar pre<br>o utilizado o p<br>nto son parám<br>la entrada)                                                                                                    | el equipo<br>esentes o<br>orque se<br>etros no | 9                     | IO4.F      | I/O 4 función:<br>On= salida utilizada como<br>alimentación de sensores<br>analógicos<br>Out4= salida SSR<br>dG2c= entrada digital 2<br>dG2U= entrada digital 2                                                                                                    | On / Out4 /<br>dG2c / dG2U                                                         | Out4 |
| Par                                         |                                                                                         | Descripción                                                                                                    | Rango                                                                                                    | Def.                                           | 10                    | diE1       | con voltage                                                                                                    |                                                                                    | 0EE  |
| 2                                           | SEnS                                                                                    | Tipo de sonda de entrada:<br>J= termopar J<br>CrAL= termopar K<br>S= termopar S<br>b= termopar B<br>E= termopar R<br>t= termopar R<br>t= termopar C<br>J= TC J<br>crAL= TC K<br>S= TC S<br>r = TC R<br>t = TC T<br>Ir.J= sens. IRS J<br>Ir.cA= sens. IRS K<br>Pt1= Pt100<br>Pt10= Pt1000<br>0.60= 060 mV<br>12.60= 1260 mV<br>Ptc= PTC (Sólo modelo<br>QB 32-0)<br>ntc= NTC (Sólo modelo<br>QB 32-0)<br>0.20= 020 mA<br>4.20= 420 mA<br>0.1= 01 V<br>0.5=05 V<br>1.5= 15 V<br>0.10= 010 V<br>2.10= 210 V<br>Entradas punto decimal:<br>Lingelos, 0.12 | t <u>c</u> :<br>J/ CrAL/ S/ b/<br>E/ L/ n/ r/ t/ C/<br>Ir.J / Ir.CA<br><u>rtd</u> :<br>Pt1 / Ptc / ntc<br><u>L</u> :<br>0.20 / 4.20<br><u>UoLt</u> :<br>0.60 / 12.60 /<br>0.5 / 1.5 / 0.10 /<br>2.10<br>0 ÷ 3 / (0/1) | 0                                              | 10                    | diF1       | Función de entrada<br>digital1:<br>oFF= no utilizado<br>1= Reset alarma<br>2=Alarma<br>reconocida(ACK)<br>3= Memoria alarma<br>4= Stand-by<br>5= Modo manual<br>6= Calor con "SP1" y frío<br>con "SP2"<br>7=Temporizador<br>Marcha/Pausa/Reset<br>8= Marcha temporizador<br>9= Reset temporizador<br>10=Marcha/Pausa<br>temporizador<br>11=Marcha/Reset<br>temporizador<br>12=Marcha/Reset<br>temporizador con bloqueo<br>13= Inicio rampa<br>14= Reset rampa<br>15= Pausa rampa<br>16=Marcha/Pausa rampa<br>16=Marcha/Reset rampa<br>18=SP rotacional<br>19= Selección SP1-SP2<br>20=Selección binaria "SP1<br>$\div$ SP4"<br>21= Entradas digitales en<br>paralelo con teclas $\checkmark$ y | oFF / 1 ÷ 21                                                                       | oFF  |
|                                             |                                                                                         | No lineales= 0/1                                                                                                    |                                                                                                    |                                                |                       |            | entrada digital).                                                                                                    |                                                                                    |      |
| 3                                           | SSC                                                                                     | Limite interior senal de<br>entrada V / I                                                                                                    | -1999 ÷ 9999                                                                                                    | U                                              | 11                    | diF2       | Función entrada digital 2.                                                                                                    | oFF / 1 ∸ 21                                                                       | oFF  |
| 4                                           | FSC                                                                                     | Límite superior señal de<br>entrada V / I                                                                                                    | -1999 ÷ 9999                                                                                                    | 1000                                           |                       |            | Mismo funcionamiento que<br>"diF1". (Sólo disponible<br>con I0.4.F = dG2c)<br>Acción entradas digitales                                                                                                    |                                                                                    |      |
| 5                                           | Unit                                                                                    | Unidad de medida de la temperatura.                                                                                                    | °C / °F                                                                                                    | °C                                             | 12                    | di.A       | (Entrada digital 2 Sólo<br>disponible con I0.4.F =<br>dG2c)                                                                                                    | directa, DI2<br>acción directa<br>1 = DI1 acción<br>inversa, DI2<br>acción directa | 0    |
| 6                                           | FiL                                                                                     | Filtro digital de entrada.                                                                                                    | 0(=0FF)÷ 20.0<br>sec.                                                                                                    | 1.0                                            |                       |            |                                                                                                    | 2 = DI1 acción<br>directa, DI2<br>acción inversa<br>3 = DI1 acción                 |      |
| 7                                           | InE                                                                                     | Condiciones para utilizar<br>salida seguridad en caso<br>error de sensor:                                                                                                    | 3/1/2                                                                                                    | OUr                                            |                       |            |                                                                                                    | acción inversa                                                                     |      |
|                                             |                                                                                         | 3-OUF= Sobre y bajo rango<br>1- Or=Solo sobre rango<br>2- Ou= Solo bajo rango                                                                                                    |                                                                                                    |                                                |                       |            |                                                                                                    |                                                                                    |      |

| Car | la salida) | r                                          |                        |               |
|-----|------------|--------------------------------------------|------------------------|---------------|
| Par | •          | Descripción                                | Rango                  | Def.          |
| 13  | o1t        | Tipo de salida analógica 1                 | 0 ÷ 20 mA              | <b>0</b> ÷ 20 |
|     |            | (Sólo disponible en QB                     | $4 \div 20 \text{ mA}$ |               |
|     |            | 32 / 48 / 98 – RMA.)                       | 0 ÷ 10 V               |               |
|     |            |                                            | 2 ÷ 10 V               |               |
| 14  | o1F        | Función de la salida 1 de                  | NonE / H.rEG /         | H.rEG         |
|     |            | tipo:                                      | c.rEG / r.inP /        |               |
|     |            | <ul> <li>Analógica(solo versión</li> </ul> | r.Err / r.SP /         |               |
|     |            | QB 32 / 48 / 98 – RMA):                    | r.SEr / AL / t.out     |               |
|     |            | NonE= Salida no utilizada                  | / t.HoF / p.End /      |               |
|     |            | H.rEG= Salida de calor                     | P.HLd / P.uit /        |               |
|     |            | c.rEG= Salida de frío                      | P.run / P.Et1-         |               |
|     |            | r.inP= Retransmisión                       | P.ET2 / Or.bo /        |               |
|     |            | entrada                                    | P.FAL / bo.PF /        |               |
|     |            | r.Err= Diferencia(sp - PV)                 | St.bY / dif.1-         |               |
|     |            | retransmisión                              | dif.2 / On             |               |
|     |            | r.SP= Retransmisión del                    |                        |               |
|     |            | Set Point                                  |                        |               |
|     |            | r.SEr= Valor de la RS 485                  |                        |               |
|     |            |                                            |                        |               |
|     |            | Digital:                                   |                        |               |
|     |            | NonE= Salida no utilizada                  |                        |               |
|     |            | H.rEG= Salida de calor                     |                        |               |
|     |            | c.rEG= Salida de frío                      |                        |               |
|     |            | AL= Salida alarma                          |                        |               |
|     |            | t.out= Salida temporizador                 |                        |               |
|     |            | t.HoF=Salida                               |                        |               |
|     |            | temporizador en Espera-                    |                        |               |
|     |            |                                            |                        |               |
|     |            | P.End= indicador de fin de                 |                        |               |
|     |            | programa                                   |                        |               |
|     |            | P.HLd= indicador de                        |                        |               |
|     |            | pausa de programa                          |                        |               |
|     |            | P.uit= Indicador de                        |                        |               |
|     |            | programa en lase                           |                        |               |
|     |            | Prun- indicador do                         |                        |               |
|     |            |                                            |                        |               |
|     |            | P Et 1/2 = Evonto do                       |                        |               |
|     |            | programa 1/2                               |                        |               |
|     |            | Orbo- fuera de rango ó                     |                        |               |
|     |            | indicador fallo potencia                   |                        |               |
|     |            | salida                                     |                        |               |
|     |            | P FAI = Indicador fallo                    |                        |               |
|     |            | alimentación                               |                        |               |
|     |            | bo.PF= Fuera de rango.                     |                        |               |
|     |            | indicador de fallo potencia                |                        |               |
|     |            | v fallo de alimentación                    |                        |               |
|     |            | St.bY= indicador de Stand-                 |                        |               |
|     |            | by                                         |                        |               |
|     |            | dif. $1/2 = la$ salida repite el           |                        |               |
|     |            | estado de la entrada digital               |                        |               |
|     |            | 1/2                                        |                        |               |
|     |            | On= salida 1 siempre                       |                        |               |
|     |            | encendida                                  |                        |               |
| 15  | Ao1L       | Valor escala inicial para                  | -1999 ÷ Ao1H           | -1999         |
|     |            | retransmisión salida                       |                        |               |
|     |            | analógica (solo versión QB                 |                        |               |
|     |            | 32 / 48 / 98 – RMA.                        |                        |               |
| 16  | Ao1H       | Valor escala final para                    | Ao1L ÷ 9999            | 9999          |
|     |            | retransmisión salida                       |                        |               |
|     |            | analógica (solo versión QB                 |                        |               |
|     |            | 32 / 48 / 98 – RMA.                        |                        |               |

| 7              | o1AL                     | Alarma asociada a la<br>salida 1.                                                                                                  | 0 ÷ 63<br>+1= Alarma 1<br>+2= Alarma 2<br>+4= Alarma 3<br>+8= Rotura del<br>bucle de alarma<br>+16= Rotura<br>del sensor<br>+32=<br>Sobrecarga en<br>la salida 4  | 1                        |
|----------------|--------------------------|----------------------------------------------------------------------------------------------------|----------------------------------------------------------------------------------------------------|--------------------------|
| 18             | o1Ac                     | Acción salida 1.                                                                                                    | dir= acción<br>directa<br>rEU= acción<br>inversa<br>dir.r= acción<br>directa con<br>indicación LED<br>ReU.r= acción<br>inversa con<br>inversión<br>indicación LED | dir                      |
| 19<br>22<br>25 | 02F<br>/ 03F<br>/ 04F    | Función de las salidas 2,<br>3, 4:<br>Mismo funcionamiento que<br>"01F" (excepto salida<br>analógica, solo disponible<br>en "01F") | Mismo<br>funcionamiento<br>que "O1F"                                                                                                    | AL                       |
| 20<br>23<br>26 | o2AL<br>/ o3AL<br>/ o4AL | Alarma asociada a las salidas 2, 3, y 4.                                                                                           | Mismo<br>funcionamiento<br>que "o1AL"                                                                                                    | AL1<br>/ AL2<br>/AL1+AL2 |
| 21<br>24<br>27 | o2Ac<br>o3Ac<br>o4Ac     | Acción de las salidas 2, 3 y<br>4.                                                                                                 | Mismo<br>funcionamiento<br>que "o1Ac"                                                                                                    | dir                      |

Carpeta "<sup>1</sup> AL1 / AL2 / AL3"(parametros relativos a las alarmas AL1 / AL2 / AL3)

| Par. |        | Descripción                     | Rango          | Def.   |
|------|--------|---------------------------------|----------------|--------|
| 28   | AL1t   | Tipo alarma AL1 / AL2 /         | nonE / LoAb /  | HiAb   |
| 36   | / AL2t | AL3:                            | HiAb / LHAo /  | / Loab |
| 44   | / AL3t | nonE= No utilizada              | LHAI / SE.br / | / nonE |
|      |        | LoAb= Absoluta mínima           | LodE / HidE /  |        |
|      |        | HiAb= Absoluta máxima           | Lhdo / LHdi    |        |
|      |        | LHAo= Absoluta máx / mín        |                |        |
|      |        | exterior                        |                |        |
|      |        | LHAI= Absoluta máx / mín        |                |        |
|      |        | interior                        |                |        |
|      |        | SE.br= Sensor roto              |                |        |
|      |        | LodE= Relativa mínima           |                |        |
|      |        | HidE= Relativa máxima           |                |        |
|      |        | LHdo= Relativa max / min        |                |        |
|      |        | exterior                        |                |        |
|      |        | LHOI= Relativa max / min        |                |        |
| 20   |        |                                 | 0.45           | 0      |
| 29   | AD1    |                                 | 0÷15           | 0      |
| 31   | / Ab2  |                                 |                |        |
| 45   | / Ab3  | ALT / ALZ / ALS.                |                |        |
|      |        | +1 = 110 activada a la conevión |                |        |
|      |        | $\pm 2 - memorizada$            |                |        |
|      |        | +4 - silenciada                 |                |        |
|      |        | +8 = Alarma relativa no         |                |        |
|      |        | activa al cambio de Set         |                |        |
|      |        | Point                           |                |        |
| 30   | AL1L   | Límite inferior alarma AL1 /    | -1999 ÷ AL1H   | -1999  |
| 38   | / AL2L | AL2 / AL3:                      |                |        |
| 46   | / AL3L |                                 |                |        |
|      |        |                                 |                |        |
|      |        |                                 |                |        |
|      |        |                                 |                |        |
|      |        |                                 |                |        |

| 31 AL1H<br>39 / AL2H<br>47 / AL3H                                 | Límite superior alarma AL1<br>/ AL2 / AL3.                                                                                                    | AL1L ÷ 9999        | 9999 | 57 | A |
|-------------------------------------------------------------------|----------------------------------------------------------------------------------------------------|--------------------|------|----|---|
| 32 AL1<br>40 / AL2<br>48 / AL3                                    | Consigna alarma AL1 /<br>AL2 / AL3.                                                                                                    | AL1L÷ AL1H         | 0    |    |   |
| <ul> <li>33 HAL1</li> <li>41 / HAL2</li> <li>49 / HAL3</li> </ul> | Hístéresis alarma AL1 /<br>AL2 / AL3.                                                                                                    | 1÷ 9999            | 1    |    |   |
| <ul> <li>34 AL1d</li> <li>42 / AL2d</li> <li>50 / AL3d</li> </ul> | Retardo alarma AL1 / AL2<br>/ AL3.                                                                                                    | OFF ÷ 9999<br>sec. | OFF  |    |   |
| 35 AL1o<br>43 / AL2o<br>51 / AL3o                                 | Activación de la alarma 1<br>durante modo Stand-by y<br>por condiciones de fuera<br>de rango:<br>0= desactivada durante el<br>modo Stand-by y fuera de<br>rango<br>1= activada en modo<br>Stand-by<br>2= activada en<br>condiciones de fuera de<br>rango<br>3= activada en modo<br>Stand-by y en todas las<br>condiciones de fuera de<br>rango | 0/1/2/3            | 0    | 58 | A |

| Carpeta " | LBA" | (parámetros | relativos al | Loop Br | eak Alarm) |
|-----------|------|-------------|--------------|---------|------------|
|-----------|------|-------------|--------------|---------|------------|

| Par. |      | Descripción                 | Rango          | Def. |
|------|------|-----------------------------|----------------|------|
| 52   | LbAt | Tiempo LBA                  | OFF ÷ 9999     | OFF  |
|      |      |                             | sec.           |      |
| 53   | LbSt | Medida Delta utilizando     | 0 ÷ 9999       | 10   |
|      |      | LBA durante un arranque     |                |      |
|      |      | suave                       |                |      |
| 54   | LbAS | Medida Delta utilizando     | 1 ÷ 9999       | 20   |
|      |      | LBA                         |                |      |
| 55   | LbcA | Condiciones para activar el | uP / dn / both | both |
|      |      | LBA:                        |                |      |
|      |      | uP= Activar cuando          |                |      |
|      |      | Pot.Salida= 100%            |                |      |
|      |      | dn= Activar cuando          |                |      |
|      |      | Pot.Salida= -100%           |                |      |
|      |      | both = Activar en ambos     |                |      |
|      |      | casos                       |                |      |

| Par. |      | Descripción                                                                                                    | Rango                                 | Def. |
|------|------|----------------------------------------------------------------------------------------------------|---------------------------------------|------|
| 56   | Cont | Tipo de regulación:<br>Pid= PID<br>On.FA=ON/OFF<br>asimétrico<br>On.FS= ON/OFF simétrico<br>nr= Zona muerta/neutra<br>3Pt= Control de<br>servomotor (disponible<br>sólo modelos QB 32 / 48 /<br>98 – PLUS(3PT)                                                                                                   | Pid / On.FA<br>On.FS / nr<br>3Pt      | Pid  |
| 57   | Auto | Selección de autotuning:<br>-4= Autotuning oscilatório<br>con reinicio automático al<br>alimentar y después de<br>cambio de Set Point<br>-3 = Autotuning oscilatório<br>con arranque manual<br>-2= Autotuning oscilatório<br>con arranque automático<br>en la primera alimentación<br>-1= Autotuning oscilatório | -4/-3/-2/-1/<br>0/1/2/3/4/<br>5/6/7/8 | 7    |

| 57      | Auto  | con arranque automàtico<br>en cada alimentación<br>0= No utilizado<br>1= Autotuning FAST<br>rápida con reinicio<br>automático en cada<br>alimentación<br>2= Autotuning FAST con<br>arranque automático en<br>primer arranque<br>3= Autotuning FAST con<br>arranque manual<br>4= Autotuning FAST con<br>reinicio automático en<br>cada alimentación y en<br>cada cambio de Set Point<br>5= SMART TUNING con<br>reinicio automático en la<br>primera alimentación<br>7= SMART TUNING con<br>arranque manual<br>8= SMART TUNING con<br>reinicio automático en la<br>primera alimentación | -4/-3/-2/-1/<br>0/1/2/3/4/<br>5/6/7/8 | 7    |
|---------|-------|----------------------------------------------------------------------------------------------------|---------------------------------------|------|
|         | _     | cambio de Set Point                                                                                                    |                                       |      |
| 58      | Aut.r | Arranque manual para el<br>autotuning:<br>OFF= No activado<br>On= Activado                                                                                                    | OFF / On                              | OFF  |
| 59      | SELF  | Activar selftuning                                                                                                    | no / yES                              | no   |
| 60      | HSEt  | Histeresis regulación<br>ON/OFF                                                                                                    | 1 ÷ 9999                              | 1    |
| 61      | cPdt  | Tiempo de protección del<br>compresor                                                                                                    | 0 ÷ 9999<br>Sec.                      | OFF  |
| 62      | Pb    | Banda proporcional                                                                                                    | 1 ÷ 9999                              | 50   |
| 63      | ti    | Tiempo integral                                                                                                    | 0 ÷ 9999<br>Sec.                      | 200  |
| 64      | td    | Tiempo derivativo                                                                                                    | 0 ÷ 9999<br>Sec.                      | 50   |
| 65      | FuOc  | Control Fuzzy overshoot                                                                                                    | 0.00 ÷ 2.00                           | 0.5  |
| 66      | tcH   | Tiempo de ciclo de la salida de calor                                                                                                    | 0.1 ÷ 130.0<br>Sec.                   | 20.0 |
| 67      | rcG   | Potencia salida entre la<br>acción de calor y la acción<br>de frío                                                                                                    | 0.01 ÷ 99.99                          | 1.00 |
| 68      | tcc   | Tiempo de ciclo de la salida de frío                                                                                                    | 0.1 ÷ 130.0<br>Sec.                   | 20.0 |
| 69<br>E | rS    | Reset manual                                                                                                    | -100.0 ÷ 100.0<br>%                   | 0.0  |
| 70      | Str.t | Liempo carrera<br>Servomotor                                                                                                    | 5 ÷ 1000<br>Sec.                      | 60   |
| 71      | db.S  | Banda muerta<br>Servomotor                                                                                                    | 0 ÷ 100<br>%                          | 50   |
| 72      | od    | Retardo en la conexión                                                                                                    | OFF ÷ 99.59<br>(hh.mm)                | OFF  |
| 73      | St.P  | Máxima potencia utilizada<br>en la salida durante el Soft<br>Start                                                                                                    | -100 ÷ 100 %                          | 0    |
| 74      | SSt   | Tiempo Soft Start:<br>OFF= 0.00<br>hh.mm= 0.1 ÷ 7.59<br>On= inF                                                                                                    | 0.00 (=OFF) /<br>0.1 ÷ 7.59 / inF     | OFF  |
| 75      | SS.tH | Consigna para la<br>desactivación del Soft<br>Start                                                                                                    | -1999 ÷ 9999                          | 9999 |
|         |       |                                                                                                    |                                       |      |

Carpeta "<sup>1</sup> SP" (parámetros relativos al Set Point)

| Par.                 |                               | Descripción                                                                                                    | Rango                                        | Def.  |
|----------------------|-------------------------------|----------------------------------------------------------------------------------------------------|----------------------------------------------|-------|
| 76                   | nSP                           | Número de Set Points<br>Programables.                                                                                                    | 1 ÷ 4                                        | 1     |
| 77                   | SPLL                          | Límite mínimo Set<br>Point                                                                                                    | -1999 ÷ SPHL                                 | -1999 |
| 78                   | SPHL                          | Límite máximo Set<br>Point                                                                                                    | SPLL ÷ 9999                                  | 9999  |
| 79<br>80<br>81<br>82 | SP<br>/ SP2<br>/ SP3<br>/ SP4 | Set Point 1, 2, 3 y 4                                                                                                    | SPLL ÷ SPHL                                  | 0     |
| 83                   | A.SP                          | Set point Activo                                                                                                    | 1 ÷ nSP                                      | 1     |
| 84                   | SP.rt                         | Tipo Set Point remoto:<br>RSP= El valor que<br>viene de la<br>comunicación serie,<br>se utiliza como Set<br>Point remoto<br>Trin= El valor añadido<br>por Set Point<br>seleccionado por<br>A.SP se convierte en<br>Set Point operativo<br>Perc= El valor<br>escalado en la entrada<br>se utilizará como SP<br>remoto | RSP / Trin / Perc                            | Trin  |
| 85                   | SPLr                          | Selección de Set point<br>local/remoto                                                                                                    | Loc= local<br>rEn= remoto                    | Loc   |
| 86                   | SP.u                          | Cambio de estado<br><b>positivo</b> para el Set<br>Point(Rampa subida)                                                                                                    | 0.01 ÷ 99.99 (inF)<br>Unidades por<br>minuto | inF   |
| 87                   | SP.d                          | Cambio de estado<br><b>negativo</b> para el Set<br>Point(Rampa bajada)                                                                                                    | 0.01 ÷ 99.99 (inF)<br>Unidades por<br>minuto | inF   |

| Carpeta   | "   | 1   | TIN" | (parámetros | relativos | а | las | funciones | del |
|-----------|-----|-----|------|-------------|-----------|---|-----|-----------|-----|
| temporiza | ado | or) |      |             |           |   |     |           |     |

| Par.     |                  | Descripción                                                                                                    | Rango                                               | Def.  |
|----------|------------------|----------------------------------------------------------------------------------------------------|-----------------------------------------------------|-------|
| 88       | tr.F             | Función del temporizador:<br>NonE= No utilizado<br>i.d.A= Temporizador con<br>retardo<br>i.uP.d= Retardo al<br>arranque<br>i.d.d= Temporizador con<br>inicio normal<br>i.P.L= oscilador asimétrico<br>con arranque en OFF<br>i.L.P= oscilador asimétrico<br>con arranque en ON | NonE / i.d.A /<br>i.uP.d / i.d.d /<br>i.P.L / i.L.P | NonE  |
| 89       | tr.u             | Unidad de tiempo:<br>hh.nn = Horas y minutos<br>nn.SS = Minutos y<br>segundos<br>SSS.d = Segundos y<br>décima de segundo                                                                                                    | hh.nn / nn.SS /<br>SSS.d                            | nn.SS |
| 90<br>91 | tr.t1<br>/ tr.t2 | Tiempo 1 / 2 =<br>Tr.u=<br>- hh.mm=<br>00.0199.59<br>- mm.ss=<br>00.0199.59<br>- sss.d=<br>000.1995.9                                                                                                    | hh.mm / mm.ss<br>/ sss.d                            | 1.00  |
| 92       | tr.St            | Temporizador estado:<br>rES = Temporizador reset<br>run = Marca temporizador<br>Hold=Pausa temporizador                                                                                                    | rEs / run / Hold                                    | rES   |

| Carpeta " ' PRG" (parámetros relativos a las funciones de ram | pas) |
|---------------------------------------------------------------|------|
|---------------------------------------------------------------|------|

| Jarpe     | eta 🗥 P | KG <sup>®</sup> (parametros relativos a                          | las iunciones de   | rampas) |
|-----------|---------|------------------------------------------------------------------|--------------------|---------|
| Par.      |         | Descripción                                                      | Rango              | Def.    |
| 93        | Pr.F    | Acción de las rampas a la                                        | nonE / S.uP.d /    | NonE    |
|           |         | conexión:                                                        | S.uP.S / u.diG /   |         |
|           |         | nonE = Rampas no                                                 | u.dG.d             |         |
|           |         | utilizadas                                                       |                    |         |
|           |         | S.uP.d = Arrangue al                                             |                    |         |
|           |         | encendido con primera                                            |                    |         |
|           |         | fase en stand-by                                                 |                    |         |
|           |         | S.uP.S= arranque al                                              |                    |         |
|           |         | encender el equipo                                               |                    |         |
|           |         | u.diG = Arranque                                                 |                    |         |
|           |         | mediante entrada digital o                                       |                    |         |
|           |         | tecla                                                            |                    |         |
|           |         | u.dG.d = Arranque                                                |                    |         |
|           |         | mediante entrada digital o                                       |                    |         |
|           |         | tecla con primera fase en                                        |                    |         |
|           |         | stand-by                                                         |                    |         |
| 94        | Pr.u    | Unidades de tiempo de los                                        | hh.nn / nn.SS      | hh.nn   |
|           |         | mantenimientos:                                                  |                    |         |
|           |         | hh.nn= horas y minutos                                           |                    |         |
|           |         | nn.SS= minutos y                                                 |                    |         |
|           |         | segundos                                                         |                    |         |
| 95        | Pr.E    | Comportamiento del                                               | Cnt / A.SP /       | A.SP    |
|           |         | equipo al final de rampas:                                       | St.by              |         |
|           |         | -                                                                | -                  |         |
|           |         | cnt= continuar                                                   |                    |         |
|           |         | A.SP= ir al Set Point                                            |                    |         |
|           |         | seleccionado por A.SP                                            |                    |         |
|           |         | St.by= ir al modo Stand-by                                       |                    |         |
| 96        | Pr.Et   | Tiempo de indicación final                                       | 0.00 ÷ 99.59       | OFF     |
|           |         | del programa                                                     | (nn.SS)            |         |
|           |         | -                                                                |                    |         |
| 97        | Pr.S1   | Set Point Rampa 1 <sup>a</sup> , 2 <sup>a</sup> , 3 <sup>a</sup> | SPLL (=OFF) ÷      | 0       |
| 102       | / Pr.S2 | ó 4ª:                                                            | SPHL               |         |
| 107       | / Pr.S3 |                                                                  |                    |         |
| 112       | / Pr.S4 |                                                                  |                    |         |
| 98        | Pr G1   | Grados/minuto rampa 1ª                                           | 0 1 <u>-</u> 999 9 | inF     |
| 103       | /Pr G2  | $2^{a}$ , $3^{a}$ ó $4^{a}$                                      | 0.1 . 000.0        |         |
| 108       | /Pr G3  | _ , 0 0 .                                                        |                    |         |
| 113       | /Pr C/  |                                                                  |                    |         |
| 00        | Dr +4   | Tiempo mantonimionto 18                                          | 0.00 ± 00.50       | 0 10    |
| 33<br>101 | 171.01  | 2ª 3ª ó 4ª rampo:                                                | 0.00 - 99.99       | 0.10    |
| 104       | / ٣٢.12 | 2,504 Tampa.                                                     |                    |         |
| 11/       | / Pr.t3 |                                                                  |                    |         |
| 114       | / Pr.t4 | <b>D</b> '' · · · · · · · · · · · · · · · · · ·                  |                    | 055     |
| 100       | Pr.b1   | Diferencial seguridad                                            | 0 (=0FF) ÷         | OFF     |
| 105       | / Pr.b2 | mantenimiento rampa 1°,                                          | 9999               |         |
| 110       | / Pr.b3 | 2 °, 3 0 4°:                                                     |                    |         |
| 115       | / Pr.b4 | -                                                                |                    |         |
| 101       | Pr.E1   | Eventos grupo 1°, 2º, 3º ó                                       | 00.00 ÷ 11.11      | 00.00   |
| 106       | / Pr.E2 | 4°:                                                              |                    |         |
| 111       | / Pr.E3 |                                                                  |                    |         |
| 116       | / Pr.E4 |                                                                  |                    |         |
| 117       | Pr.St   | Programa estado:                                                 | rES / run /        | rEs     |
|           |         | rES= Programa reseteado                                          | HoLd               | -       |
|           |         | run= inicio del programa                                         |                    |         |
|           |         | HoLd= Programa pausado                                           |                    |         |
|           |         |                                                                  |                    |         |

Carpeta "<sup>1</sup> PAn" (parámetros relativos a la interfaz operadora)

| Par. |      | Descripción                                                                                                  | Rango      | Def. |
|------|------|----------------------------------------------------------------------------------------------------|------------|------|
| 118  | PAS2 | Nivel de password 2<br>(Operador):<br>- OFF= El nivel 2 no está<br>protegido por una<br>contraseña<br>- 1200 | OFF / 1200 | 20   |
| 119  | PAS3 | Nivel de password 3<br>(configuración<br>programador)                                                        | 3 ÷ 200    | 30   |
| 120  | PAS4 | Nivel de password 4<br>(CODE Express)                                                                        | 201 ÷ 400  | 300  |

| Indice 1 migrature intervent       Nat / chSP /<br>setturning       Nat / chSP /<br>setturning         Image: Setturning       Nat / chSP /<br>setturning       Nat / chSP /<br>setturning       Nat / chSP /<br>setturning         Image: Setturning       OFF /<br>Setturning       Pr.H.       Pr.H.       Pr.H.         Image: Setturning       OFF /<br>Setturning       OFF /<br>Seturning       OFF /<br>Setturning                                                                                                    | 1 | 121 | USrb  | Función de la tecla "??":                           | nonE / tunE /                  | tunE | 124  | AdE                  | Diferencial color display                           | 1 ÷ 999             | 5       |
|----------------------------------------------------------------------------------------------------|---|-----|-------|-----------------------------------------------------|--------------------------------|------|------|----------------------|-----------------------------------------------------|---------------------|---------|
| <ul> <li>cition Autorning Stury/Stur/ Prun/Prise/Production anal AccePrese formation and Compression and Compression and C</li></ul>                                                                                                    |   |     |       | nonE = ninguna funcion<br>tunE=Activación/desactiva | Asi / chSP /                   |      | 125  | di.St                | Tiempo activación, ahorro                           | OFF / 0.1 ÷         | OFF     |
| Selfuruing<br>AAc= Reset aloma<br>AAc= Reset aloma<br>AAc= Reset aloma<br>AAc= Reset aloma<br>AAc= Reset aloma<br>AAc= Reset aloma<br>AAc= Reset aloma<br>AAc= Reset aloma<br>AAC= Reset aloma<br>AAC= Reset aloma<br>AAC= Reset aloma<br>AAC= Reset aloma<br>AAC= Reset aloma<br>AAC= Reset aloma<br>AAC= Reset aloma<br>AAC= Reset aloma<br>AAC= Alowa Start-by<br>Struct Tomportador<br>Marcha?Pausa/Reset<br>Pure Marcha?Pausa/Reset<br>Pure Marcha?Pausa/Reset<br>Pure Marcha?Pausa/Reset<br>Pure Marcha?Pausa/Reset<br>Pure Marcha?Pausa/Reset<br>Pure Marcha?Pausa/Reset<br>Pure Marcha?Pausa/Reset<br>Pure Marcha?Pausa/Reset<br>Pure Marcha?Pausa/Reset<br>Pure Potencia de saidat<br>SPF / SpO /<br>NonE= Display estanderd<br>Pure Potencia de saidat<br>SPF / SpO /<br>NonE= Display estanderd<br>Pure Potencia de saidat<br>SPF / SpO /<br>NonE= Display estanderd<br>Pure Potencia de saidat<br>Pure Potencia de saidat<br>Pure Potencia de saidat<br>Pure Potencia de saidat<br>SPF / SpO /<br>Reset<br>Potencia de saidat<br>SPF / SpO /<br>Reset<br>Potencia de saidat<br>SPF / SpO /<br>ALL > ALL > Audo /<br>ALL > Audo /<br>Starb = Todas los monte/<br>Audo Auto y<br>Marcha?<br>Audo Auto y<br>Pure Potencia de saidat<br>SPF / SpO /<br>Starb = Todas los monte/<br>Audo Auto y<br>Pure Potencia de saidat<br>SPF / SpO /<br>Audo Auto y<br>Pure Potencia de saidat<br>SPF / SpO /<br>Pure Potencia de saidat<br>SPF / SpO /<br>Audo Auto y<br>Pure Potencia de saidat<br>SPF / SpO /<br>Pure Potencia de saidat<br>SPF / SpO /<br>Pure Potencia de saidat<br>SPF / SpO /<br>Pure Potencia de saidat<br>SPF / SpO /<br>Pure Potencia de saidat<br>SPF / SpO /<br>Pure Potencia de saidat<br>SPF / SpO /<br>Pure Potencia de saidat<br>SPF / SpO /<br>Pure Potencia de saidat<br>SPF / SpO /<br>PUTE = Auto /<br>Pure Potencia de saidat<br>SPF / SpO /<br>Pure Potencia de saidat<br>SPF / SpO /<br>Pure Potencia de saidat<br>SPF / SpO /<br>Pure Potencia de saidat<br>SPF / SpO /<br>Pure Potencia de saidat<br>SPF / SpO /<br>Pure Potencia de saidat<br>SPF / SpO /<br>Pure Potencia de saidat<br>SPF / SpO /<br>Pure Potencia de saidat<br>SPF /<br>Potencia de saidat<br>SPF /<br>SPF /<br>SPF /<br>SPF /<br>SPF /<br>SPF /<br>SPF /<br>SPF /<br>SPF /<br>SPF /<br>SPF /<br>SPF /<br>SPF /<br>SPF /<br>SPF /<br>SPF /<br>SPF /<br>SPF /<br>SPF /<br>SPF /<br>SPF /<br>SPF /<br>SPF /<br>SPF /<br>SPF /<br>SPF /<br>SPF /<br>SPF /<br>SPF /<br>SPF /<br>SPF /<br>SPF /<br>SPF /<br>S |   |     |       | -ción Autotuning                                    | St.by / Str.t /                |      |      |                      | energético display.                                 | 99.59               |         |
| APL-B-Regulation manual<br>AbcP-Regol atoms<br>cheP-Regol atoms<br>cheP-Regol atoms<br>cheP-Regol atoms<br>cheP-Regol atoms<br>cheP-Regol atoms<br>by risk-mode Stand-dy<br>Strite Temporizador<br>Print Arkangas<br>Print Arkangas<br>Print Regol atoms<br>Print Regol atoms                                                                      |   |     |       | Selftuning                                          | P.run / P.rEs /                |      | 4.00 | 61 J                 | Filtre veler meetrede                               | (mm.ss)             |         |
| ASi:       Para atama         chSi:       Para atama         chSi:       Para atama         chSi:       Para atama         chSi:       Para atama         chSi:       Para atama         chSi:       Para atama         ch:       Para atama         ch:       Para atama         ch:       Para atama         ch:       Para atama         ch:       Para atama         para atama       Para atama         para atama       Para atama         para atama       Para atama         para atama       Para atama         para atama       Para atama         paratal       Para atama         paratal       Para atama         paratal       Para atama         paratal       Para atama         paratal       Para atama         paratal       Para atama         paratal       Paratal         paratal       Paratal         paratal       Paratal         paratal       Paratal         paratal       Paratal         paratal       Paratal         paratal       Paratal         paratal                                                                                                    |   |     |       | oPLo=Regulacion manual                              | F.I.I.I.                       |      | 120  | TILa                 | Filtro valor mostrado.                              | OFF /<br>OFF - 20.0 | OFF     |
| chrSP-Set Point activo         OP 0 / StLY           Str.t=         Temporizador           Marcha/Pausa/Reset         Pr.tur.Macharamas           Pr.tur.Macharamas/Reset         Auto-Comienza en modo           Auto-Comienza en modo         Auto-Comienza en modo           Auto-Comienza en modo         SPF / Sp /           Auto-Comienza en modo         Auto-Comienza en modo           Auto-Comienza en modo         SPF / Sp /           Auto-Comienza en modo         Auto-Comienza en modo           SPF / Sp /         Auto-Comienza en modo           Auto-Comienza en modo         Auto-Comienza en modo           Puu-Potencia de salida         Pr.tu / Pr.td           SPF / Sp /         Auto-Comienza en modo           Auto-Comienza en modo         Auto-Modo           Auto-Comienza en modo         Auto-Modo           Pr.tu - Potencia de salida         Pr.tu / Pr.td           - Durante un managa en modo         Auto-P           - Durante una rampa, is pantalia muestra el tiempo restante:         - Auto-Modo Auto y manual           - Durante una rampa, is pantalia muestra el tiempo restante:         - Auto-Modo auto el Sth -Yeit Auto-Yeit - Auto-Yeit - Auto-Modo auto el Sth -Yeit Modo           - Durante una rampa, is pantalia muestra el tiempo restante:         - Auto-Modo auto el Sth -Yeit - Auto-Yeit - Auto-Yeit - Auto-Modo auto el Sth -Y                                                                                                    |   |     |       | ASi= Parar alarma                                   |                                |      | 127  | dSPu                 | Estado del equipo a la                              | AS.Pr / Auto /      | AS.Pr   |
| St.by       Mode Stand-by         St.by       Mode Stand-by         St.by       Mode Stand-by         Price       Anshawa         Price       Reservandse         Price       St.by         Price       St.by         Price       St.by         Price       St.by         Price       St.by         Price       St.by         Price       St.by         Price       St.by         Price       St.by         Price       Notestandse         Price       Price         Price       Price         Price       Price         Price       Price         Price       Notestandse         Price       Price         Price       Price         Price       Price         Price       Price         Price       Price         Price       Price         Price       Price         Price       Price         Price       Price         Price       Price         Price       Price         Price       Price         Price <t< td=""><td></td><td></td><td></td><td>chSP= Set Point activo</td><td></td><td></td><td></td><td></td><td>conexión:</td><td>oP.0 / St.bY</td><td></td></t<>                                                                                                    |   |     |       | chSP= Set Point activo                              |                                |      |      |                      | conexión:                                           | oP.0 / St.bY        |         |
| Marchar/PusseRised         PutterRampase         PutterRampase                                                                                                    |   |     |       | St.by= Modo Stand-by<br>Str.t- Temporizador         |                                |      |      |                      | AS.Pr = Comienza de la<br>misma forma que la última |                     |         |
| P.run: Marcha rampas<br>P.r.H.rs.Rmpas<br>P.r.H.rs.Rmpas    |   |     |       | Marcha/Pausa/Reset                                  |                                |      |      |                      | Vez.                                                |                     |         |
| P.145=.Reset rampas<br>Marcha/Pausa/Reset       Auto         122       diSP       NonE / Pou /<br>SPF 584 Point database<br>SPF 584 Point fail       nonE / Pou /<br>SPF 584 Point fail       0         123       diSP       Pritue / Pridu /<br>AL1 = Consigna AL1<br>AL2 = Consigna AL2<br>AL3 = Consigna AL2<br>AL3 = Consigna AL2<br>AL4 = Consigna AL2<br>AL4 = Consigna AL2<br>AL                                                                                                    |   |     |       | P.run: Marcha rampas                                |                                |      |      |                      | Auto= Comienza en modo                              |                     |         |
| 122     diSP     Variable vasalizada en el noncl / Pou/ o SPF / Spo / O SPF / Spo / O SPF / Spo / D S / Spo / Spo                                                                                                    |   |     |       | P.rEs= Reset rampas                                 |                                |      |      |                      | Auto                                                |                     |         |
| 122       diSP       Variable visualizada en el nonE / Pou/ 0         123       diSP       Variable visualizada en el nonE / Pou/ 0         Puer Potencia de salida figual a cero       Sub Y = Comienza en modo Stand-by         124       diSPE- Set Point final       Number 1 + AL3 / Destination of the public of the parametro PER         AL1 = Consigna AL1       AL1 = Consigna AL2       AL1 = Consigna AL2         AL3 = Consigna AL2       AL3 = Consigna AL2         AL3 = Consigna AL3       RamparTemportador:         Pr.tue       numetra el tiempo transcurrido;         - Durante una rampa, la pantalla muestra el stempo trasterimento el equipo muestra el tiempo restante;       - Auto Modo Auto y manual (OPLO) solo stand-by         - Durante una rampa, la pontalla muestra el stempo restante;       - Auto Modo Auto y manual (OPLO) solo stand-by         - Durante una rampa, la pontalla muestra el stempo restante;       - Auto Modo Auto y Modo Pr.E = Au.DP / - Auto Modo auto - OPLE = MuL2 / - Auto Pr.E = Au.DP / - Auto Modo auto - Stand-by         - StaV=       Nodo       - Auto Modo auto - Stand-by         - Diatia muestra el tiempo restante impo trastant inempo trastante inempo restante importador está en marcha, la pantalla muestra el tiempo restante importador está en marcha, la pantalla muestra el tiempo restante;       - Auto Modo auto suto-Modo auto suto-Modo auto suto-Modo auto suto-Modo auto suto-Modo auto suto-Modo auto suto-Modo auto suto-Modo auto suto-Modo auto suto-Modo a                                                                                                    |   |     |       | P.r.H.r=Rampas<br>Marcha/Pausa/Reset                |                                |      |      |                      | modo manual con una                                 |                     |         |
| display:       SPF / Spo /<br>Prui / Pr.td / Pr.td /<br>Poue Potencia de salida<br>SPF = Set Point Indi<br>SLV = Consigna AL1<br>AL2 = Consigna AL1<br>AL2 = Consigna AL1<br>AL2 = Consigna AL1<br>AL2 = Consigna AL3<br>Rampa/Temporizador:       SLV / Au.0P /<br>LUP / tidu /<br>PErc       ALL / Au.0P /<br>ALL = Todos los modes<br>serán seleccionables por<br>parametro OPER<br>Au.0P = Mode Auto y<br>manual (OPLo) solo<br>parametro OPER<br>Au.0P = Mode Auto y<br>manual (OPLo) solo<br>parametro OPER<br>Au.0P = Mode Auto y<br>manual (OPLo) solo<br>parametro OPER<br>Au.0P = Mode Auto y<br>manual (OPLO) solo<br>parametro OPER<br>Au.0P = Mode Auto y<br>manual (OPLO) solo<br>parametro OPER<br>Au.0P = Mode Auto y<br>manual (OPLO) solo<br>parametro OPER<br>Au.0P = Mode Auto y<br>manual (OPLO) solo<br>parametro OPER<br>Au.0P = Mode Auto y<br>manual (OPLO) solo<br>parametro OPER<br>Au.0P = Mode Auto y<br>manual (OPLO) solo<br>parametro OPER<br>Au.0P = Mode Auto y<br>oPr.E = Au.0P (<br>- Auto Mode auto<br>- OPT.E = Au.0P (<br>- Auto Mode auto<br>- OPT.E = Au.0P (<br>- Auto Mode auto<br>- OPT.E = Au.0P (<br>- Auto Mode auto<br>- OPT.E = Au.0P (<br>- Auto Mode auto<br>- OPT.E = Au.0P (<br>- Auto Mode auto<br>- SI.VF = Mode<br>- SI.VF = Au.Sb (<br>- Auto Mode auto<br>- SI.VF = Au.Sb (<br>- Auto Mode auto<br>- SI.VF = Au.Sb (<br>- Auto Mode auto<br>- SI.VF = Au.Sb (<br>- Auto Mode auto<br>- SI.VF = Au.Sb (<br>- Auto Mode auto<br>- SI.VF = Au.Sb (<br>- Auto Mode auto<br>- SI.VF = Au.Sb (<br>- Auto Mode auto<br>- SI.VF = Au.Sb (<br>- Auto Mode auto<br>- SI.VF = Au.2D (<br>- Auto Mode auto<br>- SI.VF = Au.Sb (<br>- Auto Mode auto<br>- SI.VF = Au.2D (<br>- Auto Mode auto<br>- SI.VF = Au.2D (<br>- Auto Auto Mode auto<br>- SI.VF = Au.Sb (<br>- Auto Mode auto<br>- SI.VF = Au.2D (<br>- Auto Mode auto<br>- SI.VF = Au.2D (<br>- Auto Mode auto<br>- SI.VF = Au.2D (<br>- Auto Mode auto<br>- SI.VF = Au.2D (<br>- Auto Mode auto<br>- SI.VF = Au.2D (<br>- Auto Mode auto<br>- SI.VF = Au.2D (<br>- Auto Mode auto<br>- SI.VF = Cau.0P (<br>- Auto Mode auto<br>- SI.VF = Cau.0P (<br>- Auto Mode auto<br>- SI.VF = Cau.0P (<br>- Auto Mode auto<br>- SI.VF = Cau.0P (<br>- Auto Mode auto<br>- SI.VF = Cau.0P (<br>- Auto Mode auto<br>- SI.VF = Cau.0P (<br>- Auto Mode auto<br>- SI.VF = Cau.0P (<br>- Auto Mode auto<br>- SI.VF                                                                                                    | 1 | 122 | diSP  | Variable visualizada en el                          | nonE / Pou /                   | 0    |      |                      | potencia de salida igual a                          |                     |         |
| Inone – Biopiaky estandard       ALT + AL3 / Pr.td/         Price – Potencia de salida       Putu / Pr.td / P.td. / P.td. /                                                                                                    |   |     |       | display:                                            | SPF / Spo /                    |      |      |                      | cero                                                |                     |         |
| SPF=-Sat Point final       P.t.u/ / P.t.d/         AL 1 = Consigna AL1       AL2 = Consigna AL2         AL 2 = Consigna AL2       AL3 = Consigna AL2         AL 3 = Consigna AL2       AL3 = Consigna AL2         AL 3 = Consigna AL2       AL4 = Todas Uss modes         AL 4 = Todas Uss modes       AuxDP / ALL = Todas Uss modes         Ptrue       Durante una rampa, la pantala muestra el tiempo transcurrido;         - Durante una rampa, la pantala muestra el set Point activo.       Pr.t.d = I.2         - Durante una rampa, la pantala muestra el set Point activo.       Pr.t.d = AuxDP / Auto VStand-by sólo serán seleccionables por parámetro OPER         - Durante una rampa, la pantala muestra el set Point activo.       Pr.t.d = AuxSb         - Durante una rampa, la pantala muestra el tiempo restante.       - Sitch* E AuxDP / Auto         Pt.tue       Cuando las rampas están en marcha, la pantala muestra el tiempo total transcurrido.       - Sitch* E AuxDP / Auto Modo auto - stante.         - Sitch* E AuxDP / Auto Modo auto - stante.       - Sitch* E AuxDP / Auto Modo auto - stante.       - Sitch* E AuxDP / Auto Modo auto - stante.         - Jurante una rampa, la pantala muestra el tiempo restante.       - Sitch* E AuxDP / Auto - Modo auto - stante.       - Sitch* E AuxDP / Auto - Modo auto - stante.         - Liumpo total transcurrido.       Pitue Cuando las rampas están en marcha, la pantala muestra el tiempo restante.       - Auto Modo auto - Sitch* Modo auto -                                                                                                    |   |     |       | nonE= Display estandard                             | AL1 ÷ AL3 /<br>Pr tu / Pr td / |      |      |                      | St.bY = Comienza en                                 |                     |         |
| AL 1= Consigna AL1       Au.Sb /         AL2 = Consigna AL1       PErc         AL2 = Consigna AL3       Au.Sb /         AL2 = Consigna AL3       Perc         Au.OP = Modo Auto y       manual         mantenimiento, el equipo       manual         mantenimiento, el equipo       manual         - Durante una rampa, la       parianter OPER         - Durante una rampa, la       parianter OPER         - Durante una rampa, la       parianter OPER         - Durante una rampa, la       parianter OPER         - Durante una rampa, la       parianter OPER         - Durante una rampa, la       parianter OPER         - Durante una rampa, la       parianter OPER         - Durante una rampa, la       parianter OPER         - Durante una rampa, la       parianter OPER         - Durante una rampa, la       parianter Modo auto         - StbY= Modo       OPF.E = AU.D?         - Autoe Modo auto       - StbY= Modo         - Stand-by       - Stand-by         - Stand-by       - Stand-by         - Stand-by       - Stand-by         - Stand-by       - Stand-by         - Stand-by       - Stand-by         - Stand-by       - Stand-by         - Stand-by </td <td></td> <td></td> <td></td> <td>SPF= Set Point final</td> <td>P.t.tu / P.t.td /</td> <td></td> <td>128</td> <td>oPr.E</td> <td>Habilitar modos</td> <td>ALL / Au.oP /</td> <td>ALL</td>                                                                                                    |   |     |       | SPF= Set Point final                                | P.t.tu / P.t.td /              |      | 128  | oPr.E                | Habilitar modos                                     | ALL / Au.oP /       | ALL     |
| AL1 = Consigna AL1       PErc         AL2 = Consigna AL2       Price         AL3 = Consigna AL3       Rampa/Temporizador:         Pritue       -         -       Durante un mantenimiento, el equipo muestra el tempo transcurido;         -       Durante una rampa, la pantalla muestra el Set         Pritue       -         -       Durante una rampa, la pantalla muestra el Set         Prita       -         -       Durante una rampa, la pantalla muestra el Set         Prita       -         -       Durante una rampa, la pantalla muestra el Set         Point activo.       Pr.E = Au.DP/         -       Durante una rampa, la pantalla muestra el Set         Point activo.       P.ttu=         -       Durante una rampa, la pantalla muestra el stempo restante;         -       Durante una rampa, la pantalla muestra el stempo testante;         -       NENCE = AU.D?         -       Audo do auto         -       Stand-by         Signa - Bantalla muestra el stempo restante;         ti.uP = Cuando el temporizador está el tiempo restante.         ti.uP = Cuando el temporizador está durante el tiempo restante;         ti.up = Cuando el temporizador está durante el tiempo restante.         PErc - Porcentaje de la pon                                                                                                    |   |     |       | Spo= Set Point activo                               | ti.uP / ti.du /                |      |      |                      | operativos:                                         | Au.Sb /             |         |
| AL2 = Consign AL3<br>Rampa/Temporzador:<br>Pr.tuz       AL3 = Consign AL3<br>Rampa/Temporzador:<br>Pr.tuz       AL3 = Consign AL3<br>Rampa/Temporzador:<br>Pr.tuz       AL3 = Consign AL3<br>Rampa/Temporzador:<br>Pr.tuz       AL3 = Consign AL3<br>Rampa/Temporzador:<br>Pr.tuz       AL3 = Consign AL3<br>Rampa/Temporzador:<br>Pr.tuz       AL3 = Consign AL3<br>Rampa/Temporzador:<br>Pr.tuz       AL3 = Consign AL3<br>Rampa/Temporzador:<br>Pr.tuz       Dirante una rampa, la<br>partalia muestra el Set<br>Point activo.       Dirante una rampa, la<br>pantalia muestra el Set<br>Point activo.       OPE = AUL/<br>Pr.tz = AULD / OPE = AULD /<br>Pr.tz = AULD / OPC = AULD /<br>Pr.tz = AULD / OPC = AULD /<br>Pr.tz = AULD / OPC = AULD /<br>OPC = AULD / OPC = AULD /<br>Pr.tz = AULD / OPC = AULD /<br>OPC = AULD /<br>Pr.tz = AULD / OPC = AULD /<br>Pr.tz = AULD /<br>Diraction dua transcurrido.         P.t.tuz = Cuando las<br>rampas están en marcha,<br>la pantalia muestra el Set<br>Point activo.       StoPF E = AU.D?<br>- Auto= Modo auto<br>- StLY = Modo<br>Stand-by         P.t.tuz = Cuando las<br>rampas están en marcha,<br>la pantalia muestra el tiempo<br>restante.       Diracción del equipo:<br>- OFF I = AU.D?         P.t.tuz = Cuando las<br>rampas están en marcha,<br>la pantalia muestra el tiempo<br>restante.       Diracción del equipo:<br>- OFF I = AULD /<br>- Auto= Modo auto<br>- StLY = Modo<br>Stand-by         130       Baud       Velocidad de transmisión:<br>1200 / 2400 / 9600 baud<br>132 trSP       1200 / 2400 / 9600<br>- 9600 baud<br>132 trSP       Diracción del equipo:<br>- OFF / 1 + 254 1         131       Baud       Velocidad de transmisión:<br>1200 / 2400 / 9600 baud<br>33.4 = 9600 baud<br>132 trSP       Nonte / r(SP /<br>PErc       Nonte / r(SP /<br>PErc         123       dicL       Color display:<br>- Of                                                                                                    |   |     |       | AL1 = Consigna AL1                                  | PErc                           |      |      |                      | ALL = Todos los modos                               |                     |         |
| Rampa/Temporizador:       Prite:         - Durante un mantenimiento, el equipo muestra el tiempo transcurido:       Prite:         - Durante una rampa, la pantalla muestra el Set Point activo.       Prite:         Prite:       - Durante una rampa, la pantalla muestra el Set Point activo.         Prite:       - Durante una rampa, la pantalla muestra el Set Point activo.         Prite:       - Durante una rampa, la pantalla muestra el Set Point activo.         Prite:       - Durante una rampa, la pantalla muestra el Set Point activo.         Prite:       - Durante una rampa, la pantalla muestra el Set Point activo.         Prite:       - Durante una rampa, la pantalla muestra el Set Point activo.         Prite:       - Durante una rampa, la pantalla muestra el Set Point activo.         Pitu:       Cuando las rampas están en marcha, la pantalla muestra el Set Point activo.         Pitu:       Cuando las rampas están en marcha, la pantalla muestra el tiempo restante.         ti.u.P =       Cuando el tiempo/restán en marcha, la pantalla muestra el tiempo restante.         ti.due:       Cuando el tiempo/restán en marcha, la pantalla muestra el tiempo restante.         ti.due:       Cuando el tiempo/restán en marcha, la pantalla muestra el tiempo restante.         ti.due:       Cuando el tiempo/restán en marcha, la pantalla muestra el tiempo restante.         ti.due:       Cuando el tiempo/restán en marcha, la pantalla muestra el                                                                                                    |   |     |       | AL2 = Consigna AL2<br>AL3 = Consigna AL3            |                                |      |      |                      | parametro OPER                                      |                     |         |
| Pr.tu=       manual (OPLO) sólo         mantenimiento, el equipo       mantenimiento, el equipo         mantenimiento, el equipo       serán seleccionables por parámetro OPER         Potrascurrido:       - Durante un arampa, la pantalla muestra el Set         Point activo.       Pr.tu=         - Durante un mantenimiento, el equipo muestra el tiempo restante;       - Durante un arampa, la pantalla muestra el Set         - Dotrante una rampa, la pantalla muestra el tiempo restante;       - Durante en marcha, la pantalla muestra el tiempo total transcurrido.         P.t.tu=       Cuando las rampas están en marcha, la pantalla muestra el tiempo restante, unestra el tiempo restante, a pantalla muestra el tiempo restante, entante, la pantalla muestra el tiempo restante, entanta, la pantalla muestra el tiempo restante, muestra el tiempo restante, el temporizador está en marcha, la pantalla muestra el tiempo restante.       Par.       Descripción       Rango       Def.         130       Add       Dirección del equipo:       OFF / 1 + 254       1         131       Baud       Velocidad de transmisión:       1200 / 2400 / 9600       9600         132       dicL       Carapeta "I SEr" (parámetros relativos a la comunicación serial):       Per.       120 / 2400 / 9600         133       Baud       Velocidad de transmisión:       1200 / 2400 / 9600       9600       120 / 2400 / 9600         134       Baud       Veloc                                                                                                    |   |     |       | Rampa/Temporizador:                                 |                                |      |      |                      | Au.oP = Modo Auto y                                 |                     |         |
| P: - Durante un manetamiento, el equipo muestra el tiempo transcurrido.         - Durante una rampa, la pantalla muestra el tiempo restante;         - Durante una rampa, la pantalla muestra el tiempo restante;         - Durante una rampa, la pantalla muestra el tiempo restante;         - Durante una rampa, la pantalla muestra el tiempo restante;         - Durante una rampa, la pantalla muestra el tiempo restante;         - Durante una rampa, la pantalla muestra el tiempo restante;         - Durante una rampa, la pantalla muestra el tiempo restante;         - Durante una rampa, la pantalla muestra el tiempo restante;         - Durante una rampa, la pantalla muestra el tiempo restante.         timpo total transcurrido.         P.t.tu=       Cuando el temporizador está en marcha, la pantalla muestra tiempo restante.         ti.du=       Cuando el temporizador está en marcha, la pantalla muestra tiempo trastarte de tiempo restante.         ti.du=       Cuando el temporizador está en marcha, la pantalla muestra tiempo restante.         ti.du=       Cuando el temporizador está en marcha, la pantalla muestra el tiempo restante.         ti.du=       Cuando el temporizador está en marcha, la pantalla muestra el tiempo restante.         ti.du=       Cuando el temporizador está en marcha, la pantalla muestra el tiempo restante.         ti.du=       Cuando el temporizador está en marcha, la pantalla muestra el tiempo restante.         131       Baud       <                                                                                                    |   |     |       | Pr.tu=                                              |                                |      |      |                      | manual (OPLO) sólo                                  |                     |         |
| muestra el tiempo<br>transcurrido;       Auto y Stand-by<br>sólo serán seleccionables<br>por parámetro OPER       oPr.E = ALL /<br>is oPr.E = ALL /<br>oPr.E = AU.Sb       Auto<br>oPr.E = ALL /<br>oPr.E = ALL /<br>oPr.E = AU.Sb         Pr.td=<br>-Durante una rampa, la<br>pantalla muestra el tiempo<br>restante;       oPr.E = ALL /<br>is oPr.E = AU.Sb       Auto<br>oPr.E = AU.Sb         P.ttu=<br>rampas están en marcha,<br>la pantalla muestra el<br>tiempo total transcurrido.       StbY =<br>P.ttu=<br>cuando las<br>rampas están en marcha,<br>la pantalla muestra el<br>tiempo total transcurrido.       StoPr.E = AU.Sb:<br>- Auto Modo<br>maual         P.ttu=<br>restante:       Carpeta " <sup>1</sup> SEr" (parámetros relativos a la comunicación serial).         Partalla muestra el<br>tiempo total transcurrido.       Partalla muestra el<br>tiempo total transcurrido.         ti.du=<br>marcha, la pantalla<br>muestra el tiempo<br>restante.       a pantalla<br>muestra el tiempo<br>restante.       OFF / 1 ÷ 254         130       Add       Dirección del equipo:<br>OFF / 1 ÷ 254       1         131       Baud<br>ti.du=<br>color display:<br>ornote saida durante<br>el arangue suave.       0/1/2/3       0         123       di.cL<br>Color display:<br>ornote saida durante<br>el arangue suave.       0/1/2/3       0         123       di.cL<br>Color display:<br>oznorate es al equipo se convierte<br>en Maestro y retransmite el<br>ser retransmite el Set Point<br>activo       nonE / rSP /<br>PErc       nonE                                                                                                    |   |     |       | - Durante un<br>mantenimiento, el equipo            |                                |      |      |                      | parámetro OPER                                      |                     |         |
| itranscurrido;       - Durante una rampa, la pantalla muestra el Set Point activo.       sólo serán seleccionables       oPr. E = ALL / Auto oprarimetro OPER         Pr.td=       -Durante una rampa, la pantalla muestra el tiempo restante;       - Durante una rampa, la pantalla muestra el Set Point activo.       oPr. E = ALL. / Auto opr. E = Au.Sb       - Auto= Modo auto opr. E = Au.Sb         P.t.ta=       - Durante una rampa, la pantalla muestra el Set Point activo.       - St.bY= Modo Stand-by       - St.bY= Modo Modo auto omalual         P.t.ta=       Cuando las rampas están en marcha, la pantalla muestra el tiempo restante.       - Auto= Modo auto - St.bY= Modo Stand-by       - St.bY= Modo Stand-by         I.tu=       Cuando el temporizador está en marcha, la pantalla muestra el tiempo restante.       - St.bY= Modo Stand-by       - St.bY= Modo Stand-by         130       Add       Dirección del equipo:       OFF / 1 ÷ 254       1         131       Baud       Velocidad de transmisión:       1200 / 2400 / 9600       9600 / 19.2 / 3600         132       trSP       Selección del equipo: Sel equipo se convierte en dasto y retransmisión no utilizada (el equipo se orvierte en dasto y retransmisión no utilizada (el equipo se orvierte en dasto y retransmisión no utilizada (el equipo se orvierte en dasto y retransmisión no utilizada (el equipo se orvierte en Maestro y retransmisión no utilizada (el equipo se orvierte en Maestro y retransmisión no utilizada (el equipo se orvierte en Maestro y retransmisión no utilizada (el equipo se orvierte en Maestro y retransmisión no materia e                                                                                                    |   |     |       | muestra el tiempo                                   |                                |      |      |                      | Au.Sb = Auto y Stand-by                             |                     |         |
| <ul> <li>- Durante una rampa, la pantalla muestra el set Point activo.</li> <li>Pr.td=</li> <li>- Durante un mantenimiento, el equipo muestra el tiempo testante;</li> <li>- Durante una rampa, la pantalla muestra el tiempo testante;</li> <li>- Durante una rampa, la pantalla muestra el tiempo testante;</li> <li>- Durante una rampa, la pantalla muestra el tiempo testante;</li> <li>- Durante una rampa, la pantalla muestra el tiempo restante,</li> <li>li.uP = Cuando alas rampas están en marcha, la pantalla muestra el tiempo testante;</li> <li>ti.uP = Cuando el temporizador está en marcha, la pantalla muestra el tiempo trestante;</li> <li>ti.uP = Cuando el temporizador está en marcha, la pantalla muestra el tiempo trestante.</li> <li>ti.uP = Cuando el temporizador está en marcha, la pantalla muestra el tiempo trestante.</li> <li>ti.du = Cuando el temporizador está en marcha, la pantalla muestra el tiempo trestante.</li> <li>ti.du = Cuando el temporizador está en marcha, la pantalla muestra el tiempo trestante.</li> <li>ti.du = Cuando el temporizador está en marcha, la pantalla muestra el tiempo trestante.</li> <li>ti.du = Cuando el temporizador está en marcha, la pantalla muestra el tiempo trestante.</li> <li>ti.du = Cuando el temporizador está en marcha, la pantalla muestra el tiempo trestante.</li> <li>PErc= Porcentaje de la potencia de salida durante el arranque suve.</li> <li>O/1/2/3 0</li> <li>123 di.cL</li> <li>Color display:</li> <li>O/1/2/3 0</li> <li>Alticolo ado salida durante el arranque suve.</li> <li>O/1/2/3 0</li> </ul>                                                                                                    |   |     |       | transcurrido;                                       |                                |      |      |                      | sólo serán seleccionables                           |                     |         |
| Point activo.       0/1/2/3       0         Pritd=       -Durante       un         -Durante       un         mantenimiento, el equipo       muestra         muestra       el tiempo         restante;       -Durante una rampa, la         pantalla muestra el       Stad-by         Pitta = Cuando       las pantalla muestra el         tiempo total transcurrido.       P.t.tu=         P.t.tu=       Cuando         tiempo total transcurrido.       Stad-by         P.t.tu=       Cuando         tiempo total transcurrido.       Stad-by         ti.du=       Cuando         muestra       el tiemporizador         ti.du=       Cuando         ti.du=       Cuando         muestra       el tiemporizador         ti.du=       Cuando         ti.du=       Cuando         ti.du=       Cuando         ti.du=       cuando         ti.du=       cuando         ti.du=       cuando         el arrangue suave.       0/1/2/3       0         123       di.cL       Color display:       0/1/2/3       0         123       di.cL       Color display:                                                                                                    |   |     |       | - Durante una rampa, la<br>pantalla muestra el Set  |                                |      | 129  | oPEr                 | Tipo modo operativo:                                | oPrE-ALL/           | Auto    |
| Pr.t.de<br>-Durante<br>umantenimiento, el equipo<br>muestra<br>e i tiempo<br>restante;     - Autoe Modo auto<br>o Pt.Ce = Au.Sb<br>Stand-by     oPt.Ce = Modo<br>Stand-by       - Durante<br>pantalla muestra el<br>tiempo total transcurrido.     - St.DY=<br>Pt.tu=<br>pantalla muestra el<br>tiempo total transcurrido.     Modo<br>stand-by       P.t.tu=<br>tiumpo total transcurrido.     P.t.td=<br>Cuando las<br>rampas están en marcha,<br>la pantalla muestra el<br>tiempo total transcurrido.     - autoe Modo auto<br>o manual       P.t.td=<br>tiumpo total transcurrido.     Carpeta "1 SEr" (parámetros relativos a la comunicación serial)<br>Par.       Par.tid=<br>temporizador está en<br>marcha, la pantalla<br>muestra el tiempo<br>transcurrido.     a pantalla<br>muestra el tiempo<br>transcurrido.       ti.du=<br>temporizador está en<br>marcha, la pantalla<br>muestra el tiempo<br>transcurrido.     0/1/2/3       PErc= Porcentaje de la<br>potencia de salida durante<br>el arraque suave.     0/1/2/3     0       132     di.cL     Color display:<br>Convierte en Maestro y<br>retransmite el Set Point<br>activo<br>PErc= El equipo se convierte<br>en Maestro y retransmite el<br>solada     nonE /rSP /<br>PErc     nonE                                                                                                    |   |     |       | Point activo.                                       |                                |      | 120  |                      | <ul> <li>Si oPr.E = ALL:</li> </ul>                 | oPr.E = Au.oP /     | 71010   |
| <ul> <li>Pr.da -<br/>-Durante un<br/>mantenimiento, el equipo<br/>mestante;<br/>- Durante una rampa, la<br/>pantalla muestra el tiempo<br/>restante;<br/>- Durante una rampa, la<br/>pantalla muestra el Set<br/>Point activo.</li> <li>P.t.tu= Cuando las<br/>rampas están en marcha,<br/>la pantalla muestra el<br/>tiempo total transcurrido.</li> <li>P.t.td= Cuando las<br/>rampas están en marcha,<br/>la pantalla muestra tiempo<br/>restante.</li> <li>ti.uP = Cuando el<br/>temporizador está en<br/>marcha, la pantalla<br/>muestra el tiempo<br/>transcurrido.</li> <li>ti.du= Cuando el<br/>temporizador está en<br/>marcha, la pantalla<br/>muestra el tiempo<br/>restante.</li> <li>ti.du= Cuando el<br/>temporizador está en<br/>marcha, la pantalla<br/>muestra el tiempo<br/>restante.</li> <li>ti.du= Cuando el<br/>temporizador está en<br/>marcha, la pantalla<br/>muestra el tiempo<br/>restante.</li> <li>ti.du= Cuando el<br/>temporizador está en<br/>marcha, la pantalla<br/>muestra el tiempo<br/>restante.</li> <li>ti.du= Cuando el<br/>temporizador está en<br/>marcha, la pantalla<br/>muestra el tiempo<br/>restante.</li> <li>Par. Descripción Rango Def.<br/>130 Add Dirección del equipo:<br/>2400= 2400 baud<br/>132 trSP Selección del valor para<br/>ser<br/>retransmition el valor para<br/>ser retramsmition del valor para<br/>ser retramsmition del valor para<br/>ser retramsmition del valor para<br/>ser retramsmition del valor para<br/>ser retramsmition del valor para<br/>ser retramsmition del valor para<br/>ser retramsmition del valor para<br/>ser retramsmition del valor para<br/>ser retramsmition del valor para<br/>ser retramsmite el Set Point<br/>activo<br/>PErc = Porcentaje de la<br/>potencia de salida durante<br/>el arranque suave.</li> </ul>                                                                                                    |   |     |       |                                                     |                                |      |      |                      | - Auto= Modo auto                                   | oPr.E = Au.Sb       |         |
| Imateminimento, el equipo<br>muestra el tiempo<br>restante;       - St.bY= Modo<br>Stand-by         - Durante una rampa, la<br>pantalla muestra el Set<br>Point activo.       - Auto=Modo auto<br>- OPLo= Modo<br>manual         P.t.tu= Cuando las<br>rampas están en marcha,<br>la pantalla muestra el<br>tiempo total transcurrido.       - St.bY= Modo<br>Stand-by         P.t.td= Cuando las<br>rampas están en marcha,<br>la pantalla muestra el<br>tiemporizador está en<br>marcha, la pantalla<br>muestra el tiempo<br>transcurrido.       Carpeta " 1 SEr" (parámetros relativos a la comunicación serial)         Par.       Descripción       Rango       Def.         130       Add       Dirección del equipo:<br>0 CFF / 1 + 254       1         131       Baud       Velocidad de transmisión:<br>1200 - 1200 baud<br>9600 / 19.2 /<br>24000 = 2400 baud<br>19.2 - 19200 baud<br>9600 / 19.2 /<br>24000 = 2400 baud<br>19.2 - 19200 baud<br>19.2 - 1920 baud<br>19.2 - 1920 baud<br>19.2 - 1920                                                                                                    |   |     |       | Pr.t0=                                              |                                |      |      |                      | - oPLo= Modo                                        |                     |         |
| Immestra el tiempo<br>restante;       Stand-by         - Durante una rampa, la<br>pantalla muestra el Set<br>Point activo.       Si OPr.E = Au.OP:<br>- Auto-Modo auto<br>- oPLo= Modo<br>manual         P.t.tu= Cuando las<br>rampas están en marcha,<br>la pantalla muestra el<br>tiempo total transcurrido.       - Auto-Modo auto<br>- St.DY= Modo<br>Stand-by         P.t.td= Cuando las<br>rampas están en marcha,<br>la pantalla muestra tiempo<br>restante.       - Auto-Modo auto<br>- St.DY= Modo<br>Stand-by         ti.uP = Cuando el<br>temporizador está en<br>marcha, la pantalla<br>muestra el tiempo<br>transcurrido.       - Earer (parámetros relativos a la comunicación serial)         130       Add       Dirección del equipo:<br>9600 / 19.2 /<br>2400-2400 baud<br>9800 / 19.2 /<br>2400-2400 baud<br>9800 / 19.2 /<br>9800 / 19.2 /<br>9800 / 19.2 /<br>9800 / 19.2 /<br>9800 / 19.2 /<br>9800 / 19.2 /<br>9800 / 19.2 /<br>9800 / 19.2 /<br>9800 / 19.2 /<br>9800 / 19.2 /<br>9800 / 19.2 /<br>9800 / 19.2 /<br>9                                                                                                    |   |     |       | mantenimiento, el equipo                            |                                |      |      |                      | - St.bY= Modo                                       |                     |         |
| <ul> <li>Prestante;</li> <li>Durante una rampa, la pantalla muestra el Set Point activo.</li> <li>P.t.tu= Cuando las rampas están en marcha, la pantalla muestra el tiempo total transcurrido.</li> <li>P.t.td= Cuando las rampas están en marcha, la pantalla muestra tiempo restante.</li> <li>ti.uP = Cuando el temporizador está en marcha, la pantalla muestra el tiempo irrestante.</li> <li>ti.uP = Cuando el temporizador está en marcha, la pantalla muestra el tiempo irrestante.</li> <li>ti.du= Cuando el temporizador está en marcha, la pantalla muestra el tiempo irrestante.</li> <li>ti.du= Cuando el temporizador está en marcha, la pantalla muestra el tiempo irrestante.</li> <li>ti.du= Cuando el temporizador está en marcha, la pantalla muestra el tiempo irrestante.</li> <li>ti.du= Cuando el temporizador está en marcha, la pantalla muestra el tiempo irrestante.</li> <li>ti.du= Cuando el temporizador está en marcha, la pantalla muestra el tiempo irrestante.</li> <li>PErc= Porcentaje de la potencia de salida durante el arrangue suave.</li> <li>O/1/2/3 0</li> <li>di.cL Color display: 0/1/2/3 0</li> <li>di.cL Color display: 0/1/2/3 0</li> <li>Tenjo fijo 2- Verde fijo 3- Naranja fijo</li> </ul>                                                                                                    |   |     |       | muestra el tiempo                                   |                                |      |      |                      | Stand-by                                            |                     |         |
| 123       di.cL       Conditionation and the point activo       0/1/2/3       0         123       di.cL       Conditionation and the point activo       0/1/2/3       0         123       di.cL       Conditionation and the point activo       0/1/2/3       0         123       di.cL       Conditionation and the point activo       0/1/2/3       0         123       di.cL       Conditionation and the point activo       0/1/2/3       0         123       di.cL       Conditionation and the point activo       0/1/2/3       0         123       di.cL       Conditionation and the point activo       0/1/2/3       0         123       di.cL       Conditionation and the point activo       0/1/2/3       0         123       di.cL       Conditionation and the point activo       0/1/2/3       0         123       di.cL       Conditionation activities       0/1/2/3       0         123       di.cL       Conditionationation activities       0/1/2/3       0         123       di.cL       Conditionationationationationationationation                                                                                                    |   |     |       | restante;<br>- Durante una rampa la                 |                                |      |      |                      | Si oPr.E = Au.oP:                                   |                     |         |
| Point activo.       P.t.tu=       Cuando       las         rampas están en marcha,       la pantalla muestra el       si oPr.E = Au.Sb:       - auto= Modo auto         la pantalla muestra el       tiempo total transcurrido.       P.t.td=       Cuando       las         la pantalla muestra tiempo restante.       ti.uP = Cuando el       temporizador está en marcha, la pantalla muestra el tiempo transcurrido.       Descripción       Rango       Def.         130       Add       Dirección del equipo:       OFF / 1 ÷ 254       1         131       Baud       Velocidad de transmisión:       1200 / 2400 / 9600       9600 / 19.2 / 2400 = 2400 baud       9600 / 19.2 / 2400 = 2400 baud       9600 / 19.2 / 2400 = 2400 baud       9600 / 19.2 / 2400 = 2400 baud       9600 / 19.2 / 2400 = 2400 baud       9600 / 19.2 / 2400 = 2400 baud       9600 / 19.2 / 2400 = 2400 baud       9600 / 19.2 / 2400 = 2400 baud       9600 / 19.2 / 2400 = 2400 baud       9600 / 19.2 / 2400 = 2400 baud       9600 / 19.2 / 2400 = 2400 baud       9600 / 19.2 / 2400 = 2400 baud       9600 / 19.2 / 2400 = 2400 baud       9600 / 19.2 / 2400 = 2400 baud       9600 / 19.2 / 2400 = 2600 baud       9600 / 19.2 / 2700 = 21200 baud       9600 / 19.2 / 2700 = 21200 baud       9600 / 19.2 / 2700 = 21200 baud       9600 / 19.2 / 2700 = 21200 baud       9600 / 19.2 / 2700 = 21200 baud       9600 / 19.2 / 2700 = 21200 baud       9600 / 19.2 / 2700 = 21200 baud       9600 / 19.2 / 2700 = 21200 baud <t< td=""><td></td><td></td><td></td><td>pantalla muestra el Set</td><td></td><td></td><td></td><td></td><td>- oPLo= Modo adio</td><td></td><td></td></t<>                                                                                                    |   |     |       | pantalla muestra el Set                             |                                |      |      |                      | - oPLo= Modo adio                                   |                     |         |
| P.t.tu=       Cuando       las         rampas están en marcha,       la pantalla muestra el       - auto-Modo auto         la pantalla muestra el       tiempo total transcurrido.         P.t.td=       Cuando       las         rampas están en marcha,       la pantalla muestra tiempo         restante.       ti.uP =       Cuando         ti.uP =       Cuando       et         marcha,       la pantalla       pantalla         muestra el       tiempo       tiemporizador       está en         marcha,       la pantalla       muestra el       tiemporizador       está en         marcha,       la pantalla       muestra el       tiemporizador       está en         marcha,       la pantalla       muestra el       tiemporizador       está en         marcha,       la pantalla       muestra el       tiemporizador       está en         marcha,       la pantalla       muestra el       tiemporizador       está en         marcha,       la pantalla       muestra el       tiemporizador       está en         marcha,       la pantalla       muestra el       tiemporizador       nonE /rSP /         PErc=       Porcentalé durante       el arrangue suave.       nonE /rSP /                                                                                                    |   |     |       | Point activo.                                       |                                |      |      |                      | manual                                              |                     |         |
| 123       di.ct.       Color display:                                                                                                    |   |     |       | Pttu= Cuando las                                    |                                |      |      |                      | SI OPT.E = AU.SD:<br>- auto- Modo auto              |                     |         |
| Ia pantalla muestra el       Stand-by         P.t.td= Cuando las rampas están en marcha, la pantalla muestra tiempo restante.       Carpeta " <sup>1</sup> SEr" (parámetros relativos a la comunicación serial)         I.u pantalla muestra tiempo restante.       I.uP = Cuando el         ti.uP = Cuando el       Dirección del equipo:         muestra el tiempo transcurrido.       0/F / 1 ÷ 254         ti.du= Cuando el       130         ti.du= Cuando el       9600 / 19.2 /         temporizador está en marcha, la pantalla muestra el tiempo transcurrido.       1200 = 1200 baud         ti.du= Cuando el       9600 - 9600 baud         temporizador está en marcha, la pantalla muestra el tiempo transcurrido.       131         Baud       Velocidad de transmisión:       1200 / 2400 / 9600         132       trSP       Selección del valor para ser       nonE / rSP / nonE         PErc       Porcentaje de la potencia de salida durante el aranque suave.       0 / 1 / 2 / 3       0         123       di.cL       Color display:       0 / 1 / 2 / 3       0         123       di.cL       Color display:       0 / 1 / 2 / 3       0         2 - Verde fijo       2 - Verde fijo       0 / 1 / 2 / 3       0         3 - Naranja fijo       0 / 1 / 2 / 3       0       132       retransmite a potencia de salida                                                                                                    |   |     |       | rampas están en marcha,                             |                                |      |      |                      | - St.bY= Modo                                       |                     |         |
| Itempo total transcurido.       P.t.td=       Cuando       Las rampas están en marcha, la pantalla muestra tiempo restante.         ti.uP = Cuando el temporizador está en marcha, la pantalla muestra el tiempo transcurido.       Tasscurido.       Dirección del equipo:       OFF / 1 ÷ 254       1         131       Baud       Velocidad de transmisión:       1200 / 2400 / 9600       9600 / 19.2 / 2400 / 9600       9600 / 19.2 / 2400 / 9600       9600 / 19.2 / 2400 / 9600       9600 / 19.2 / 2400 / 9600 / 19.2 / 2400 = 2400 baud       38.4         ti.du=       Cuando el temporizador está en marcha, la pantalla muestra el tiempo restante.       Image: serial marcha, la pantalla muestra el tiempo restante.       Selección del valor para nonE / rSP / PErc       Perc         PErc=       Porcentaje de la potencia de salida durante el arrangue suave.       0 / 1 / 2 / 3       0       0         123       di.cL       Color display:       0 / 1 / 2 / 3       0       0         123       di.cL       Color display:       0 / 1 / 2 / 3       0       0         123       di.cL       Color display:       0 / 1 / 2 / 3       0       0         123       di.cL       Color display:       0 / 1 / 2 / 3       0       0         124       De Multicolor automático       12 / 2 / 3       0       0       0         125                                                                                                    |   |     |       | la pantalla muestra el                              |                                |      |      |                      | Stand-by                                            |                     |         |
| P.t.td=       Cuando       las         rampas están en marcha,       la pantalla muestra tiempo         restante.       ti.uP = Cuando el         ti.uP = Cuando está en       marcha,         marcha,       la pantalla         muestra el       tiemporizador         ti.du=       Cuando         ti.du=       Cuando         muestra       el         ti.du=       Cuando         ti.du=       Cuando         ti.du=       Cuando         ti.du=       Cuando         ti.du=       Cuando         ti.du=       Cuando         ti.du=       Cuando         ti.du=       C                                                                                                    |   |     |       | tiempo total transcurrido.                          |                                |      |      |                      |                                                     |                     |         |
| Par.       Description       Rango       Def.         130       Add       Dirección       Rango       Def.         130       Add       Dirección del equipo:       OFF / 1 ÷ 254       1         131       Baud       Velocidad de transmisión:       1200 / 2400 /       9600         131       Baud       Velocidad de transmisión:       1200 / 2400 /       9600         131       Baud       Velocidad de transmisión:       1200 / 2400 /       9600 / 19.2 /         131       Baud       Velocidad de transmisión:       1200 / 2400 /       9600 / 19.2 /         132       ti.du=       Cuando       el       imuestra       el       iempo         132       ti.du=       Cuando       el       iempo       38.4       9600 - 9800 baud       38.4         132       trSP       Selección del valor para       nonE / rSP /       nonE       PErc         PErc=       Porcentaje de la       potencia de salida durante       el arrangue suave.       0/1/2/3       0         123       di.cL       Color display:       0/1/2/3       0       0       PErc=       El equipo se convierte en Maestro y retransmite el Set Point activo         123       di.cL       Color display:       0/1/2                                                                                                    |   |     |       | P.t.td= Cuando las                                  |                                |      | Carp | eta " <sup>]</sup> S | Er" (parámetros relativos a                         | la comunicación     | serial) |
| 130       Add       Dirección del equipo:       OFF / 1 ÷ 254       1         ti.uP       =       Cuando       el       temporizador       está       1         marcha, la pantalla muestra el tiempo transcurrido.       ti.du=       Cuando       el       1200 = 1200 baud       9600 / 19.2 / 38.4         ti.du=       Cuando       el       temporizador       está <en< td="">       38.4       9600 - 19.2 / 38.4         ti.du=       Cuando       el       temporizador       está<en< td="">       9600 / 19.2 / 38.4       38.4         muestra       el       tiempo       restante.       9600 baud       19.2= 19200 baud       38.4         132       trSP       Selección del valor para nonE / rSP / PErc       nonE / rSP / PErc       nonE         PErc=       Porcentaje de la potencia de salida durante el arranque suave.       0/1/2/3       0       132       trSP = El equipo se convierte en Maestro y retransmite el Set Point activo PErc = El equipo se convierte en Maestro y retransmite al potencia de salida       PErc = lequipo se convierte en Maestro y retransmite la potencia de salida       en Maestro y retransmite la potencia de salida       en Maestro y retransmite la potencia de salida</en<></en<>                                                                                                    |   |     |       | rampas están en marcha,                             |                                |      | Par. |                      | Descripción                                         | Rango               | Def.    |
| ti.uP = Cuando el<br>temporizador está en<br>marcha, la pantalla<br>muestra el tiempo<br>transcurrido.       131       Baud       Velocidad de transmisión:<br>1200 = 1200 baud<br>2400 = 2400 baud<br>9600 - 9600 baud<br>19.2 = 19200 baud<br>38.4       1200 / 2400 /<br>9600 / 19.2 /<br>38.4       9600         ti.du= Cuando el<br>temporizador está en<br>marcha, la pantalla<br>muestra el tiempo<br>restante.       132       trSP       Selección del valor para<br>ser<br>retransmitido(Maestro):<br>nonE = retransmisión no<br>utilizada (el equipo es un<br>esclavo)       nonE / rSP /<br>PErc       nonE         123       di.cL       Color display:<br>0 = Multicolor automático<br>1 = Rojo fijo<br>2 = Verde fijo<br>3 = Naranja fijo       0 / 1 / 2 / 3       0                                                                                                    |   |     |       | restante.                                           |                                |      | 130  | Add                  | Dirección del equipo:                               | OFF / 1 ÷ 254       | 1       |
| 123       di.cL       Color display:<br>0 = Multicolor automático<br>1 = Rojo fijo<br>2 = Verde fijo<br>3 = Naranja fijo       0/1/2/3       0                                                                                                    |   |     |       |                                                     |                                |      |      |                      |                                                     |                     |         |
| marcha, la pantalla<br>muestra el tiempo<br>transcurrido.       1200 = 1200 baud<br>2400 = 2400 baud<br>9600 / 19.2 /<br>38.4       9600 / 19.2 /<br>38.4         ti.du=       Cuando       el<br>temporizador está en<br>marcha, la pantalla<br>muestra el tiempo<br>restante.       132       trSP       Selección del valor para<br>ser<br>retransmitido(Maestro):<br>nonE = retransmisión no<br>utilizada (el equipo es un<br>esclavo)<br>rSP = El equipo se<br>convierte en Maestro y<br>retransmite el Set Point<br>activo<br>PErc = El equipo se convierte<br>en Maestro y retransmite la<br>potencia de salida       0 / 1 / 2 / 3       0         123       di.cL       Color display:<br>0 = Multicolor automático<br>1 = Rojo fijo<br>2 = Verde fijo<br>3 = Naranja fijo       0 / 1 / 2 / 3       0                                                                                                    |   |     |       | ti.uP = Cuando el                                   |                                |      | 131  | Baud                 | Velocidad de transmisión:                           | 1200 / 2400 /       | 9600    |
| muestra el tiempo<br>transcurrido.       muestra el tiempo<br>transcurrido.       tiempo<br>transcurrido.       38.4         ti.du=       Cuando       el<br>temporizador       está en<br>marcha, la pantalla<br>muestra el tiempo<br>restante.       nonE / rSP /<br>ser       nonE / rSP /<br>retransmitido(Maestro):<br>nonE = retransmisión no<br>utilizada (el equipo es un<br>esclavo)       nonE / rSP /<br>PErc       nonE         123       di.cL       Color display:<br>0= Multicolor automático<br>1= Rojo fijo<br>2= Verde fijo<br>3= Naranja fijo       0/1/2/3       0                                                                                                    | 1 |     |       | marcha, la pantalla                                 |                                |      |      |                      | 1200= 1200 baud                                     | 9600 / 19.2 /       |         |
| transcurrido.       transcurrido.         ti.du=       Cuando       el         ti.du=       Cuando       el         temporizador       está       en         marcha,       la       pantalla         muestra       el       tiempor         restante.       PErc=       Porcentaje       de         PErc=       Porcentaje       de       la         potencia de salida durante       el arranque suave.       0 / 1 / 2 / 3       0         123       di.cL       Color display:       0 / 1 / 2 / 3       0         0=       Multicolor automático       1       Rojo fijo       0         2=       Verde fijo       3=       Naranja fijo       0 / 1 / 2 / 3       0                                                                                                    |   |     |       | muestra el tiempo                                   |                                |      |      |                      | 2400= 2400 baud                                     | 38.4                |         |
| ti.du=       Cuando       el         temporizador       está       en         marcha,       la       pantalla         muestra       el       tiempo         restante.       PErc=       Porcentaje       de la         potencia de salida durante       el arranque suave.       0/1/2/3       0         123       di.cL       Color display:       0/1/2/3       0         0=       Multicolor automático       0/1/2/3       0         1=       Rojo fijo       0       PErc = El equipo se convierte en Maestro y retransmite el Set Point activo         2=       Verde fijo       3=       Naranja fijo       0/1/2/3       0                                                                                                    |   |     |       | transcurrido.                                       |                                |      |      |                      | 19.2= 19200 baud                                    |                     |         |
| 132       trSP       Selección del valor para ser retransmitido(Maestro): nonE / rSP / PErc       nonE / rSP / PErc         PErc=       Porcentaje de la potencia de salida durante el arranque suave.       0 / 1 / 2 / 3       0         123       di.cL       Color display: 0 / 1 / 2 / 3       0         0=       Multicolor automático 1= Rojo fijo 2= Verde fijo 3= Naranja fijo       0 / 1 / 2 / 3       0                                                                                                    |   |     |       | ti.du= Cuando el                                    |                                |      | L    |                      | 38.4= 38400 baud                                    |                     |         |
| Imarcha, la pantalla muestra el tiempo restante.       Ser       PErc         PErc= Porcentaje de la potencia de salida durante el arranque suave.       nonE = retransmisión no utilizada (el equipo es un esclavo) rSP = El equipo se convierte en Maestro y retransmite el Set Point activo PErc = El equipo se convierte en Maestro y retransmite la potencia de salida         123       di.cL       Color display: 0/1/2/3 0       0/1/2/3 0         0= Multicolor automático 1= Rojo fijo 2= Verde fijo 3= Naranja fijo       0/1/2/3 0       0                                                                                                    |   |     |       | temporizador está en                                |                                |      | 132  | trSP                 | Selección del valor para                            | nonE / rSP /        | nonE    |
| 123       di.cL       Color display:<br>0 = Multicolor automático<br>1 = Rojo fijo<br>2 = Verde fijo<br>3 = Naranja fijo       0 / 1 / 2 / 3       0                                                                                                    |   |     |       | marcha, la pantalla                                 |                                |      |      |                      | Ser<br>retransmitido(Maestro):                      | PErc                |         |
| PErc= Porcentaje de la potencia de salida durante el arranque suave.       utilizada (el equipo es un esclavo)         123       di.cL       Color display:       0/1/2/3       0         0= Multicolor automático       0/1/2/3       0       retransmite el Set Point activo         2= Verde fijo       2= Verde fijo       activo       PErc = El equipo se convierte en Maestro y retransmite la potencia de salida                                                                                                    |   |     |       | restante.                                           |                                |      |      |                      | nonE = retransmisión no                             |                     |         |
| PErc= Porcentaje de la potencia de salida durante el arranque suave.       esclavo)         123       di.cL       Color display:       0 / 1 / 2 / 3       0         0= Multicolor automático       0 = Multicolor automático       0 / 1 / 2 / 3       0         1= Rojo fijo       2= Verde fijo       0       PErc = El equipo se convierte en Maestro y retransmite el Set Point activo         3= Naranja fijo       0       0       0       0                                                                                                    |   |     |       |                                                     |                                |      |      |                      | utilizada (el equipo es un                          |                     |         |
| 123       di.cL       Color display:       0 / 1 / 2 / 3       0         123       di.cL       Color display:       0 / 1 / 2 / 3       0         0= Multicolor automático       1= Rojo fijo       2= Verde fijo       0         3= Naranja fijo       Naranja fijo       0       0                                                                                                    |   |     |       | PErc= Porcentaje de la                              |                                |      |      |                      | esclavo)                                            |                     |         |
| 123       di.cL       Color display:<br>0= Multicolor automático<br>1= Rojo fijo<br>2= Verde fijo<br>3= Naranja fijo       0 / 1 / 2 / 3       0       retransmite el Set Point<br>activo<br>PErc = El equipo se convierte<br>en Maestro y retransmite la<br>potencia de salida                                                                                                    |   |     |       | potencia de salida durante                          |                                |      |      |                      | convierte en Maestro v                              | ,                   |         |
| 0= Multicolor automático     activo       1= Rojo fijo     PErc = El equipo se convierte       2= Verde fijo     en Maestro y retransmite la       3= Naranja fijo     potencia de salida                                                                                                    | F | 123 | di.cL | Color display:                                      | 0/1/2/3                        | 0    |      |                      | retransmite el Set Point                            |                     |         |
| 1 = Rojo Tijo       2= Verde fijo       3= Naranja fijo                                                                                                    |   |     |       | 0= Multicolor automático                            |                                |      |      |                      | Activo<br>PErc = El equipo se convierte             |                     |         |
| 3= Naranja fijo                                                                                                    |   |     |       | 1= KOJO IIJO<br>2= Verde fiio                       |                                |      |      |                      | en Maestro y retransmite la                         |                     |         |
|                                                                                                    |   |     |       | 3= Naranja fijo                                     |                                |      |      |                      | potencia de salida                                  |                     |         |

Carpeta "<sup>1</sup> COn" (parámetros relativos al consumo)

| Carp | ela O | On (parametros relativos a                                                                                                    | r consumo)                                      |      |                                                                                                    |                                                                                                    |                                                                                                    |
|------|-------|----------------------------------------------------------------------------------------------------|-------------------------------------------------|------|----------------------------------------------------------------------------------------------------|----------------------------------------------------------------------------------------------------|----------------------------------------------------------------------------------------------------|
| Par. |       | Descripción                                                                                                    | Rango                                           | Def. | 6 - PROB                                                                                                    | LEMAS, MANTENIMIEN                                                                                    | TO Y GARANTÍA                                                                                                    |
| 133  | Co.tY | Función del contador:<br>OFF = No se utiliza                                                                                                    | OFF / 1 ÷ 11                                    | OFF  | 6.1 – SEÑ/                                                                                                    | ALES DE ERROR:                                                                                        |                                                                                                    |
|      |       | (kW)<br>2 = Consumo de poténcia<br>(kW / h)                                                                                                    |                                                 |      | Rango de señales de salida<br>La pantalla superior muestra las condiciones de sobre rang<br>rango con las siguientes indicaciones:                                                                                                    |                                                                                                    | diciones de sobre rango y bajc<br>s:                                                                                                    |
|      |       | 3 = La energia utilizada<br>durante la ejecución del                                                                                                    |                                                 |      | Sobre rang                                                                                                    | go                                                                                                    | 3ajo rango                                                                                                    |
|      |       | 4 = Tiempo total de                                                                                                    |                                                 |      | 000                                                                                                    | 0                                                                                                    | u.u.u.u.                                                                                                    |
|      |       | 5 = Tiempo total de<br>trabajo en horas.<br>6 = Tiempo total de<br>trabajo en días con<br>forzado Stand-By al<br>alcanzar el tiempo de<br>inspección ( <b>h.Job</b> ).                                                         |                                                 |      | La rotura del sensor será señalado como un fuera de rango:<br>Nota: Cuando se detecta un sobre rango o bajo rango, las alarm                                                                                                    |                                                                                                    |                                                                                                    |
|      |       | 7 = Tiempo total de<br>trabajo en horas con<br>forzado Stand-By al<br>alcanzar el tiempo de                                                                                                    |                                                 |      | respectivar<br>Para verifi<br>siguiente:                                                                                                    | nente.<br>car la condición de erro                                                                    | or fuera de intervalo, haga lo                                                                                                    |
|      |       | <ul> <li>8 = Tiempo total en días<br/>en que la salida de<br/>regulación está activada.</li> <li>9 = Tiempo total en horas<br/>en que la salida de<br/>regulación está activada.</li> <li>10 = Tiempo total en días</li> </ul> |                                                 |      | <ol> <li>Compruebe la fuente de señal de entrada y la línea de conexión</li> <li>Asegúrese de que la señal de entrada es de acuerdo con l<br/>configuración del equipo. De lo contrario, modifique l<br/>configuración de entrada.</li> <li>Si no se detecta ningún error, envíe el equipo al proveedor par<br/>comprobar.</li> </ol> |                                                                                                    |                                                                                                    |
|      |       | en que la salida de                                                                                                    |                                                 |      | Lista de lo                                                                                                    | s posibles errores                                                                                    |                                                                                                    |
|      |       | regulación está activada                                                                                                    |                                                 |      | Error                                                                                                    | Motivo                                                                                                | Acción                                                                                                    |
|      |       | con forzado Stand-By al<br>alcanzar el tiempo de<br>inspección ( <b>h.Job</b> )<br>11 = Tiempo total en<br>horas en que la salida de<br>regulación está activada                                                               |                                                 |      | ErAt                                                                                                    | Autotuning no<br>ejecutable porque no se<br>puede verificar la<br>condición para ponerle<br>en marcha | <ul> <li>Pulsar la tecla ENTER</li> <li>para quitar el error.</li> <li>Repetir el autotuning</li> <li>después de haber<br/>verificado la causa del<br/>error.</li> </ul> |
|      |       | con forzado Stand-By al<br>alcanzar el tiempo de<br>inspección ( <b>h.Job</b> )                                                                                                    |                                                 |      | OuLd                                                                                                    | Sobrecarga cortocircuito en la salida<br>4 cuando se utiliza                                          | Comprobar salida 4 para<br>que el cortocircuito<br>a desaparezca.                                                                                                    |
| 134  | UoLt  | Voltage nominal de carga                                                                                                    | 1 ÷ 9999(V)                                     | 230  |                                                                                                    | como salida o como                                                                                    |                                                                                                    |
| 135  | Cur   | Intensidad nominal de carga                                                                                                    | 1 ÷ 999(A)                                      | 10   |                                                                                                    | del transmisor                                                                                        | Probar de repetir el                                                                                                    |
| 136  | h.Job | Periodo de trabajo /tiempo<br>de inspección:<br>OFF= Rango no utilizado<br>0 ÷ 999 dias (cuando                                                                                                    | OFF / 0 ÷ 999<br>dias<br>OFF / 0 ÷ 999<br>horas | 0    | noAt                                                                                                    | terminado en 12 horas                                                                                 | autotuning después de<br>haber controlado el<br>funcionamiento de la<br>sonda y el actuador.                                                                             |
| 137  | t.lob | [132] cotY= 4, 6, 8, 10)<br>0 ÷ 999 horas (cuando<br>[132] cotY= 5, 7, 9, 11)<br>Dias trabaiados (no                                                                                                    | 0 - 999                                         |      | ErEP                                                                                                    | Posible anomalía en la memoria EEPROM                                                                 | <ul> <li>Pulsar la tecla Enter y si<br/>la anomalía continúa,<br/>enviar el equipo al<br/>proveedor.</li> </ul>                                                          |
| 107  |       | reseteable)                                                                                                    | Días o horas                                    |      | RonE                                                                                                    | Posible anomalía en la memoria FIRMWARE                                                               | a Enviar el equipo al proveedor.                                                                                                    |
|      | •     |                                                                                                    |                                                 | •    | 1                                                                                                    | i Posible anomalia en la                                                                              | i ⊨nviar ei equipo al                                                                                                    |

| Par. |      | Descripción             | Rango              | Def. |
|------|------|-------------------------|--------------------|------|
| 138  | AL.P | Límite inferior proceso | -1999 ÷<br>AH.P-10 | 0    |
| 139  | AL.o | Ajuste Offset inferior  | -300 ÷ 300         | 0    |
| 140  | AH.P | Límite superior proceso | AL.P+10 ÷<br>9999  | 9999 |
| 141  | AH.o | Ajuste Offset superior  | -300 ÷ 300         | 0    |

OSAKA - MANUAL EXTENDIDO LINEA QB - V.1 - PAG. 21

Errt

riSP

calibración

memoria

2. Tome el equipo de su estuche.

6.2 - MANTENIMIENTO

mantenimiento especial.

de

Algunas veces, una acción de limpieza es sugestionable.

1. Apagar el equipo (alimentación, salida de relé, etc.)

Petición de Inspección

del equipo activada

mediante programación

la

Este equipo no requiere recalibración periódica ya que no tiene partes consumibles de modo que no se requiere ningún

proveedor.

Contactar con quien ha

programado el equipo.

3. El uso de una aspiradora o un chorro de aire comprimido (máx.3kg/cm2) eliminar todos los depósitos de polvo y suciedad que puede estar presente en el caso y en los circuitos internos con cuidado de no dañar los componentes electrónicos.

4. Para limpiar el plástico externo o piezas de goma use solamente un paño humedecido con:

Alcohol Etílico (puro o desnaturalizado) [C2H5OH]

ó

 Alcohol isopropílico (puro o desnaturalizado) [(CH3) 2CHOH] ó

Agua (H2O)

5. Asegúrese de que no hay terminales sueltos.

6. Antes de ponerlo en su estuche, asegúrese de que esté Requisitos de compatibilidad electromagnética y seguridad: perfectamente seco.

7. Ponga el equipo y vuelva a encenderlo.

#### 6.3 – GARANTIA Y REPARACIÓN

Este equipo dispone de una garantía en forma de reparación o bien de sustitución, por defectos en la fabricación de los materiales, de 12 meses desde la fecha de compra.

OSAKA SOLUTIONS anulará automáticamente dicha garantía y no responderá por los posibles daños que deriven de:

- El uso, instalación, utilización o manipulación indebida o distinta de las descritas y, en particular, que difieran de las prescripciones de seguridad establecidas por las normativas.
- La utilización en aplicaciones, máguinas o cuadros que no garanticen una adecuada protección contra líquidos, polvos, grasas y descargas eléctricas en las condiciones de montaje efectuadas.
- El manejo inexperto y/o alteración del producto.
- La instalación/uso en aplicaciones, máquinas o cuadros no conformes a las normas de ley vigentes.

En caso de producto defectuoso en período de garantía o fuera de dicho período, es preciso contactar con el servicio postventa para realizar los trámites oportunos. Solicitar documento reparación "RMA" (por mail o fax) y cumplimentarlo, es necesario enviar el 7.3 – DIMENSIONES MECÁNICAS, PANEL DE PERFORACIÓN Y RMA y el equipo al SAT OSAKA a portes pagados.

#### 7 – DATOS TÉCNICOS

#### 7.1 – CARACTERÍSTICAS ELÉCTRICAS

Alimentación: 100... 240 VAC (-15...10% de valor nominal). Frecuencia AC: 50/60 Hz.

Consumo: 5 VA máximo.

Protecciones de terminales: IP 20 de acuerdo con la norma EN 60070-1.

Bloque de terminales: 16 bornes de tornillo M3 para cables de 0,25...2,5 mm2 (AWG14 AWG22...) con el diagrama de conexión.

Corte del panel: 45(+0,6) x 45(+0.6) mm [1,78(+0,023) x 1,78(+0,023) pulgadas].

Tensión de aislamiento: 2300 V rms según EN 61010-1.

Mostrar el tiempo de actualización: 500 ms.

Tiempo de muestreo: 130ms.

Resolución: 30000 recuentos.

Total Precisión: ±0.5% F.S.V. ±1 dígitos @ 25°C de temperatura ambiente.

Entrada/as: 1 Entrada por sonda de temperatura: tc J,K,S,B,C,E,L,N, R,T; sensor infrarojo OSAKA IRS J e K rango A ; RTD Pt 100 IEC; PTC KTY 81-121 (990 Ω @ 25 °C); NTC 103AT-2 (10KΩ @ 25 °C) o señal en mV 0...50 mV, 0...60 mV, 12 ...60 mV o señal normalizada 0/4...20 mA, 0/1...5 V , 0/2...10 V;

1 entrada por transformador amperométrico (max. 50 mA)

2 entrada digital por contactos libres de tensión.

Señal impedancia de entrada normalizada: 0/4..20 mA: 51 Ω; mV y V: 1  $M\Omega$ 

Salida/as: Hasta 6 salidas digitales; con relé OUT1: SPST-NO (6 A-AC1, 3 A-AC3 / 250 VAC), OUT2,3,4,5:SPST-NO (4 A-AC1, 2 A-AC3 / 250 VAC), o en tensión de pilotaje SSR (12 VDC / 20 mA). Hasta 2 salidas analógicas (OUT1,2) : 0/4 ..20 mA (Load Max. 300 Ω) o 0/2 ..10 V.

Salida alimentación auxiliar/OUT6: 12 VDC / 20 mA Max.

Vida eléctrica salida con relé: 100000 operaz.

Categoría de instalación: II Categoría de medida: I

Clase de protección contra las descargas eléctricas: Frontal en Clase II

Aislamientos: Reforzado entre partes a baja tensión (alimentación y salidas con relé) y frontal; Reforzado entre partes en baja tensión (alimentación y salida con relé) entre partes a bajísima tensión (entradas, salidas estáticas, salidas analógicas); Salidas estáticas y analógicas respecto a la entrada; Aislamiento a 50 V entre RS485 y partes a baja tensión.

Conformidad: Directiva EMC 2004/108/CE (EN 61326-1), directiva LV 2006/95/CE (EN 61010-1) Categoría de contaminación: 2 Variación de temperatura: Es parte de la precisión global Temperatura de funcionamiento: 0...50°C (32...122°F)

Temperatura de almacenamiento: -30...70°C (-22...+158°F); Humedad: 20...85% de humedad relativa, sin condensación.

#### 7.2 – CARACTERÍSTICAS MECÁNICAS

Contenedor: Plástica, grado autoextinguible: V-0 según UL 94. Dimensiones: 48 x 48, profundidad 48+14 (1.77 x 1.77 x 2.97pulgadas).

Peso: 180g máximo.

Instalación: Insertar panel en agujero 45 x 92 mm Conexiones: Regletero para una sección 2 x 1 mm<sup>2</sup> Grado de protección frontal: IP 65 para instalaciones interiores de acuerdo con la norma EN 60070-1. Grado de polución: 2

Temperatura ambiente de funcionamiento: 0...50°C

Humedad ambiente de funcionamiento: 30...95RH% sin condensación

Temperatura de trasporte y almacenamiento: -10...60°C

# FIJACIÓN[mm]

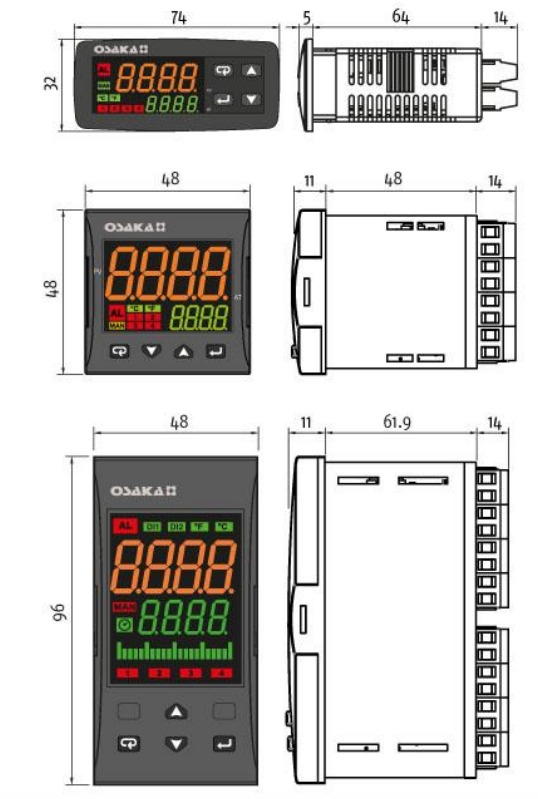

### **AGUJEROS PANEL**

| • QB 32 (L x H): | 29 x 71 mm |
|------------------|------------|
| • QB 48 (L x H): | 45 x 45 mm |
| • QB 98 (L x H): | 45 x 90 mm |

#### 7.8- PREGUNTAS FRECUENTES:

#### ¿Cómo configuro la salida analógica?

Entrar en la carpeta Out" e ir al parámetro o1t. En este parámetro elegimos que tipo de salida deseamos. (0-10V, 4/20 mA, etc).

Ir al parámetro o1F y elegir que tipo de salida deseamos. (Regulación, retransmisión, etc).

En caso de que queramos retransmitir por ejemplo el valor de entrada, tendremos que indicar el inicio y final de la escala en los parámetro Ao1L y Ao1H. Ejemplo:

Queremos retransmitir el valor de entrada por salida 4/20 mA. La salida queremos que sea de valor 0 a 100 °C.

Configurar: O1t= 4.20O1F= r.inP Ao1L= 0

Ao1H= 100

#### • ¿Cómo se hace Autotuning?

Aunque hay varias maneras para activar un autotunig, os explicaremos la manera que nosotros recomendamos para hacer correctamente un autotuning y no tener que volver a realizarlo repetidas veces:

- 1- Configurar el equipo y establecer el SET POINT normal de trabajo o el que mas se utilice.
- 2- Ir al parámetro Auto, que se encuentra en la carpeta rEG y establecer dicho parámetro en 5.
- 3- Apagar equipo de la corriente (no stand-by) y volver a encender.
- 4- El equipo empezará el autotunig (indicando led en intermitencia). Irá haciendo comprobaciones para calcular el PID.

Es posible que durante el autotuning se sobrepase la temperatura durante 2 o 3 veces, no se alarme.

Dependiendo del proceso el autotuning durará mas o menos tiempo.

- 5- Cuando el led autotung se apague, el autotuning habrá finalizado. Vaya de nuevo al parámetro auto y compruebe que se encuentra en 0, sino establezcalo usted mismo.
- ¿Cómo configuro típica configuración sonda PT100, salida de calor por SSR + alarma máxima temperatura?

Como ya hemos explicado en varios puntos anteriores, la forma más rapida, cómoda y efecta de configurar el equipo es utilizar el CODE EXPRESS. Explicaremos a continuación como configar esta típica aplicación:.

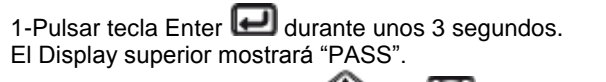

2- Usando los botones (A) y (V) introducir la contraseña 300 y pulsar Enter

Con los botones (A) y (C) introduzca el código "0711" (este código en la tabla de CODE EXPRESS quiere decir, entrada PT 100 y salida CALOR por SSR).

A continuación introducir en código 2 como 2000 ( este código en códe explres quiere decir alarma 1 absoluta de máxima)

Una vez configurado el code express solo será necesario establecer el SP deseado, la alarma de máxima deseada e hacer un autotunig y el equipo estará totalmente configurado.

 ¿Cómo se configura una típica rampa que haga la siguiente función? (SOLO DISPONIBLE EN MODELOS RAMP) SP1= 60°C, mantenimiento 1hora

- SP2=40°C (1°C/minuto), mantenimiento 2 horas
- SP3= 100°C (2°C/minuto), mantenimiento 5 horas
- Al final de programa Stand-By y arranque por pulsador

Ir a la carpeta de las rampas "**PRG**".

En el primer parámetro "Pr.F" seleccionar como se desea que arranque el programa de rampas, en este caso "u.diG= Stand-By con arranque por tecla/pulsador".

En los parámetros "Pr.S1, Pr.S2 y Pr.S3", introducir 60, 40 y 100. (Estos son los valores de cada uno de los SET POINTS)

Los parámetros Pr.G1, Pr.G2, Pr.G3 y Pr.G4 indicaremos si queremos que las rampas se hagan mediante grados/minuto, en caso de que no se desee hacer una rampa controlada, se introducirá valor inf. Puesto que queremos llegar a SP2 mediante 1 grado minuto y SP3 A 2 grados minuto, introducciremos en el parámetro "Pr.G2"=1 y en el parámetro "Pr.G3"=2.

Antes de introducir el tiempo de mantenimiento de las rampas, es importante que primero se introduzca el tiempo a realizar (Horas o minutos) en el parámetro "Pr.u". En este caso, en el parámetro se selecciona la opción de "hh.nn" (Horas y minutos). Luego, en los parámetros "Pr.t1, Pr.t2, Pr.t3", introducir 01.00, 02.00 y 05.00 respectivamente.

## • ¿Cómo muevo los parámetros a nivel USUARIO para cambiar rápidamente los parámetros deseados?

Haga lo siguiente:

1. Pulse la tecla 🛃 durante mas de 3 segundos.

2. El display superior mostrará "PASS" mientras que el display inferior mostrará "0".

3. Pulse las teclas ( o V , y entre con password -81.

4. Pulse la tecla

El equipo mostrará el nombre de la primera carpeta de

configuración de parámetros

5. Mediante el botón seleccione la carpeta del parámetro que desea promocionar, en este caso el parámetro "<sup>1</sup>PRG".

6. Mediante el botón 🛃 selecione el parámetro.

7. La pantalla superior mostrará el nombre del parámetro mientras que la pantalla inferior mostrará su nivel de promoción actual. El nivel de promoción se define por una letra seguida de un número:

**c**: La letra muestra que el parámetro estará accesible solo desde nivel PROGRAMADOR (PASSWORD 30). En este caso el número se fuerza a cero.

**A**: La letra muestra que el parámetro se encuentra en el nivel de OPERARIO (PASSWORD 20).

**o**: la letra muestra que el parámetro se encuentra en el nivel de USUARIO. El numero que muestra es la posición en que se desea que se muestre el parámetro.

**Ejemplo**: Si queremos que primero muestre parámetro AUTO y seguido SP, deberemos de introducir en AUTO= o1 y SP= o2

Para cambiar al nivel USUARIO el parámetro, o lo que es lo mismo a la letra "o", entrar en parámetro deseado y pulsar la

tecla "PISANI **P** + la tecla hacia arriba **A**". De este modo la letra inferior cambia de "**A**" a "**o**". Solo faltará establecer el número deseado y quedará programado.